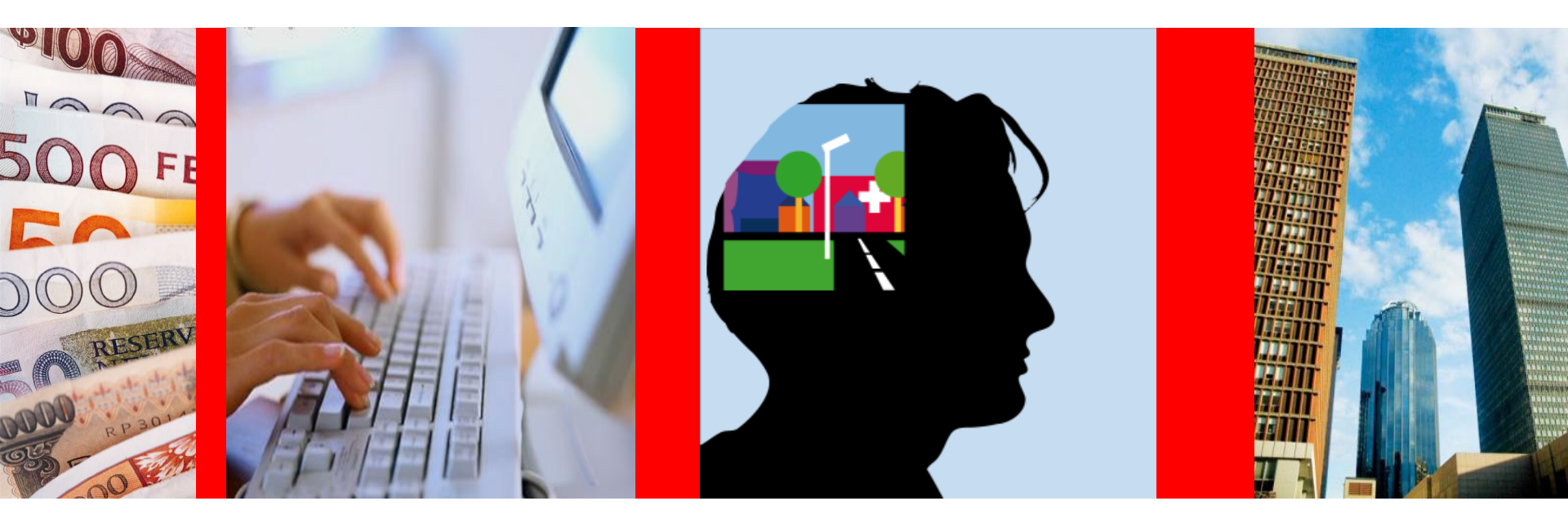

Versie maart 2024

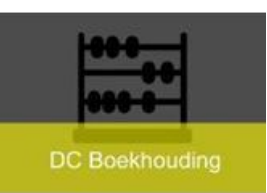

#### Hoe komen facturen in OraFin?

- Vanaf 1 januari 2017 aanvaardt de Vlaamse overheid, voor alle entiteiten die met OraFin werken, enkel nog volwaardige efacturen (XML)
  - In alle overheidsopdrachten staat de verplichting dat alle leveranciers bij nieuwe contracten en bestellingen e-facturen aanleveren
- Daarnaast is er ook
  - Scanning : Postkamerfacturatie
    - 'Fysieke' facturen door leverancier komen via digipost in onze mailbox
    - PDF facturen via mail door leverancier of gebruikers naar postkamerfacturatie@fb.vlaanderen.be
  - Manueel invoeren door gebruikers
    - ALLEEN voor speciale facturen zoals vooruitbetalingen, betwiste facturen, debetkaarten of correcties i.v.m. btw en vast activa op factuur
  - Via interfaces (detail zit in randapplicatie)

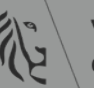

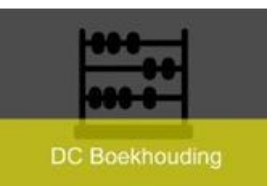

- eFactuur of elnvoicing
  - Leveranciers leveren facturen af aan een financieel systeem
  - Dus alle organisaties binnen OraFin kunnen efacturen ontvangen en verwerken (zie volgende slide – entiteiten)
  - Leveranciers vinden meer informatie m.b.t. elnvoicing
    - <u>https://overheid.vlaanderen.be/e-invoicing-voor-leveranciers</u>
    - Leveranciers die facturen aanmaken in Word, EXCEL of PDF, kan een tool gebruikt worden die terug te vinden zijn via deze link: <u>https://overheid.vlaanderen.be/e-invoicing-klein-factuurvolume</u>

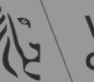

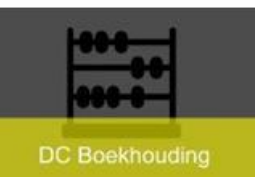

#### Entiteiten Vlaamse Overheid elnvoicing

| Afkorting Organisatie                                                                       | Ondernemingnummer |
|---------------------------------------------------------------------------------------------|-------------------|
| VG Vlaamse Gemeenschap                                                                      | 316380841         |
| AGION Agentschap voor Infrastructuur in het Onderwijs                                       | 254010633         |
| APM Agentschap Plantentuin Meise                                                            | 540708286         |
| BLOSO BLOSO of Sport Vlaanderen                                                             | 248142826         |
| EVIV Eigen Vermogen Informatie Vlaanderen                                                   | 643634986         |
| FIT Vlaams Agentschap voor Internationaal Ondernemen - Flanders Investment & Trade          | 242401911         |
| HERMES Hermes(Fonds voor flankerend economisch beleid)                                      | 534669938         |
| KCB NV Koninklijk Conservatorium Brussel                                                    | 676484631         |
| KMSKA Koninklijk Museum voor Schone Kunsten Antwerpen VZW                                   | 725891877         |
| PF Pendelfonds                                                                              | 548967936         |
| SI Schoolinvest                                                                             | 810538136         |
| TSF TopstukkenFonds                                                                         | 841642076         |
| TVL Toerisme Vlaanderen                                                                     | 225944375         |
| VAPH Vlaams Agentschap voor personen met een handicap                                       | 887164275         |
| VASGAZ Vlaams Agentschap voor Samenwerking rond Gegevensdeling tussen de Actoren in de Zorg | 652816235         |
| VFLD Vlaams Fonds voor de LastenDelging                                                     | 265528095         |
| VIPA Vlaams Infrastructuurfonds voor Persoonsgebonden Aangelegenheden                       | 254481973         |
| VLOR Vlaamse Onderwijs Raad                                                                 | 249776285         |
| VRM Vlaamse Regulator voor de Media                                                         | 893159865         |
| VSB Vlaamse Sociale Bescherming                                                             | 881629733         |
| VUTG Vlaams Agentschap voor de Uitbetaling van Toelagen in het kader van het Gezinsbeleid   | 692793497         |
| OVAM Openbare Vlaamse Afvalstoffenmaatschappij                                              | 842399963         |
| LOODS Dienst met afzonderlijk beheer Loodswezen                                             | 767420151         |
| VLOOT Dienst met afzonderlijk beheer VLOOT                                                  | 767419557         |
| OGR Opgroeien en Regie (Kind en Gezin)                                                      | 886886638         |
| VLM Vlaamse Landmaatschappij                                                                | 236506685         |
| VMM Vlaamse Milieumaatschappij                                                              | 887290276         |

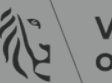

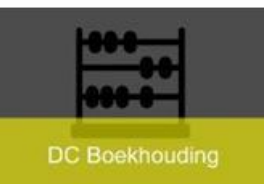

- Leveranciers hebben toch nog vragen of problemen
  - Voor technisch vragen of problemen kan de leverancier mailen naar :
    - <u>Mercurius@bosa.fgov.be</u>
  - Voor functionele vragen of problemen kan de leverancier mailen naar :
    - <u>elektronischefacturen@vlaanderen.be</u>
    - Ook als gebruiker kan je hier terecht voor vragen m.b.t. aangeleverde facturen op Mercurius

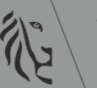

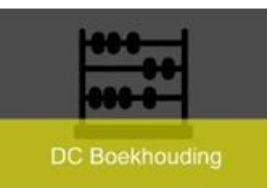

- Wat wordt verwacht van dossierbehandelaar?
  - 1. Inkooporder aanmaken in OraFin vooraleer een bestelling te plaatsen
    - Op het juiste leveranciersnummer : KBO nummer of VOP nummer met correct buitenlands BTW nummer
    - Op inkooporder dient regel, verzending en distributie (kostenrekening) ingevuld te zijn
      - Entiteit van kostenrekening wordt gebruikt om controle te doen
    - Met niet goedgekeurde inkooporders kan de factuur ontvangen en verwerkt worden maar niet 'gematcht' in OraFin

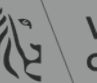

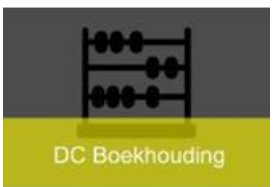

- 2. Bestelbon uit OraFin doorsturen naar leverancier
  - Gegevens m.b.t. correcte aanlevering door de leverancier aan OraFin staan op de bestelbon
    - Link naar de informatie voor de leverancier
    - Maatschappelijke zetel en ondernemingsnummer
      - » Vb. Leverancier kent Ministerie van de Vlaamse Gemeenschap niet maar wel Departement Financiën en Begroting
        - Aanlevering aan Ministerie van de Vlaamse gemeenschap met ondernemingsnummer 0316380841

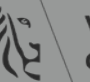

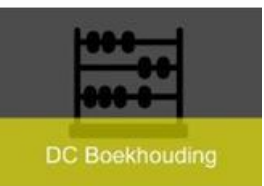

– Inkoopordernummer = ordernummer

- » Verplicht te vermelden door de leverancier
  - In de XML is het veld 'OrderReference' hiervoor voorzien
- » Geen inkoopordernummer of foutief inkoopordernummer
  - Verworpen factuur
  - Factuur komt NIET in OraFin
- » Mogelijkheid om inkooporderregel mee te geven
  - In de XML is het veld 'OrderLineReference' hiervoor voorzien
- » Mogelijkheid om bijkomende informatie mee te geven
  - In de XML is het veld 'Note' hiervoor voorzien
    - Komt in veld 'omschrijving' op de factuur

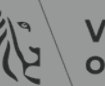

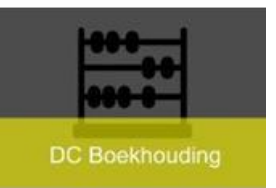

- **Correct aangeleverde** facturen worden aangemaakt in OraFin
  - OraFin stuurt melding factuur 'verwerkt'
  - In OraFin wordt de factuur aangemaakt
    - Al dan niet gematcht
    - Bijlage :
      - PDFF = is de leesbare versie van de XML
      - PDF of andere bijlagen die de leverancier meestuurt worden ook opgeladen

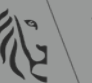

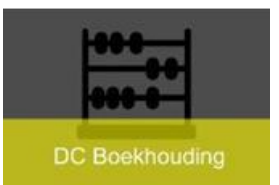

# e-Invoicing

- Niet correct aangeleverde facturen
  - Geen inkoopordernummer is GEEN e-factuur
    - Melding wordt teruggestuurd dat factuur 'Verworpen' is
    - Leverancier wordt aangeschreven door DCB
  - Foutieve combinatie van organisatie, ondernemingsnummer leverancier en inkoopordernummer in OraFin
    - Melding wordt teruggestuurd dat factuur 'Verworpen' is
    - Leverancier wordt aangeschreven door DCB
  - Leverancier dient nieuwe factuur aan te leveren met nieuw factuurnummer
    - Wat tot gevolg heeft dat leverancier in zijn systeem een creditnota en een factuur moet aanmaken

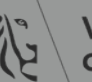

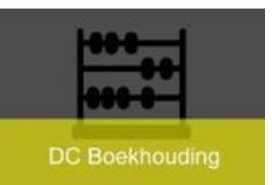

- In OraFin staat op de leverancier het veld 'elnvoice' op 'ja' en toch stuurt de Leverancier stuurt een PDF-factuur
  - Leverancier wordt verwacht van efactuur te sturen omdat hij reeds voor andere overheden efacturen uitstuurt
  - Maar de PDF wordt verwerkt in OraFin met reden 'niet aangeleverd'
  - Deze lijst wordt dagelijks gepubliceerd en het is de bedoeling dat je de leverancier toch aanspoort om in de toekomst de facturen via elnvoicing aan te leveren

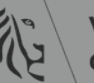

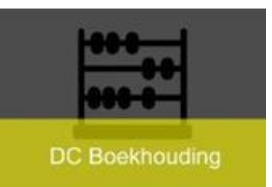

#### OraFin – e-Invoicing

- Veld 'Einvoice'
  - XXX Ingever&Facturatie/Leveranciers/Organisatie
  - Gebruikers kunnen dit NIET zelf aanpassen

| ORACLE                                                                                                    | Crediteuren                                                                                        |                                |     |               |
|----------------------------------------------------------------------------------------------------|----------------------------------------------------------------------------------------------------|--------------------------------|-----|---------------|
| Leveranciers                                                                                                    |                                                                                                    |                                |     |               |
| <ul> <li>Versneld bijwerken</li> <li>Bedrijfsprofiel</li> <li>Organisatie</li> </ul>                                     | Leveranciers > Bijwerken STAPLES BELGIUM - KBO:0465406592: organisatie * Geeft verplicht veld aan. |                                | _   |               |
| BTW-details     Adresboek     Overzicht     contactpersonen     Bedrijfsclassificatie     Producten en                   | * Leveranciersnaam<br>* Leveranciersnummer<br>Alternatieve leveranciersnaam<br>SIC                 | STAPLES BELGIUM KB0:0465406592 |     | Lev<br>Levera |
| diensten<br>o Bankdetails<br>o Onderzoeken                                                                               | Volksverzekeringnummer<br>Soort                                                                    |                                | ы Q |               |
| Goedkeuringshistorie     Voorwaarden en controle     Boeking     BTW en rapportage                                       | Algemene details Contextwaarde Aanvullende gegevens                                                |                                |     |               |
| <ul> <li>Inkoop</li> <li>Ontvangst</li> <li>Betalingsdetails</li> <li>Relatiesamenhang</li> <li>Factuurbeheer</li> </ul> | Envoice Ja S Q<br>Organisatie                                                                      |                                |     | _             |

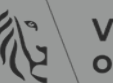

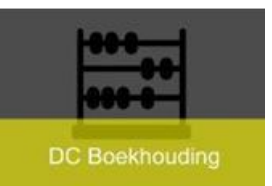

- In OraFin staat op het inkooporder het veld 'elnvoice' op 'ja' en toch stuurt de Leverancier stuurt een PDF-factuur
  - Dossierbehandelaar beslist dat de leverancier enkel een een efactuur mag doorsturen, dus GEEN PDF
  - Bestelbon uit OraFin gebruiken omdat alle nodige gegevens vermeld staan
  - PDF factuur wordt NIET verwerkt
  - Dossierbehandelaar krijgt mail om PDF factuur te weigeren en een efactuur aan te vragen
    - Voorbeeld van zo'n weigerbrief vind je terug :
      - » <u>https://www.vlaanderen.be/het-facilitair-bedrijf-overheidsopdrachten-en-raamcontracten/digitalisering-van-overheidsopdrachten/e-invoicing/e-invoicing-voor-entiteiten-van-de-vlaamse-overheid#factuurweigeren</u>

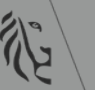

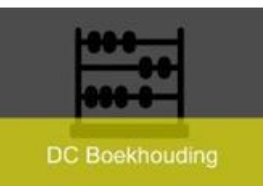

#### Orafin – e-Invoicing

- Veld 'Einvoice'
  - Inkoper kan dit zelf toepassen
  - Verwacht dat factuur via e-Invoicing aangeleverd wordt

| Beerrang performent p | oold Wab Fland obuilde  | Lingueo Temorer Delb |                               |                |                                                    |                                   |                          |                                              |                  |
|-----------------------|-------------------------|----------------------|-------------------------------|----------------|----------------------------------------------------|-----------------------------------|--------------------------|----------------------------------------------|------------------|
| 🛤 🏷 🕲 I 🏈 🍥 I         | 🕹 🍓 🖗 l 🔀 🕩 🎽           | 🏽 🙀 l 🎿 🗊 🌒 🖉 🎼 🕯    | ?                             |                |                                                    |                                   |                          |                                              |                  |
| Overzicht inkooporde  |                         |                      |                               |                |                                                    |                                   |                          |                                              |                  |
| Bedrijfsonderdeel     | Vlaamse Gemeenschap     | Aangemaakt           | 14-02-2019 14:49:40           |                |                                                    | oracio, oracio -                  |                          |                                              |                  |
| I.O., rev.            |                         | 0 Soort              | Standaardinkooporder          |                |                                                    | Standaardinkooporder mak          | en                       |                                              |                  |
| Leverancier           |                         | Vestiging            |                               | Contactpersoon |                                                    | * Geeft verplicht veld aan.       |                          |                                              |                  |
| Bestemming            |                         | Factureren aan       |                               | Valuta EUR     |                                                    |                                   |                          |                                              |                  |
| Inkoper               | Gees, Kathleen          | Status               | Onvolledig                    | Totaal 0,00    | []]                                                | Stap 1 - Koptekst> Stap 2 - Regel | ls> Stap 3 - Verzendinge | n> Stap 4 - Boekhoudkundige                  | Info             |
| Omschrijving          |                         |                      |                               |                |                                                    |                                   |                          |                                              |                  |
|                       |                         |                      |                               |                |                                                    | Bedrijfso<br>*.                   | nderdeel viaamse Gemeens | schap                                        |                  |
| Regels Prij           | sreferentie Referentied | ocumenten Meer       | Overeenkomst                  |                |                                                    | Le'<br>= *                        | verancier                | 3 4                                          |                  |
|                       |                         | □ I.Okoj             | pteksten                      |                |                                                    | Leveranciers                      | Celieve een leverancie   | rsvestining te kiezen die hegint met een 0.Γ | Jus KBO:00000000 |
|                       |                         |                      | Dianet                        |                |                                                    | Communicatie                      | emethode 🗌 Afdrukken     |                                              |                  |
| Nr. Soc               | ort Artikel             | Rev. Ca              | Deceierbehandeleer <b>D</b> u | me Male        |                                                    | Maamuuandan                       |                          |                                              |                  |
| 1                     |                         |                      | Dossierbenandelaar Fu         | ype Neie       |                                                    | voorwaarden                       |                          |                                              |                  |
|                       |                         |                      | Datum inspectie               |                |                                                    | * Easter                          |                          |                                              |                  |
|                       |                         |                      | Naam Inspectie                |                |                                                    | =                                 | Kies een locatie waar    | in 'SCAN' voorkomt.                          |                  |
|                       |                         | Datum                | Adviesnummer inspectie        |                |                                                    | Betalingsvoo                      | orwaarden 30NET          | 51 Q                                         |                  |
|                       |                         | Datum                | Detum begretingsekkeerd       |                |                                                    | Details                           |                          |                                              |                  |
|                       |                         |                      | Datum Degrotingsakkoord       |                |                                                    | Details                           |                          |                                              |                  |
|                       |                         |                      | Dossiemuniner                 |                |                                                    | Dienst                            | v Q                      |                                              |                  |
|                       |                         |                      | Randsysteem                   |                |                                                    | Dossierbehandelaar                |                          |                                              |                  |
|                       |                         |                      | EINVOICE Ja                   |                |                                                    | Datum Inspectie                   | Č.                       |                                              |                  |
|                       |                         |                      |                               |                |                                                    | Naam Inspectie                    |                          |                                              |                  |
|                       |                         |                      |                               |                | <u>OK</u> <u>Annuleren</u> <u>W</u> issen <u>H</u> | Adviesnummer Inspectie            |                          |                                              |                  |
| Artikel               |                         |                      |                               |                |                                                    | Datum Akkoord Vlaamse Regering    | Č.                       |                                              |                  |
|                       |                         | Catalanua            |                               |                | Quadhaura                                          | Datum begrotingsakkoord           | Č.                       |                                              |                  |
|                       |                         | Catalogus            |                               | verzendingen   |                                                    | Dossiernummer                     |                          |                                              |                  |
|                       |                         |                      |                               |                |                                                    | Randsysteem                       | Ы                        | Q                                            |                  |
|                       |                         |                      |                               |                |                                                    | Einvoice                          | ы¢                       |                                              |                  |
|                       |                         |                      |                               |                |                                                    | Inkoopordertype                   | Klassiek 🛛               | Q                                            |                  |

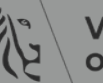

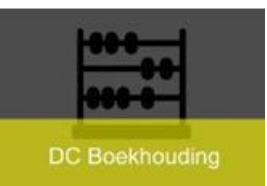

## Lijsten – e-Invoicing

- Verschil tussen de lijst:
  - Verworpen facturen
  - Facturen met waarschuwingen
- Beide lijsten worden dagelijks gepubliceerd <u>https://fb-intranet.be/dienstencentrum-</u> <u>boekhouding/e-invoicing-e-vordering-en-scanning</u>

#### Lijsten

- De lijst van de verworpen facturen vind je terug op de volgende link: <u>Verworpen facturen elnvoicing</u>.
- De lijst van de facturen met waarschuwing kan je hier terugvinden op deze link: <u>Facturen met waarschuwing</u>.

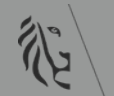

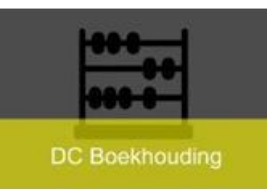

- Hoe komen blokkeringen op de factuur en in het blokkaderapport?
  - Facturen worden opgeladen in OraFin
  - Automatisch validatieprogramma
    - Hervalidatie nodig
      - Blokkeringen op factuur
        - » Factuur kan niet goedgekeurd worden
    - Gevalideerd
      - Blokkeringen op geplande betalingen
        - » Factuur kan niet betaald worden
      - Factuur wordt ter goedkeuring opgestart

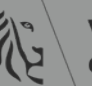

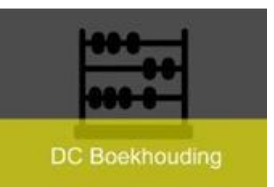

- Factuur ter goedkeuring 'Gestart'
  - Goedkeuring kan beëindigd worden door gebruiker
  - Inhoudelijke goedkeurder of budgethouder
    - geen 100% match: keurt goed of wijst af
    - 100% geen goedkeuring
  - Boekhouder:
    - Factuur wordt aangepast op vb. factuurnr, bankrekeningnummer ...
      - Wordt goedgekeurd door boekhouder
    - Factuur wordt niet gewijzigd en factuur is via e-Invoicing in OraFin gekomen
      - Is automatisch goedgekeurd

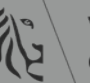

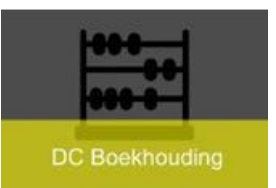

- Blokkeringen
  - Dient door de entiteiten opgevolgd te worden
  - Pad "Ingever & Facturatie/Crediteuren/Aanvragen Crediteuren
    - Rapport "XXOC: Factuurblokkade overzicht"
      - Regelmatig draaien om geblokkeerde facturen te verwerken
      - Geen data meegeven
      - Het is mogelijk om het rapport "in te plannen" en in de mailbox te verkrijgen

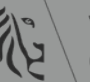

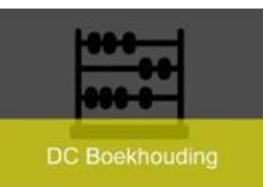

- Pad: XXX Ingever & Facturatie
- CB0 Ingever & Facturatie Meldingen zoeken Rapportering Beschikbare middelen opvragen VG: Inkooporder - Verschuiven Vereffeningskalender XXOC: Inkooporder - Te Ontvangen Facturen **VOP** Database Artikelbeheer Subsidies en schuldvorderingen Declaraties Inkoop Crediteuren E Facturen

| - | Betalingen Opzoeken   |
|---|-----------------------|
|   | Aanvragen Crediteuren |

#### • Eén aanvraag

| Wat voor soort aanvraag wilt u verwerken?                                                |  |  |  |  |  |  |  |  |  |  |
|------------------------------------------------------------------------------------------|--|--|--|--|--|--|--|--|--|--|
| ☉ Eén aanv <u>r</u> aag                                                                  |  |  |  |  |  |  |  |  |  |  |
| Hiermee kunt u één aanvraag versturen                                                    |  |  |  |  |  |  |  |  |  |  |
| <ul> <li>Aanvragenset</li> <li>Hiermee kunt u een gedefinieerde set versturen</li> </ul> |  |  |  |  |  |  |  |  |  |  |
| QK <u>Annuleren</u>                                                                      |  |  |  |  |  |  |  |  |  |  |

#### • Rapport XXOC: Factuurblokkade overzicht

| ITLE_RUN_R   | EPORTS                          |          |
|--------------|---------------------------------|----------|
| nvraag verwe | rken                            |          |
|              |                                 | Kopjëren |
| Naam         | XXOC: Factuurblokkade overzicht |          |
| fsonderdeel  |                                 |          |

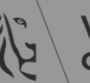

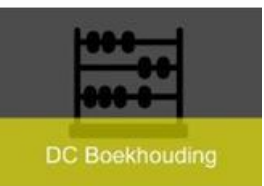

- Parameters
  - Rapport draaien voor alles ightarrow geen parameters meegeven
  - Eventueel entiteit tot 3 posities meegeven (enkel voor Ministerie van de Vlaamse Gemeenschap)
  - Geen data meegeven  $\rightarrow$  alleen blokkeringen met die data wordt weergegeven, blokkeringen op andere data blijven dan open staan

| A Aanvraag versturen     |                                 |                   | -                     | ×⊐×     |                                |
|--------------------------|---------------------------------|-------------------|-----------------------|---------|--------------------------------|
| Deze aanvraag verwe      | erken                           |                   |                       |         | atchtotaal                     |
|                          |                                 |                   | Kopjëren              |         |                                |
|                          |                                 |                   |                       |         |                                |
| Naam                     | XXOC: Factuurblokkade overzicht |                   |                       |         | aı Leveranciersnu Naam leveraı |
| Bedrijfsonderdeel        |                                 |                   |                       |         |                                |
| Parameters               |                                 |                   |                       |         |                                |
| <ul> <li>Taal</li> </ul> | Nederlands                      | Parameters        |                       |         | ×                              |
| •                        |                                 |                   |                       |         |                                |
| •                        |                                 | Boekstuknummer    |                       |         |                                |
| Wanneer                  |                                 | Factuurnummer     |                       |         |                                |
| Aanvraag verwerken       | Zo snel mogelijk                | Blokkade          |                       |         |                                |
| , U                      |                                 | Entiteit CB0      |                       |         |                                |
| Pii voltoojing           |                                 | Leverancier       |                       |         |                                |
| Bij Voitooinng           |                                 | Blokkadedatum Van |                       |         | -                              |
|                          |                                 | Blokkadedatum Tot |                       |         |                                |
| Lay-out                  | XXOC: Factuurblokkade overzicht | Factuurdatum Van  |                       |         | _                              |
| Melden                   |                                 | Factuurdatum tot  |                       |         |                                |
| Afdrukken naar           | sp015908                        |                   |                       |         |                                |
|                          |                                 |                   |                       |         |                                |
| Help                     |                                 |                   | <u>O</u> K <u>A</u> n | nuleren |                                |
| T T T T T                |                                 |                   |                       |         |                                |

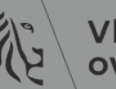

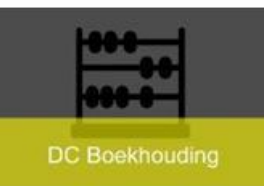

- Indien u rapport in mailbox wenst te ontvangen
  - Instellen wanneer u deze wil ontvangen
    - Schema instellen
  - Instellen naar welk emailadres dit gestuurd moet worden
    - Leveringsopties

| anvraag verwerken        | Zo snel mogelijk                | <u>S</u> chema |
|--------------------------|---------------------------------|----------------|
| Bij voltooiing           |                                 |                |
| Lay-out                  | XXOC: Factuurblokkade overzicht | Opties         |
| Melden<br>Afdrukken naar | noprint                         |                |
|                          |                                 |                |

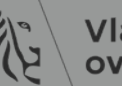

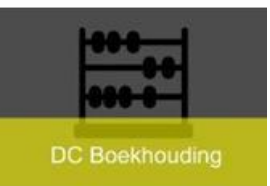

- Schema
  - Zo snel mogelijk = onmiddellijk
  - Periodiek = iedere week, iedere dag...
  - Op specifieke dagen = zelf kiezen welke dagen

| Plannen                                                                |                                |                  |                     |               |            |        |     | ×       |
|------------------------------------------------------------------------|--------------------------------|------------------|---------------------|---------------|------------|--------|-----|---------|
|                                                                        |                                |                  |                     |               |            |        |     |         |
| Opgeslagen schema's toepasse                                           | in J                           |                  |                     |               |            |        |     |         |
| Aanvraag verwerken<br>O Zo snel <u>m</u> ogelijk<br>O Ee <u>n</u> maal | Va                             | naf 1<br>7m      | 4-03-202            | 22 06:0       | )9:59      |        |     |         |
| <u>Periodiek</u>                                                       | Datum                          | is (ma           | and):               |               |            |        |     |         |
| ☉ Op spe <u>c</u> ifieke dagen                                         | 1                              | 2                | 3                   | 4             | 5          | 6      | 7   |         |
| <u> ⊖ Uitgebreid</u>                                                   | 8                              | 9                | 10                  | 11            | 12         | 13     | 14  |         |
|                                                                        | 15                             | 16               | 17                  | 18            | 19         | 20     | 21  |         |
|                                                                        | 22                             | 23               | 24                  | 25            | 26         | 27     | 28  |         |
|                                                                        | 29                             | 30               | 31                  |               | Laate      | to dag |     | 1       |
|                                                                        | Dagen                          | (wee             | k):                 |               |            |        |     |         |
|                                                                        | Z                              | *M               | D                   | *W            | D          | *V     | z   |         |
| □ <u>D</u> it schema opslaan                                           | ☑ Datumparamet □ Parameters op | ers bij<br>nieuw | elke ver<br>bereken | werkin<br>ien | g verho    | ogen   |     | -       |
| Help                                                                   |                                |                  |                     |               | <u>0</u> K |        | Anı | nuleren |

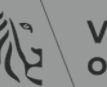

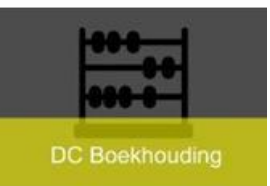

- Afleveringsopties
  - Klikken in veld 'van' zodat dit opgevuld wordt
  - Email → mogelijkheid om meerdere personen toe te voegen

| vering a n<br>?-printer E-mail<br>Van kathleen.gees( | Fax FTP (s) WebDA<br>⊉vlaanderen.be | V Aanpassen                 |
|------------------------------------------------------|-------------------------------------|-----------------------------|
| erwerp CFINTST : XX                                  | OC: Factuurblokkade overzicht : GE  | ESKA                        |
| Aan                                                  | CC                                  | Voor taal                   |
| kathleen.gees@vl                                     | aanderen.be                         |                             |
|                                                      |                                     |                             |
|                                                      |                                     |                             |
|                                                      |                                     |                             |
| l                                                    |                                     |                             |
|                                                      |                                     |                             |
| Help                                                 |                                     | <u>O</u> K <u>Annuleren</u> |

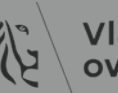

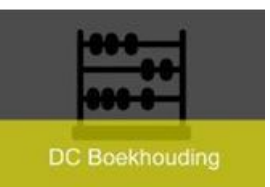

- Hoe blokkaderapport lezen?
  - Bijkomende filter mogelijk
    - Per blokkering
    - Per leverancier
    - Dossierbehandelaar (indien ingevuld op inkooporder)
    - Inkoper/Aanvrager ...

| Leverancier | Leveranciersn  | Factuur    | Factuurdat | Omsebriiving                             | Factuurbed | Ontvangstda | Boekstuk  | Entiteit | Programm | Blokkeringsda | Blokkade            | Procesinfo  | Bron        | Vervaldatu | 10nr     | Inkoper    |
|-------------|----------------|------------|------------|------------------------------------------|------------|-------------|-----------|----------|----------|---------------|---------------------|-------------|-------------|------------|----------|------------|
| 3SIGN       | KBO:0551954942 | 2022-0111  | 08/03/2022 | Ondersteuning, webhosting, updates en    | 294.94     | 09/03/2022  | 220192700 | SL0      | 1SD70600 | 09/03/2022    | Ontvangen hoev.     |             | ORACLEIPM   | 08/04/2022 | 21066567 | Inkoper: T |
|             |                | 1          |            | onderhoud website arrestendatabank be    |            |             |           |          |          |               |                     |             |             |            |          |            |
|             |                |            |            | 2022                                     |            |             |           |          |          |               |                     |             |             |            |          |            |
| 3SIGN       | KBO:0551954942 | 2022-0112  | 08/03/2022 | Ondersteuning, webhosting, updates en    | 1,748,45   | 09/03/2022  | 220192704 | SL0      | 1SD70600 | 09/03/2022    | Ontvangen hoev.     |             | ORACLEIPM   | 08/04/2022 | 21066567 | Inkoper: T |
|             |                |            |            | onderhoud website arrestendatabank.be    |            |             |           |          |          |               | -                   |             |             |            |          |            |
|             |                |            |            | periode dec 2021 jan-feb-mrt 2022        |            |             |           |          |          |               |                     |             |             |            |          |            |
| 3SIGN       | KBO:0551954942 | 2022-0170  | 11/03/2022 | CREDITNOTA - Facturatie aan andere       | -294,94    | 11/03/2022  | 220194792 | SL0000   | 1SD70600 | 11/03/2022    | Ontvangen hoev.     |             | ORACLEIPM   | 10/04/2022 | 21066567 | Inkoper: T |
| 3SIGN       | KBO:0551954942 | 2022-0171  | 11/03/2022 | Drupal updates arrestendatabank. be -    | 294,94     | 11/03/2022  | 220194788 | SL0000   | 1SD70600 | 11/03/2022    | Ontvangen hoev.     |             | ORACLEIPM   | 10/04/2022 | 21066567 | Inkoper: T |
|             |                |            |            | (onderhoud website 01/22)                |            |             |           |          |          |               | -                   |             |             |            |          |            |
| 3SIGN       | KBO:0551954942 | 2022-0172  | 11/03/2022 | Ondersteuning, webhosting, updates en    | -1.748,45  | 11/03/2022  | 220194793 | SL0000   | 1SD70600 | 11/03/2022    | Ontvangen hoev.     |             | ORACLEIPM   | 10/04/2022 | 21066567 | Inkoper: T |
|             |                |            |            | onderhoud website arrestendatabank.be    |            |             |           |          |          |               |                     |             |             |            |          |            |
|             |                |            |            | 2022                                     |            |             |           |          |          |               |                     |             |             |            |          |            |
| 3SIGN       | KBO:0551954942 | 2022-0173  | 11/03/2022 | Ondersteuning, webhosting, updates en    | 1.748,45   | 11/03/2022  | 220194787 | SL0000   | 1SD70600 | 11/03/2022    | Ontvangen hoev.     |             | ORACLEIPM   | 10/04/2022 | 21066567 | Inkoper: T |
|             |                |            |            | onderhoud website arrestendatabank.be    |            |             |           |          |          |               |                     |             |             |            |          |            |
|             |                |            |            | 2022                                     |            |             |           |          |          |               |                     |             |             |            |          |            |
| A. Cocquyt  | KBO:0417920045 | 2022/00051 | 10/03/2022 | Gladheidsbestijding P3 district          | 2.732,17   | 10/03/2022  | 220193980 | MDOHMO   |          | 10/03/2022    | Distributieverschil | IO=21057217 | RS_INVOICES | 09/04/2022 |          | Inkoper:\  |
|             |                |            |            | Oudenaarde december 2021                 |            |             |           |          |          |               |                     |             |             |            |          |            |
| A. Cocquyt  | KBO:0417920045 | 2022/00051 | 10/03/2022 | Gladheidsbestijding P3 district          | 2.732,17   | 10/03/2022  | 220193980 | MDOHMO   |          | 10/03/2022    | Regelverschil       | IO=21057217 | RS_INVOICES | 09/04/2022 |          | Inkoper: \ |
|             |                |            |            | Oudenaarde december 2021                 |            |             |           |          |          |               |                     |             |             |            |          |            |
| A. Cocquyt  | KBO:0417920045 | 2022/00052 | 10/03/2022 | Gladh bestrijding P3 district Oudenaarde | 9.295,16   | 10/03/2022  | 220193981 | MDOHMO   |          | 10/03/2022    | Distributieverschil | IO=21057217 | RS_INVOICES | 09/04/2022 |          | Inkoper:\  |
|             |                |            |            | januari 2022                             |            |             |           |          |          |               |                     |             |             |            |          |            |
| A. Cocquyt  | KBO:0417920045 | 2022/00052 | 10/03/2022 | Gladh bestrijding P3 district Oudenaarde | 9.295,16   | 10/03/2022  | 220193981 | MD0HM0   |          | 10/03/2022    | Regelverschil       | IO=21057217 | RS_INVOICES | 09/04/2022 |          | Inkoper:\  |
|             |                |            |            | januari 2022                             |            |             |           |          |          |               |                     |             |             |            |          |            |
| A. Cocquyt  | KBO:0417920045 | 2022/00053 | 10/03/2022 | Gladh bestr P5 district Oudenaarde       | 2.324,29   | 10/03/2022  | 220193982 | MDOHMO   |          | 10/03/2022    | Regelverschil       | ID=21057219 | RS_INVOICES | 09/04/2022 |          | Inkoper:\  |
|             |                |            |            | december 2021                            |            |             |           |          |          |               |                     |             |             |            |          |            |
| A. Cocquyt  | KBO:0417920045 | 2022/00053 | 10/03/2022 | Gladh bestr P5 district Oudenaarde       | 2.324,29   | 10/03/2022  | 220193982 | MDOHMO   |          | 10/03/2022    | Distributieverschil | IO=21057219 | RS_INVOICES | 09/04/2022 |          | Inkoper: \ |
|             |                |            |            | december 2021                            |            |             |           |          |          |               |                     |             |             |            |          |            |

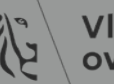

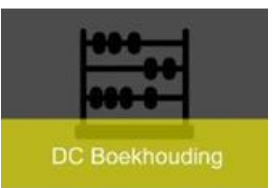

- Aantal regels in blokkaderapport
  - Voor iedere blokkering wordt een regel weergegeven
    - Vb. regelverschil, distributieverschil, ontvangst ....
  - Indien factuur niet gematcht, steeds 2 blokkeringen
    - Nl. regelverschil, distributieverschil

|               |                  |            | -             | -                                          | · · ·         | -               |              |            |             |                   | -                   |             |
|---------------|------------------|------------|---------------|--------------------------------------------|---------------|-----------------|--------------|------------|-------------|-------------------|---------------------|-------------|
| Leverancier 🔻 | Leveranciersnr 🔻 | Factuur 🔻  | Factuurdatu 🔻 | Omschrijving 🔹                             | Factuurbedr 🔻 | Ontvangstdatu 🔻 | Boekstuknı 🔻 | Entiteit 🔻 | Programma 🔻 | Blokkeringsdatu 🔻 | Blokkade 🗸          | Procesinfo  |
| A. Cocquyt    | KBO:0417920045   | 2022/00051 | 10/03/2022    | Gladheidsbestijding P3 district Oudenaarde | 2.732,17      | 10/03/2022      | 220193980    | MDOHMO     |             | 10/03/2022        | Distributieverschil | 10=21057217 |
|               |                  |            |               | december 2021                              |               |                 |              |            |             |                   |                     |             |
| A. Cocquyt    | KBO:0417920045   | 2022/00051 | 10/03/2022    | Gladheidsbestijding P3 district Oudenaarde | 2.732,17      | 10/03/2022      | 220193980    | MDOHMO     |             | 10/03/2022        | Regelverschil       | 10=21057217 |
|               |                  |            |               | december 2021                              |               |                 |              |            |             |                   |                     |             |

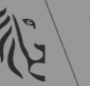

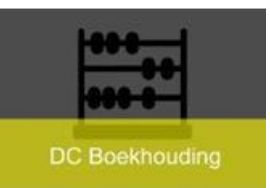

– Facturen niet bestemd voor uw organisatie

- Issue loggen via SysAid en kiezen voor categorie
   Facturen elnvoicing of Facturen scanning
- Facturen niet bestemd voor uw entiteit (enkel Ministerie van de Vlaamse Gemeenschap)
  - Issue loggen via SysAid en kiezen voor categorie
     Facturen elnvoicing of Facturen scanning
  - Ofwel zelf aanpassen op factuur in OraFin
    - Koptekst /flexveld
    - Entiteit kiezen op 3 posities
    - Nooit '000' kiezen

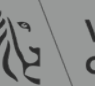

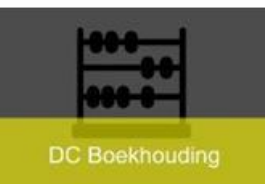

#### – Entiteit aanpassen (enkel VG)

• aanpassen in flexveld op koptekst factuur (helemaal rechts scrollen)

| Bestand Bewerken Beeld     | lap E <u>x</u> tra Rapporten Acties ⊻ | enster <u>H</u> elp |                    |                 |                                                           |
|----------------------------|---------------------------------------|---------------------|--------------------|-----------------|-----------------------------------------------------------|
| 🎏 🗞 🕲 🖉 🎼 🕹                | 🕸 i 🔀 🛈 🝈 🛤 🙀 i 🥔                     | 🖾 🌒 🥼 🎼 ?           |                    |                 |                                                           |
| OWorkbench 'Factuur' (VG C |                                       |                     |                    |                 | _ 🗆 ×                                                     |
| Controletotaal batch       |                                       |                     |                    | Werkel          | ijk batchtotaal                                           |
| STANDAARD                  |                                       |                     |                    |                 |                                                           |
| Leveranciersvestigin       | g Naam stortingsbankrekeni            | ing                 | Nummer stortingsba | nkrekening      | Vrijgavebedrag exclusief beli [] ()                       |
|                            |                                       |                     |                    |                 | .M                                                        |
|                            |                                       |                     |                    |                 | .E                                                        |
|                            |                                       |                     |                    |                 | .FL                                                       |
|                            |                                       |                     |                    |                 | Entrait                                                   |
| 4                          | Л                                     |                     | Л                  |                 |                                                           |
|                            | Υ                                     |                     |                    |                 | Zoeken cb%                                                |
| <u>1</u> Algemeen          | 2 Regels                              | 3 Blokke            |                    |                 | Dienst Omschrijving                                       |
| Overzicht                  |                                       | B Goedkeuring       | ekeninoi           |                 | CD0000 Department FD                                      |
| Artikolor                  | 0.00                                  |                     | Entiteit MB0H00    | Afd Geotechniek | CB0A00 Stafdienst<br>CB0AA0 ICT                           |
| Waarborgsom                | 0,00                                  | Dossierbeb          | andolaar           |                 | CB0AB0 Communicatie                                       |
| Veerwithet teegowezer      |                                       |                     | Controle           |                 | CB0AD0 Organisatie-ontwikkeling                           |
| vooruitbet. toegewezer     |                                       | Me                  | dedelina           |                 | CB0AE0 Projectmanagement_1 = CB0AE0 Administratieve.cel   |
| Voorneming                 |                                       |                     | n geschil          |                 | CB0AG0 Klachtendienst                                     |
| Subtotaa                   | 0,00                                  |                     | (I                 |                 | CB0AH0 Klachtendienst<br>CB0AJ0 Dienst Vastgoedakten      |
| Belasting                  | 0,00                                  |                     |                    |                 | CB0B00 Afdeling Beleidsondersteuning, Begroting en Fin Op |
| Vrachtkoster               |                                       |                     |                    |                 |                                                           |
| Overige                    |                                       |                     |                    |                 |                                                           |

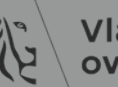

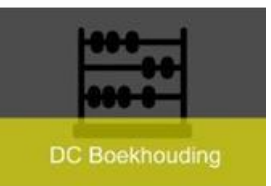

#### – Veld 'Procesinfo'

- informatie wordt meegegeven door scanning/elnvoicing
  - IO=inkoopordernummer
    - » Indien niet gematcht met IO
  - IBAN niet correct voor deze leverancier
    - » Op ogenblik dat de factuur geïmporteerd wordt, geen bankrekening of geen goedgekeurde bankrekening

| Omschrijving 🗸                                                                                             | Factuurbedr 🔻 | Ontvangstdatu 🔻 | Boekstuknı 🔻 | Entiteit 🔻 | Program 🔻    | Blokkeringsdatu 🔻 | Blokkade 🗸          | Procesinfo 🧊                                            | l ron 💌   | Vervaldatun 🔻 |
|----------------------------------------------------------------------------------------------------|---------------|-----------------|--------------|------------|--------------|-------------------|---------------------|---------------------------------------------------------|-----------|---------------|
| oa Citizen CL-E730, 300 dpi, thermal                                                                       | 1.656,20      | 09/03/2022      | 220192712    | SHOBOO     |              | 09/03/2022        | Distributieverschil | IBAN niet correct voor deze leverancier: , IO= 22016833 | RACLEIPM  | 08/04/2022    |
| oa Citizen CL-E730, 300 dpi, thermal                                                                       | 1.656,20      | 09/03/2022      | 220192712    | SH0B00     |              | 09/03/2022        | Regelverschil       | IBAN niet correct voor deze leverancier: , IO= 22016833 | RACLEIPM  | 08/04/2022    |
| Levering 2204005464 Datum 22/12/2021                                                                       | 1.696,15      | 23/12/2021      | 211165693    | MD0000     |              | 23/12/2021        | Regelverschil       | IBAN niet correct voor deze leverancier: , IO=          | ORACLEIPM | 22/01/2022    |
| Levering 2204005464 Datum 22/12/2021                                                                       | 1.696,15      | 23/12/2021      | 211165693    | MD0000     |              | 23/12/2021        | Distributieverschil | IBAN niet correct voor deze leverancier: , IO=          | ØRACLEIPM | 22/01/2022    |
| CAS - D100 - Mortsel, Krijgsbaan (tussen<br>Heirbaan en Grotenhof) - CN voor VF<br>20005370 dd. 28/07/2020 | -78,35        | 01/03/2022      | 220138675    | MDUE00     | 3MH2109<br>2 | 01/03/2022        | Regelverschil       | IBAN niet correct voor deze leverancier: , IO= 20046266 | ØRACLEIPM | 31/03/2022    |

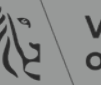

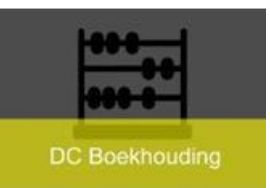

#### – Veld 'Procesinfo'

- Door gebruiker
  - Gegevens die meegegeven is door systeem laten staan
  - Nuttige informatie die meegegeven kan worden, dus voor of na de gegevens invoeren
  - Is de dag erna zichtbaar in rapport

|                 |                  | ~                | ~             |                                       |             | ~             |              |           |    |               |              |                                                       |
|-----------------|------------------|------------------|---------------|---------------------------------------|-------------|---------------|--------------|-----------|----|---------------|--------------|-------------------------------------------------------|
| Leverancier 👻   | Leveranciersnr 👻 | Factuur -        | Factuurdatu - | Omschrijving                          | Factuurbe - | Ontvangstda - | Boekstuknı - | Entitei - | F۲ | Blokkerings - | Blokkade     | Procesinfo                                            |
| AQUAFIN         | KBO:0440691388   | 220000018        | 18/02/2022    | CAS - D100 - Mortsel: Krijgsbaan -    | -80,14      | 01/03/2022    | 220138673    | MDUE00    |    | 04/03/2022    | Regelverschi | ,IO= 20046266 (CN - gefact. HH < 0) - HM Mathias 2/03 |
|                 |                  |                  |               | Creditnota voor VE 20000995 dd        |             |               |              |           |    |               |              |                                                       |
| Federale        | KBO:2176172036   | 2020/A/17        | 11/01/2021    |                                       | 50,00       | 03/02/2021    | 210086192    | MD0E00    |    | 03/02/2021    | Regelverschi | , IO= Gevraagd aan of dit voor ons is 30/07           |
| Overheidsdien   |                  |                  |               |                                       |             |               |              |           |    |               |              |                                                       |
| G4S SECURE      | KBO:0411519431   | 6072200187       | 26/01/2022    | extra bewaking VAC Gent -             | 1.462,89    | 26/01/2022    | 220040818    | GDOHDO    |    | 26/01/2022    | Regelverschi | 08/02 GVH - er wordt CN en nieuwe factuur opgemaakt   |
| SOLUTIONS       |                  |                  |               | Kerstperiode                          |             |               |              |           |    |               |              |                                                       |
| GARTNER         | KBO:0467335013   | 21313325         | 10/03/2022    |                                       | 41.170,25   | 10/03/2022    | 220194311    | GE0000    |    | 11/03/2022    | Regelverschi | 11/03/2022 - IO=22015010 factuur OK ?                 |
| BELGIUM         |                  |                  |               |                                       |             |               |              |           |    |               |              |                                                       |
| Katholieke      | KBO:0419052173   | WVG/ouderenbe    | 07/07/2021    | subsidie sectorverschrijdende cluster | 176.997,00  | 09/03/2022    | 220192708    | GEOCDO    |    | 09/03/2022    | Regelverschi | 10/03/2022 - IO= 21038766                             |
| Universiteit te |                  | geleiding21/KULe |               | steunpunt WVG                         |             |               |              |           |    |               |              | hiervoor werd al een template opgemaakt zie BSN       |
| Leuven          |                  | uven             |               |                                       |             |               |              |           |    |               |              | 210551556 vraag aan helpdesk om te annuleren          |

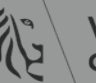

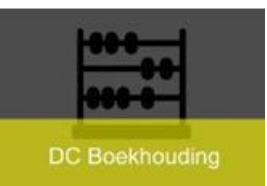

- IO in veld 'Ionr' of in veld 'Procesinfo'
  - Veld 'Aanvrager' / 'Inkoper'
    - Persoon die ontvangst dient te registreren
  - Veld 'Dossierbehandelaar'
    - Meegeven in flexveld van IO
    - Naam of dienst
    - Het Facilitair bedrijf vraagt om 'HFB' in dit veld in te vullen

| I) IVI             | IN          | 0             | r        |                   |                          |
|--------------------|-------------|---------------|----------|-------------------|--------------------------|
| Procesinfo 👻       | Bron 👻      | Vervaldatun 👻 | IOnr 🚽   | Inkoper/Aanvrager | 🛚 Dossierbehandelaar 🛛 👻 |
| IO=20031103        | RS_INVOICES | 10/04/2022    |          | Inkoper:          |                          |
| IO=20031103        | RS_INVOICES | 10/04/2022    |          | Inkoper:          |                          |
| 4/03/2022 welk BTW | ORACLEIPM   | 01/04/2022    | 22015133 | Inkoper:          |                          |
| IO=21018891        | RS_INVOICES | 09/04/2022    |          | Aanvrager         |                          |
| IO=21018891        | RS_INVOICES | 09/04/2022    |          | Aanvrager         |                          |
| IO=21018891        | RS_INVOICES | 09/04/2022    |          | Aanvrager         |                          |
| IO=21018891        | RS_INVOICES | 09/04/2022    |          | Aanvrager         |                          |
| IO=21018891        | RS_INVOICES | 09/04/2022    |          | Aanvrager         |                          |
| IO=21050536        | RS_INVOICES | 09/04/2022    |          | Aanvrager         |                          |
| iO=21050536        | RS_INVOICES | 09/04/2022    |          | Aanvrager         |                          |
| IO=21050536        | RS_INVOICES | 09/04/2022    |          | Aanvrager         |                          |

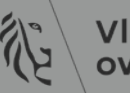

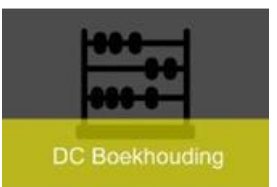

- Hoe blokkeringen oplossen?
- <u>Stap 1</u>:
  - Factuur in OraFin vergelijken met het fysieke document
  - In de menubalk/gele paperclip klikken om fysiek document de openen

| Bestand Bewerken Beeld Map Extra Rappor                                            | ten Acties Venster Help                                     |                      |                      |          |
|------------------------------------------------------------------------------------|-------------------------------------------------------------|----------------------|----------------------|----------|
| ( 🛤 🗞 I 🌾 🎄 🌾 I 🖉 I 🖉                                                              | ) 🖒 💋 🛃 🛯 🖉 🎒 🚱 [                                           | ?                    |                      |          |
| OWorkbench 'Factuur' (VG Crediteuren Hoofdgeb                                      | ruiker)                                                     |                      |                      |          |
| Controletotaal batch                                                               |                                                             | Werkelijk            | <br>batchtotaal      |          |
| Standaardmap Facturen                                                              |                                                             |                      |                      |          |
|                                                                                    |                                                             |                      |                      |          |
| Inciersnul Naam leverar Factuurdatul Factu                                         | uurnr. Omschrijving                                         | Intern volgnummer Fa | actuur Factuurbedrag | Gb-datum |
| Inciersnul Naam leverar Factuurdatur Factu<br>38600113 KBO:086001 25-AUG-201 15/00 | uurnr. Omschrijving<br>05235 Infrastructuurdiensten 07/2015 | Intern volgnummer F  | actuur Factuurbedrag | Gb-datum |

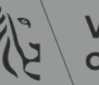

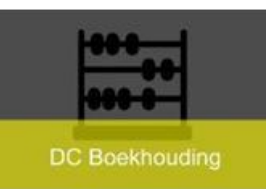

- <u>Stap 2</u>:
- Blokkeringen op factuur
  - Distributieverschil en regelverschil
    - geen regel en geen kostenrekening
    - <u>Oorzaak</u>: niet of foutief gematcht met IO

| •Wo | rkbench 'Factuur' (V | G Crediteurer | n Hoofdgebruiker) |                |             |                   |                  |                           | E                          | ∎¤ <mark>-</mark> i |
|-----|----------------------|---------------|-------------------|----------------|-------------|-------------------|------------------|---------------------------|----------------------------|---------------------|
|     | Controletotaal bat   | ch            |                   |                |             |                   | ١                | Werkelijk batchtotaal     |                            | ۲I                  |
|     | STANDAARD            |               |                   |                |             |                   |                  |                           |                            |                     |
| i   | ngsgroep             | Belastingbed  | Apart betalen     | Boekings       | stuknummei  | Koerssoort        | Koersdatum       | Koers                     | Kenmerk belastingplicht    |                     |
|     |                      | 0,00          | V                 | 17000779       | 9           |                   |                  |                           |                            | í <b>-</b>          |
|     |                      |               |                   |                |             |                   |                  |                           |                            |                     |
|     |                      |               |                   |                |             |                   |                  |                           |                            | 18                  |
|     |                      |               |                   |                |             |                   |                  |                           |                            |                     |
|     |                      |               |                   |                |             |                   |                  |                           | Þ                          | 1                   |
|     | <u>1</u> Algemeen    | 2             | Regels            | 3 Blokkeringer | n ₫ Be      | talingen bekijken | 5 Geplande betal | ingen <u>6</u> Toegewezen | vooruitbetalingen bekijken |                     |
|     | Blokkering           | Blokkeerre    | den Datum         | Door           | Vrijgavenaa | am Vrijgavered    | den Door         | Vrijgavedatum             | Workflowstatus []          |                     |
|     | Regelverschil        | Het totaal v  | /an d 24-01-2017  | 18 Systeem     |             |                   |                  |                           |                            |                     |
|     | Distributieverso     | l Totale fact | uurdi: 24-01-2017 | 18 Systeem     |             |                   |                  |                           |                            |                     |

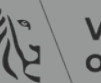

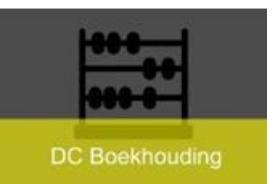

- <u>Reden 1</u>:
  - Geen matching met IO  $\rightarrow$  enkel koptekst is ingevuld
    - <u>Oplossing</u>: Matchen met correcte regel en verzending

| STANDAAR                                               |                        |                                  |             |                                     |                                                   |                                   |                |                                    |                                                     |             |
|--------------------------------------------------------|------------------------|----------------------------------|-------------|-------------------------------------|---------------------------------------------------|-----------------------------------|----------------|------------------------------------|-----------------------------------------------------|-------------|
| gsgroep                                                | Belastingbe            | Apart b                          | petalen     | Boekingsstuknumm                    | e Koerssoort                                      | Koersdatum                        | Koers          |                                    | Kenmerk belastingplich                              | Controlebeo |
|                                                        | 0,00                   |                                  |             | 180869421                           |                                                   |                                   |                |                                    |                                                     |             |
|                                                        |                        |                                  |             |                                     |                                                   |                                   |                |                                    |                                                     |             |
|                                                        |                        |                                  |             |                                     |                                                   |                                   |                |                                    |                                                     |             |
|                                                        |                        |                                  |             |                                     |                                                   |                                   |                |                                    |                                                     |             |
| il .                                                   |                        |                                  |             |                                     |                                                   | 000000                            |                |                                    |                                                     |             |
|                                                        |                        |                                  |             |                                     |                                                   |                                   |                |                                    |                                                     |             |
| 1 Algemee                                              | DELSCHERM S            | Regels<br>andaard                | ž           | Blokkeringen 4 E<br>Totaal<br>Bruto | Betalingen bekijken<br>0,00 Wa                    | 5 Geplande betaling               | en <u>6</u> To | egewezen vo                        | to 0,00                                             |             |
| 1 Algemee<br>AP RE<br>Nr. Soort                        | BELSCHERM S<br>Bedrag  | Regels<br>andaard                | popordernr. | Blokkeringen 4 E                    | Betalingen bekijken<br>0,00 Wa                    | 5 Geplande betaling<br>aarborgsom | en <u>6</u> To | egewezen vo<br>Net                 | to 0,00                                             |             |
| 1 Algemee<br>AP RE<br>Nr. Soort<br>1 Artike            | BELSCHERM S            | Regels<br>andaarc<br>Inł         | popordernr. | Blokkeringen 4 E                    | Betalingen bekijken<br>0,00 Wa<br>N Verzendnummer | 5 Geplande betaling<br>aarborgsom | en <u>6</u> To | egewezen vo<br>Net<br>Prijs/eenhei | to 0,00                                             |             |
| 1 Algemee<br>AP RE<br>Nr. Soort<br>1 Artike<br>2 Belas | BED SCHERM S<br>Bedrag | Regels                           | popordernr. | Blokkeringen 4 E                    | Betalingen bekijken 0,00 Wa                       | 5 Geplande betaling<br>arborgsom  | en <u>6</u> To | egewezen vo<br>Net<br>Prijs/eenhei | to 0,00<br>Omschrijving<br>1-KRU- 686 Audi Q3 1     | I.4TFSi COD |
| 1 Algemee<br>AP RE<br>Nr. Soort<br>1 Artike<br>2 Belas | Bedrag                 | Regels<br>andaarc<br>Ini<br>),00 | oopordernr. | Blokkeringen 4 E                    | etalingen bekijken<br>0,00 Wa                     | 5 Geplande betaling<br>arborgsom  | en <u>6</u> To | Net                                | oruitbetalingen bekijken<br>to 0,00<br>Omschrijving | I.4TFSi COD |
| Algemee<br>AP RE<br>Nr. Soort<br>Artike<br>2 Belas     | Bedrag                 | Regels<br>andaarc<br>Inł<br>),00 | popordernr. | Blokkeringen 4 E                    | 0,00 Wa                                           | 5 Geplande betaling<br>aarborgsom | Eenheid        | Prijs/eenhei                       | to 0,00 Comschrijving 1-KRU- 686 Audi Q3 1          | I.4TFSi COD |
| Algemee                                                | Bedrag                 | Regels<br>andaarc<br>Inł<br>),00 | popordernr. | Blokkeringen 4 E                    | etalingen bekijken                                | 5 Geplande betaling<br>arborgsom  | en <u>6</u> To | Prijs/eenhei                       | to 0,00 Comschrijving 1-KRU- 686 Audi Q3 1          | I.4TFSi COD |

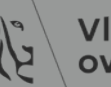

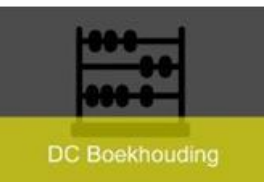

- <u>Werkwijze</u> :
  - Sta op het tabblad 'Algemeen'
  - Klik op de knop 'Matchen'
  - Vul inkoopordernummer in
  - Klik op de knop 'Zoeken'

| Controletotaal bat                                          | ch<br>Belastingbed<br>0,00            | Apart betalen<br>☑ | Boekingsstu<br>180869421                   | knumme | Koerssoort       | Koersdatum                               | Verkelijk batchto<br>Koers | itaal |
|-------------------------------------------------------------|---------------------------------------|--------------------|--------------------------------------------|--------|------------------|------------------------------------------|----------------------------|-------|
| STANDAARD                                                   | Belastingbed<br>0,00                  | Apart betalen      | Boekingsstu<br>180869421                   | knumme | Koerssoort       | Koersdatum                               | Koers                      |       |
| ingsgroep                                                   | Belastingbed<br>0,00                  | Apart betalen<br>☑ | Boekingsstu<br>180869421                   | knumme | Koerssoort       | Koersdatum                               | Koers                      |       |
| A                                                           | 0,00                                  |                    | 180869421                                  |        |                  |                                          |                            |       |
|                                                             |                                       |                    |                                            |        |                  |                                          |                            |       |
|                                                             |                                       |                    |                                            |        |                  |                                          |                            |       |
|                                                             |                                       |                    |                                            |        |                  |                                          |                            |       |
|                                                             |                                       |                    |                                            |        |                  |                                          |                            |       |
| •                                                           | , , , , , , , , , , , , , , , , , , , |                    |                                            |        |                  |                                          | . Д.                       |       |
| 1 Algomoon                                                  | 2                                     | Pogols             | 3 Blokkoringon                             | 4 Bot  | alingon bokiikor | 5 Conlando botalir                       | agon 6 Toogow              | 0700  |
| Vestiging KBO:                                              | 0436781102                            |                    |                                            |        |                  | Belastingnummer                          |                            |       |
| Inkooporder                                                 |                                       |                    |                                            |        |                  |                                          |                            |       |
|                                                             | 5331 -                                | Vrijgave           |                                            | Re     | gel              | Verzen                                   | nding                      |       |
| Nr. <mark>1900</mark>                                       |                                       |                    |                                            |        |                  |                                          |                            |       |
| Nr. 1900                                                    | aing                                  |                    | Afleveren con                              |        |                  |                                          |                            |       |
| Nr. µ1900                                                   | ning                                  |                    | Afleveren aan                              |        | Artikolor        | meabriiking vorzondin                    | a                          |       |
| Nr. 1900<br>Bestemn<br>Ar                                   | ning                                  |                    | Afleveren aan<br>Artikelomschr.            |        | Artikelor        | mschrijving verzendin<br>Tee             | g                          |       |
| Nr. 1900<br>Bestemn<br>Ar<br>Leveranciersar                 | ning                                  |                    | Afleveren aan<br>Artikelomschr.<br>Project |        | Artikelor        | mschrijving verzendin<br>Taa             | g                          |       |
| Nr. 1900<br>Bestemn<br>Ar<br>Leveranciersar<br>Datums benoo | ning<br>tikel<br>tikel<br>digd        | -                  | Afleveren aan<br>Artikelomschr.<br>Project |        | Artikelor        | mschrijving verzendin<br>Taa<br>Categori | g<br>ak                    |       |

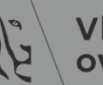

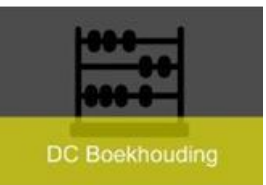

- Vul het bedrag excl btw in of de hoeveelheden indien IO met regelsoort 'Goederen'
- Klik op de knop 'Matchen'

| Bestand Bewerken Beeld Map Extra Venster Help  | Omschrijving Ge<br>PDF Wa                                                                                                    | g.srt. Wijzigbaar<br>bpagina 🗹                                                                                                    | <ul> <li>Artikelomschrijving</li> <li>Omschrijving van het IO<br/>per regel</li> </ul>                                                                           |
|------------------------------------------------|----------------------------------------------------------------------------------------------------|----------------------------------------------------------------------------------------------------|----------------------------------------------------------------------------------------------------|
| Factuurbedrag 144,24                           |                                                                                                    | Regeltotaal 4.389,36                                                                                                    |                                                                                                    |
| Matchen Gefact. hoev. Prijs/eenheid Matchbedra | ag Vracht/Overige Inkooporder<br>.389,36 19013409<br>19013409<br>1901340<br>1901340<br>190140<br>190140<br>1901340<br>190140<br>190140<br>190140<br>19019 | Vrijgav     Regel     Verzending     Artikelomschr.       1     1     1TBT734 Leasing 2       2     1     1TBT734 Verzekeri       2     1     1TBT734 Verzekeri       2     1     1TBT734 Verzekeri       2     1     1TBT734 Verzekeri       2     1     1TBT734 Verzekeri       2     1     1TBT734 Verzekeri       2     1     1TBT734 Verzekeri       2     1     1       2     1     1       2     1     1       3     1     1       3     1     1       4     1     1       4     1     1       5     1     1       4     1     1       5     1     1       1     1     1       1     1     1       1     1     1       1     1     1       1     1     1       1     1     1       1     1     1       1     1     1       1     1     1       1     1     1       1     1     1       1     1       1 | <ul> <li>Per regel (door op de regel te staan) zie je</li> <li>Bestelde hoeveelheid</li> <li>Ontvangen hoeveelheid</li> <li>Gefactureerde hoeveelheid</li> </ul> |

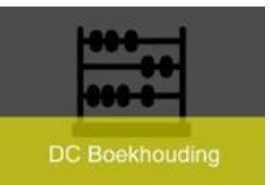

- Klik op de knop 'Belasting berekenen'
- Pas wanneer het totaal bedrag overeenstemt met factuurbedrag kan je naar volgende stap gaan

| Bestand Bewerken Beeld     | Map Extra Rapporten  | Acties Vens | ster Help      |                           |                      |                |               |                       |             |                 |                |                |              |           |            |               |
|----------------------------|----------------------|-------------|----------------|---------------------------|----------------------|----------------|---------------|-----------------------|-------------|-----------------|----------------|----------------|--------------|-----------|------------|---------------|
| 🛤 🗞 🕲 i 🏈 🎘 🍇              | i 🖗 i 🔀 🗊 Ď 💋        | 🙀 i 🎿 🖾     | 🅘 🥼 🍫 l ?      | Bestand Bewerken Beeld    | Map Extra Rapporten  | Acties Venster | Help          |                       |             |                 |                |                |              |           |            |               |
| Workbench 'Factuur' (VG Ir | ngever & Facturatie) |             |                | 🗖 🏷 🛇 । 🏷 🗞 🍇 🍐           | ) 🖗 l 🔀 🗊 Ď 💋 l      | z   📣 🗐 🏐      | ) 🕼 🍫 [  ?    |                       |             |                 |                |                |              |           |            |               |
| Controletotaal batch       |                      |             |                | Workbench 'Factuur' (VG I | ngever & Facturatie) |                |               |                       |             |                 |                |                |              |           |            |               |
| STANDAARD                  |                      |             |                | Controletotaal batch      |                      |                |               |                       |             | Werkelijk b     | atchtotaal     |                |              |           |            |               |
| Bedrijfsonderdeel          | Soort                | Procesinfo  | 0              | STANDAARD                 |                      |                |               |                       |             |                 |                |                |              |           |            |               |
| Vlaamse Gemeensch          | Standaard            | , IO=       |                | Bedrijfsonderdeel         | Soort                | Procesinfo     | Inkooporder   | Matchactie            | Handelspar  | Leveranciersnu  | Naam leverar   | Factuurdatu    | r Factuurnr. | Omsc Inte | rn Factuur | Factuurbedrag |
|                            |                      |             |                | Vlaamse Gemeensch         | Standaard            | , IO=          |               | Inkooporder -         | ARVAL BE    | KBO:04367811    | KBO:043678     | 15-DEC-201     | 21941725     | 1-KRI     | EUR        | 144,28        |
|                            |                      |             |                |                           |                      |                |               |                       |             |                 |                |                |              |           |            |               |
|                            |                      |             |                |                           |                      |                |               | -                     |             |                 |                |                |              |           |            |               |
| A 200000                   |                      |             |                |                           |                      |                |               | -                     |             |                 |                |                |              |           |            |               |
| 1 Algemeen                 | 2 Regels             | <u>3</u> B  | lokkeringen 4  | I 00000                   |                      |                |               |                       |             |                 |                |                |              |           |            |               |
| Overzicht                  |                      |             | Betaald bedrag | 1 Algemeen                | 2 Regels             | 3 Blok         | keringen      | 4 Betalingen bekijken | 5 Geplande  | betalingen 6 To | oegewezen vo   | oruitbetalinge | n bekijken   |           |            |               |
| Artikele                   | n                    | 119,24      | EUR            | Overzicht                 |                      |                | Betaald bedra | ag                    | Status      |                 |                |                |              |           |            |               |
| Waarborgson                | n                    |             |                | Artikele                  | n                    | 119,24         | EUR           | 0,00                  |             | Sta             | atus Hervalida | tie nodig      |              |           |            |               |
| Vooruitbet. toegewezen     | n                    |             |                | Waarborgsor               | n 🗌                  |                |               |                       |             | Gebo            | oekt Nee       |                |              |           |            |               |
| Voorheffin                 | g                    |             |                | Vooruitbet. toegeweze     | n                    |                |               |                       |             | Goedkeu         | ring Verplicht |                |              |           |            |               |
| Subtotaa                   | al                   | 119,24      |                | Voorheffin                | g                    |                |               |                       |             | Blokkerin       | gen 2          |                |              |           |            |               |
| Belasting                  | g                    | 0,00        |                | Subtota                   | al                   | 119,24         |               |                       | Blokker     | ingen geplande  | bet. 0         |                |              |           |            |               |
| Vrachtkostei               | n                    |             |                | Belastin                  | g                    | 25,04          |               |                       |             |                 |                |                |              |           |            |               |
| Overige                    |                      |             | <b>1</b>       | Vrachtkoste               | n                    |                |               |                       |             |                 |                |                |              |           |            |               |
| lotaa                      |                      | 119,24      |                | Overig                    | e                    |                |               |                       | Omschrijvi  | ng              |                |                |              |           |            |               |
|                            |                      |             | -              | Tota                      | al                   | 144,28         |               |                       |             | 1-KRU- 686      | Audi Q3 1.4T   | FSi COD 150    | 0 S-tr.Spc   |           |            |               |
|                            |                      |             |                |                           |                      |                |               |                       |             |                 |                |                |              |           |            |               |
| Acties 1                   | Belasting berek      | Belasti     | ngdetails      |                           |                      |                |               |                       |             |                 |                |                |              |           |            |               |
|                            |                      |             |                | Acties 1                  | Belasting berek      | Belasting      | details       | Correcties            | Versneld ma | itc N           | 1atchen        | Alle di        | stributie    |           |            |               |
|                            |                      |             | l              |                           |                      |                |               |                       |             |                 |                |                |              |           |            |               |

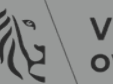
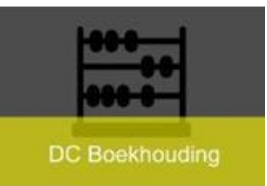

- Indien het bedrag 'rood' blijft staan, is het mogelijk dat je reden 2, 3, 4 of 5 nog moet toepassen
- Klik op knop 'Acties' en vink 'Valideren' aan
- Klik op knop 'OK'

| /orkbench 'Factuur' (VG Ir |           |            |               |      |                                                      |
|----------------------------|-----------|------------|---------------|------|------------------------------------------------------|
| Controletotaal batch       |           |            |               |      |                                                      |
| STANDAARD                  |           |            |               |      | Valideren                                            |
| Bedrijfsonderdeel          | Soort     | Procesinfo | Inkoopordei   | Mate | Gerelateerde facturen valideren                      |
| Vlaamse Gemeensch          | Standaard | , IO=      |               | Inko | □Eacturen annuleren                                  |
|                            |           |            |               |      | □Vooruitbetaling toewijzen/Toewijzing ongedaan maken |
|                            |           |            |               |      | □ Volledig betalen                                   |
|                            |           |            |               |      | Boeking aanmaken                                     |
|                            |           |            |               |      | <sup>⊙</sup> <u>C</u> oncept                         |
| 1 Algemeen                 | 2 Regels  | 3 Blok     | keringen      | 4 Be | <u>○</u> Definitief                                  |
| 2.03                       | 2         |            |               |      | ○ Definitieve boeking                                |
| Overzicht                  |           |            | Betaald bedra | ag   | Goedkeuring afdwingen                                |
| Artikeler                  | n         | 119,24     | EUR           |      | Goedkeuring starten                                  |
| Waarborgson                | n         |            |               |      | Goedkeuring beëindigen Naam blokkering               |
| Vooruitbet. toegewezer     | n         |            |               |      | Blokkeringen vrijgeven Vrijgavenaam                  |
| Voorheffing                | g         |            |               |      | Vrijgavereden                                        |
| Subtotaa                   | al        | 119,24     |               |      | Bericht afdrukken                                    |
| Belasting                  | 9         | 25,04      |               |      | Printer                                              |
| Vrachtkoster               | n         |            |               |      | Naam afzender                                        |
| Overige                    | e         |            |               |      | Titel afzender                                       |
| Totaa                      | al        | 144,28     |               |      |                                                      |
|                            |           |            |               |      |                                                      |

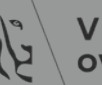

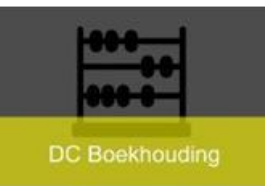

#### – Status

- » Ofwel 'Hervalidatie nodig'  $\rightarrow$  klik op tabblad 'Blokkeringen'
- » Ofwel 'Gevalideerd  $\rightarrow$  dan kan je naar volgende stap

|                               |                                              |                |                  |                       |              |                |              |                 |               |             | -                       |                       |             |              |                |            |              |              |              |              |                 |
|-------------------------------|----------------------------------------------|----------------|------------------|-----------------------|--------------|----------------|--------------|-----------------|---------------|-------------|-------------------------|-----------------------|-------------|--------------|----------------|------------|--------------|--------------|--------------|--------------|-----------------|
| Bestand Bewerken Beeld N      | ∬ap Extra Rapporten<br>∭ ∫ 2€ (10) 100 ⊨≪200 | Acties Venster | '∐elp<br>)∭i≦&[? | )                     |              |                |              |                 |               |             | •                       | NI                    | ieu         | we           | blokł          | kerir      | ۱g           |              |              |              |                 |
| Workbench 'Factuur' (VG Ir    | ngever & Facturatie)                         | ×              | · · · · ·        |                       |              |                |              |                 |               |             |                         |                       |             | ~            |                |            | Ŭ.           |              |              |              |                 |
| Controletotaal batch          |                                              |                |                  |                       |              | Werkelijk I    | batchtotaal  |                 |               |             |                         |                       | •           | Ga           | naar           | de d       | oplo         | SSIN         | g in         | de           |                 |
| STANDAARD                     |                                              |                |                  |                       |              |                |              |                 |               |             |                         |                       |             | D            |                |            |              |              |              |              |                 |
| Bedrijfsonderdeel             | Soort                                        | Procesinfo     | Inkooporde       | ei Matchactie         | Handelspar   | Leveranciersnu | Naam leve    | rar Factuurdat  | ur Factuurnr. | C           | Dn                      | 1                     |             | POW          | verPo          | JINT       | ae c         | opios        | SINE         | १ VOC        | Dr              |
| Vlaamse Gemeensch             | Standaard                                    | , IO=          |                  | Inkooporder           | - ARVAL BE   | KBO:04367811   | KBO:0436     | 78 15-DEC-20    | 01 21941725   | 1           | -1                      |                       |             |              |                |            |              | •            |              | -            |                 |
|                               |                                              |                |                  |                       | •            |                |              |                 |               |             |                         |                       |             | de i         | nieuv          | we b       | loki         | kerin        | g            |              |                 |
|                               |                                              |                |                  |                       | -            |                |              |                 |               | Besta       | and Be <u>w</u> erken B | se <mark>nd</mark> Ma | ap Extra    | Rapporten    | Acties Venster | Help       |              |              | 0            |              |                 |
|                               |                                              |                |                  |                       | *            |                |              |                 |               | ( 🗖 '       | 🏷 🛇 I 冷 🎘 ·             | 🤹 🍐                   | 🖗 I 🔀       | 10 ሰ 💋 (     | 🤿 i 🥒 🕼 🌘      | ) 🥖 🎼 [ ?  |              |              |              |              |                 |
| <ul> <li>Interview</li> </ul> |                                              |                |                  |                       |              |                |              |                 |               | <b>o</b> wo | orkbench 'Factuur       | (VG Ing               | gever & Fa  | acturatie)   |                |            |              |              |              |              |                 |
| 1 Algemeen                    | 2 Regels                                     | 3 Blok         | keringen         | 4 Betalingen bekijken | 5 Geplande   | betalingen 6 T | oegewezen    | vooruitbetaling | en bekijken   |             | Controletotaal          | batch                 |             |              |                |            |              |              |              | Werkel       | ijk batchtotaal |
| Overzieht                     |                                              |                | Rotaald hod      | Iraq                  | Statue       |                |              |                 |               | a           | STANDAARD               |                       |             |              |                |            |              |              |              |              |                 |
| Overzicht                     |                                              | 110.01         |                  | 1 dy                  | Status       |                |              |                 |               |             | Bodriifeondarda         |                       | Soort       |              | Procosinfo     | Inkooporde | Motobooti    | •            | Handolspa    |              | enu Naam love   |
| Artikeler                     |                                              | 119,24         | EUR              | 0,00                  |              | St             | atus Hervall | idatie hodig    |               |             |                         |                       | Standoor    | d            |                | пкоорогае  | Internacti   |              |              |              |                 |
| Vooruithot, toogowozor        |                                              |                | EUR              | 0,00                  |              | Geb            | Vorplic      | abt             |               |             | Vidanise Grine          |                       | Stanuaai    | u            | , 10-          |            | пкоорого     | JEI +        |              | _ KDO.043070 | 011 KD0.0430    |
| Voorbeffin                    | ·                                            |                |                  |                       |              | Goedkeu        |              | JIIL            |               |             |                         |                       |             |              |                |            |              |              |              |              |                 |
| Subtotag                      | J                                            | 110.24         |                  |                       | Disking      | DIOKKETII      | bet 0        |                 |               |             |                         |                       |             |              |                |            |              | ~            |              |              |                 |
| Belastin                      | " [                                          | 25.04          |                  |                       | BIOKKET      | ingen geplande | Det.         |                 |               |             |                         |                       |             |              |                |            |              |              |              |              |                 |
| Vrachtkoster                  |                                              | 23,04          |                  |                       |              |                |              |                 |               |             | <u>م</u>                |                       |             |              |                |            |              |              |              |              |                 |
| Overige                       | ,                                            |                |                  |                       | Omschrijvir  | ng             |              |                 |               |             | <u>1</u> Allemeen       |                       | 2           | Regels       | <u>3</u> Blok  | keringen   | 4 Betaling   | gen bekijken | 5 Geplande   | e betalingen | 6 Toegewezen    |
| Totaa                         | ·                                            | 144.28         |                  |                       |              | 1-KRU- 686     | 6 Audi Q3 1. | .4TFSi COD 15   | 50 S-tr.Spc   | ſ           | Blokkering              | BI                    | IOKKEEITE   | den Datun    | n Door         | r Vrij     | gavenaam     | Vrijgaverede | n Doo        | or v         | rigavedatum     |
|                               |                                              | 144,20         |                  |                       |              |                |              |                 |               |             | Ontvangen h             | noev <mark>Ge</mark>  | efacturee   | rde t 29-MF  | T-2019 Syste   | em         |              |              |              |              |                 |
|                               |                                              |                |                  |                       |              |                |              |                 |               | L           | Regelversch             | iil He                | et totaal v | an d∉20-DE   | C-2018 Syste   | em Vers    | schil gecorr | Factuurverso | hillen ( Sys | teem 29      | -MRT-2019       |
| Action 1                      | Belasting borok                              | Bolasting      | dotaile          | Correction            | Vorenold ma  | ite I          | Vatchon      |                 | listributio   |             | Distributieve           | rscl Tot              | tale factu  | iurdi: 20-DE | C-2018 Syste   | em Vers    | schil gecorr | Factuurverso | hillen Sys   | teem 29      | -MRT-2019       |
| Agues I                       | Delasting berek                              | Delasting      | uetalis          | Correctles            | versiteid ma |                | vigicinell   |                 | Istributie    |             |                         |                       |             |              |                |            |              |              |              |              |                 |
|                               |                                              |                |                  |                       |              |                |              |                 |               |             | A                       |                       |             | л            |                |            |              |              |              |              |                 |

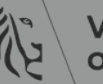

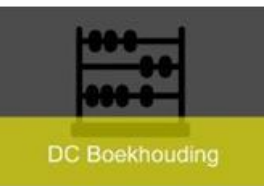

- Nadat je de andere blokkering opgelost heeft, opnieuw op knop 'Acties'/'Valideren' aanvinken
- Factuur heeft status 'Gevalideerd'
- Knop 'Acties' en 'Goedkeuring starten' aanvinken → factuur krijgt status 'Gestart' en dient goedgekeurd te worden

| Bestand Bewerken Beeld Map Extra Rapp     | orten Acties Venster Help                             |                                       | Bestand Bewerken Beeld Map Extra Rapporte     | n Acties Venster Help |                                     |                                                                 |
|-------------------------------------------|-------------------------------------------------------|---------------------------------------|-----------------------------------------------|-----------------------|-------------------------------------|-----------------------------------------------------------------|
| (🛤 🏷 🕲 i 🇳 🏶 🚳 🏈 i 🔀 🕼 🕯                  | ) 🔎 🛃 i 🖉 🌒 🖉 💱 i 🤉                                   |                                       | (# 💊 🛇 I 🍫 😓 🕹 🍪 I 🗡 🖄 🖉                      | 1 😹 i 🎜 🗇 🚇 🎼 i ?     |                                     |                                                                 |
| Workbench 'Factuur' (VG Ingever & Factura |                                                       |                                       | Workbench 'Factuur' (VG Ingever & Facturatie) |                       |                                     |                                                                 |
| Controletotaal batch                      | Factuuractics                                         | batchtotaal                           | Controletotaal batch                          |                       |                                     | Werkelijk batchtotaal                                           |
| STANDAARD                                 | □Valideren                                            |                                       | STANDAARD                                     |                       |                                     |                                                                 |
| Bedrijfsonderdeel Soort                   | Gerelateerde facturen valideren                       | Ispai Leveranciersnu Naam leverar Fac | Bedrijfsonderdeel Soort                       | Procesinfo            | Inkooporder Matchactie              | Handelspai Leveranciersnu Naam leverar Fac                      |
| Vlaamse Gemeensch Standaard               | Eacturen annuleren                                    | BE KBO:04367811 KBO:043678 15-I       | Vlaamse Gemeensch Standaard                   | , 10=                 | Inkooporder                         | ▼ ARVAL BE KBO:04367811 KBO:043678 15-I <sup><sup>+</sup></sup> |
|                                           | □ Vooruitbetaling toewijzen/Toewijzing ongedaan maken |                                       |                                               |                       |                                     |                                                                 |
|                                           | □ Volledig betalen                                    |                                       |                                               |                       |                                     |                                                                 |
|                                           | Boeking aanmaken                                      |                                       |                                               |                       |                                     |                                                                 |
|                                           | © Concept                                             |                                       | <ul> <li>200000</li> </ul>                    |                       |                                     | Ð                                                               |
| 1 Algemeen 2 Regel                        | © <u>D</u> efinitief                                  | Toegewezen vooruitbetalingen bekijken | 1 Algemeen 2 Regels                           | 3 Blokkeringen 4 Be   | atalingen bekijken 5 Geplande betal | ingen § Toegewezen vooruitbetalingen bekijken                   |
|                                           | ODefinitieve boeking                                  |                                       | Overzicht                                     | Betaald bedrag        | Status                              |                                                                 |
| Overzicht                                 | Goedkeuring atdwingen                                 |                                       | Artikelen                                     | 119.24 FUR            | 0.00                                | Status Gevelideerd                                              |
| Artikelen                                 | Goedkeuring starten                                   | status Gevalideerd                    | Waarborgsom                                   | 113,24                | 0,00                                | Geboekt Nee                                                     |
| Waarborgsom                               | Goedkeuring beëindig n Naam blokkering                | bookt Nee                             | Vooruitbet, toegewezen                        |                       |                                     | Goedkeuring Gestart                                             |
| Vooruitbet. toegewezen                    | Blokkeringen vrijgeven Vrijgavenaam                   | uring Verplicht                       | Voorheffing                                   |                       |                                     | Blokkeringen 0                                                  |
| Voorheffing                               | Vriigavereden                                         | ingen 0                               | Subtotaal                                     | 119,24                | Blokkeringer                        | geplande bet. 0                                                 |
| Subtotaal                                 | Bericht afdrukken                                     | e bet. 0                              | Belasting                                     | 25,04                 |                                     |                                                                 |
| Belasting                                 | Printer                                               |                                       | Vrachtkosten                                  |                       |                                     |                                                                 |
| Vrachtkosten                              | Naam afzender                                         |                                       | Overige                                       |                       | Omschrijving                        |                                                                 |
| Overige                                   | Titel afzender                                        |                                       | Totaal                                        | 144,28                | 1                                   | 1-KRU- 686 Audi Q3 1.4TFSi COD 150 S-tr.Spc                     |
| Totaal                                    |                                                       | 36 Audi Q3 1.4TFSi COD 150 S-tr.Spc   |                                               |                       |                                     |                                                                 |
|                                           |                                                       |                                       |                                               |                       |                                     |                                                                 |
|                                           | QK Annuleren                                          |                                       | Acties 1 Belasting berek                      | . Belastingdetails Co | versneld matc                       | Matchen Alle distributie                                        |
| Acties 1 Belasting ber                    |                                                       | Matchen Alle distributie              |                                               |                       |                                     |                                                                 |

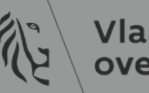

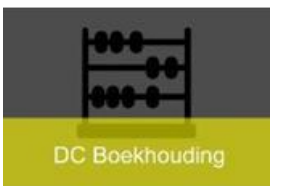

- <u>Reden 2</u>:
  - -Te weinig of te veel gematcht met IO
    - <u>Oplossing</u>:
      - Eventueel regel negeren indien teveel gematcht wordt
      - Matchen met correct IO of correcte verzending van het IO

| Wo | orkbenci | n 'Factu | ur' (VG Credi | teuren Hoc | ofdgebruiker)   |        |            |          |                |                |               |             |            |         |           |          |
|----|----------|----------|---------------|------------|-----------------|--------|------------|----------|----------------|----------------|---------------|-------------|------------|---------|-----------|----------|
|    | Contro   | letotaa  | l batch       |            |                 |        |            |          |                |                | Werkel        | jk batchto  | taal       |         |           |          |
| ß  | STAP     | DAAR     | D             |            |                 |        |            |          |                |                |               |             |            |         |           |          |
|    | erancie  | rsnu N   | aam leverai   | Factuurd   | atur Factuurnr. | 0      | mschrijvi  | ng       | 1              | ntern volgnumn | ner           | Factuur     | Factuurbe  | drag    | Gb-dat    | um       |
|    | 0:0214   | 5964 K   | BO:021459     | 14-01-20   | 17 17400238     | 4 ve   | ersturen l | orieven  |                |                |               | EUR         |            | 3,70    | 24-01-2   | 017      |
|    |          |          |               |            |                 |        |            |          |                |                |               |             |            |         |           |          |
|    |          |          |               |            |                 |        |            |          |                |                |               |             |            |         |           |          |
|    |          |          |               |            |                 |        |            |          |                |                |               |             |            |         |           |          |
|    | •        |          |               |            | 1               |        |            |          |                |                |               |             |            |         |           | •        |
|    | 1 AI     | demeel   | n             | 2 Reg      | els             | 3 Blok | keringen   | 4 B      | etalingen beki | iken 5 Geplan  | de betalingen | 3 Toegew    | ezen voori | ithetal | ingen be  | kiiken   |
|    |          | 5        |               | =          |                 |        |            |          | g              |                |               | _ · 9 - · · |            |         |           |          |
|    | a        |          |               |            |                 |        | lotaa      | ruto     | 6.04           | Waarborgso     | m             |             | Netto      |         |           | 6.05     |
|    |          |          |               |            |                 |        | D          |          | 0,00           | vvaarborgso    |               |             | Netto      |         |           | 0,00     |
|    | Nr.      | Soort    | Bedrag        |            | Inkoopordernr   | Inko   | oporder    | Inkoopor | Verzendnum     | m Matchbasis   | Inkooporderdi | st Ontvan   | gstnumme   | Numm    | er ontv   | Get      |
|    | 1        | Artike   | el 🛛          | 0,00       |                 |        |            |          |                |                |               |             |            |         |           | <u> </u> |
|    | 2        | Belas    | ting          | 0,00       |                 |        |            |          |                |                |               |             |            |         |           |          |
| Г  | 3        | Belas    | ung           | 1,05       |                 |        |            |          |                |                |               |             |            |         |           |          |
|    | 4        | Artike   | el 🛛          | 5,00       | 17012386        |        |            | 1        | 1              | Hoeveelheid    | 1             |             |            |         |           | 5        |
|    |          |          |               |            |                 |        |            |          |                |                |               |             |            |         |           | <b>-</b> |
| -  | •        | 14444    |               |            |                 |        |            |          |                |                |               |             |            |         |           | Þ        |
|    |          |          |               |            |                 |        |            |          |                |                |               |             |            | _       |           |          |
|    |          |          |               |            |                 |        |            |          |                | Regel neger    | en 4          | Distributie |            | Loev    | vijzinger |          |
|    |          |          |               |            |                 |        |            |          |                |                |               |             |            |         |           |          |

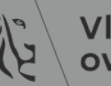

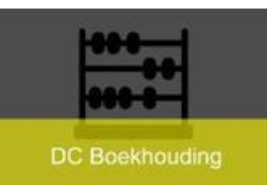

- <u>Reden 3</u>:
  - − Correct gematcht met IO → Btw niet correct
     (enkel regelverschil als blokkering)
    - Oplossing:
      - Knop 'Belasting berekenen'  $\rightarrow$  nog niet correct
      - Aanpassing btw-tarief
        - » Regelniveau  $\rightarrow$  veld 'Productcategorie' aanpassen

| 1 AI     | gemeen    | 2 Reg       | els 3          | Blokkeringen      | 4 Betalin | gen bekijken  | 5 Geplande betalingen 6 Toegeweze  | en vooruitbetalingen bekijk | en           |
|----------|-----------|-------------|----------------|-------------------|-----------|---------------|------------------------------------|-----------------------------|--------------|
| <b>8</b> | P_REGEL   | SCHERM      |                | Totaal<br>Bruto   |           | 4,48 W        | aarborgsom                         | Netto 4,4                   | В            |
| Nr.      | Soort     | Bedrag      | Inkoopordernr. | Gefactureerde hoe | Eenheid   | Prijs/eenheid | Omschrijving                       | Productcategorie            | Ontvangstnun |
| 1        | Artikel   | 0,00        |                |                   |           |               |                                    |                             |              |
| 2        | Belasting | 0,00        |                |                   |           |               | versturen brieven                  |                             |              |
| 3        | Belasting | 0,78        |                |                   |           |               | versturen brieven                  |                             |              |
| Л        | Artikol   | 0,00        | 17012386       | 0                 | Bedrag    | 1             | Bpack 24H BRO - Globaal inkooporde | a.                          |              |
| 5        | Artikel   | 3,70        | 17012386       | 3,7               | Bedrag    | 1             | Bpack 24H PRO - Globaal inkooporde | er BE-Nul                   |              |
| 4        | .0000     | 00000       |                |                   |           |               |                                    |                             |              |
|          |           |             |                |                   |           | Re            | egel negeren 5 Distributie         | Ioewijzingen                | )            |
| Act      | ies 1     | Belasting b | erek Bela      | astingdetails     | Correc    | ties          | Versneld match Matchen             | Alle distributie            |              |

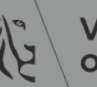

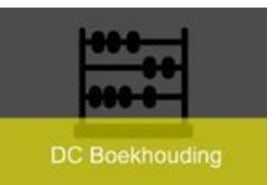

- <u>Reden 4</u>:
  - Afrondingsverschillen btw
    - <u>Oplossing</u>:
      - Btw-bedrag aanpassen via knop 'Belastingsdetails'

| <u>1</u> Algemeen      | 2 Regels        | <u>3</u> Blokkeringe        | en <u>4</u> Bet | talingen bekijken | <u>5</u> Geplande betali |                |        |                 |     |
|------------------------|-----------------|-----------------------------|-----------------|-------------------|--------------------------|----------------|--------|-----------------|-----|
| Overzicht              | <u>a</u>        | Betaal                      | ld bedrag       |                   | Status                   | 147 1          |        |                 |     |
| Artikelen              | Overzicht belas | tingregels (Vlaamse G       | emeenschap) -   | 174002384         |                          |                |        |                 |     |
| Waarborgsom            | 3               |                             |                 |                   |                          |                |        |                 |     |
| Vooruitbet. toegewezen | Overzicht bela  | stinareaels                 |                 |                   |                          |                |        |                 |     |
| Voorheffing            | Belasting       | - Code                      |                 |                   |                          |                |        |                 |     |
| Subtotaal              | regel-<br>numme | - belasting-<br>r stelsel B | elasting        | Jurisdictie       | Belastingstatus          | Tariefnaam     | Tarief | Belastingbedrag | Inc |
| Belasting              |                 | 1 BEDRIJFSVOO BE            | EDRIJFSVOO      | BEDRIJFSVOORH     | BEDRIJFSVOORHEFFI        | NRI_PRIJZEN_1E | 0,00   | 0,00            | E   |
| Vrachtkosten           |                 | 2 NIET_BTW_PLI BE           | E_BTW           | NIET_BTW_PLICH    | BE_BTW                   | BE_STD         | 21,00  | 0,76            | C   |
| Overige                |                 | -)(                         | )               | WET DTW DUOU      | DE.DIM.,                 |                | 0.00   | 0.00            | -   |
| Totaal                 |                 | 3,78                        |                 |                   | V                        |                |        |                 |     |
| Acties 1               | Belasting berek | Belasti <u>n</u> gdetails   |                 | rrecties          | Versneld match           |                |        |                 |     |

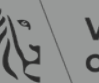

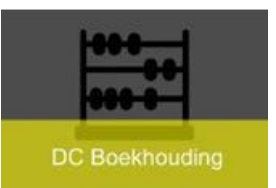

• <u>Reden 5</u> :

## -Leeggoed, korting op factuur

- Oplossing:
  - Zowel op regel als op distributie niveau bedrag invoeren
  - Veld 'Omschrijving': leeggoed meegeven
  - Op distributieniveau boekhoudsleutel invoeren
- Valideren
  - Nieuwe blokkering: matchen verplicht met IO
  - Issue loggen via SysAid

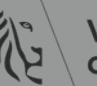

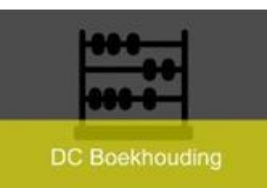

• Regel

# – Indien btw-berekening → Btw aanpassen naar BE\_Nul

| <u>1</u> Al  | gemeen    | <u>2</u> Reg | els 🤤          | Blokkeringen      | <u>4</u> Betalin | gen bekijken  | 5 Geplande betalingen | 6 Toegewezer    | n vooruitb | etalingen bekijke | en   |
|--------------|-----------|--------------|----------------|-------------------|------------------|---------------|-----------------------|-----------------|------------|-------------------|------|
| <i>i i i</i> | AP_REGEL  | SCHERM       |                | Totaal<br>Bruto   |                  | 2,85 W        | arborgsom             |                 | Netto      | 2,85              | 5    |
| Nr.          | Soort     | Bedrag       | Inkoopordernr. | Gefactureerde hoe | Eenheid          | Prijs/eenheid | Omschrijving          |                 | Producto   | categorie         | Ontv |
| 2            | Belasting | 0,00         |                |                   |                  |               | versturen brieven     |                 |            |                   |      |
| 3            | Belasting | -0,15        |                |                   |                  |               | versturen brieven     |                 |            |                   |      |
| 4            | Artikel   | 0,00         | 17012386       | 0                 | Bedrag           | 1             | Bpack 24H PRO - Glob  | aal inkoopordei |            |                   |      |
| 5            | Artikel   | 3,70         | 17012386       | 3,7               | Bedrag           | 1             | Bpack 24H PRO - Glob  | aal inkoopordei | BE-Nul     |                   |      |
| 6            | Artikel   | -0,70        |                |                   |                  |               | leeggoed              |                 | BE-Nul     |                   |      |
|              |           |              |                |                   |                  |               |                       |                 |            |                   | _    |

#### • Distributie

| Distribut | ie (VG Crediteuren Hoofd | gebruiker) - Vlaamse Gem | eenschap, 174002384 | l, "bpost"                  |             |               | _     |
|-----------|--------------------------|--------------------------|---------------------|-----------------------------|-------------|---------------|-------|
| Reg       | elnummer 6               |                          |                     |                             |             | Regeltotaal   | -0,70 |
| Regelon   | nschrijving leeggoed     |                          |                     |                             | Dist        | ributietotaal | -0,70 |
| <b>3</b>  |                          |                          |                     |                             |             |               |       |
| Nr.       | Soort                    | Bedrag                   | Gb-datum            | Rekening                    | Activumboek | Omschrijving  |       |
| 1         | Post                     | -0,70                    | 24-01-2017          | 01-CB0000-1CA00200-1211-612 |             | leeggoed      |       |
|           |                          |                          |                     |                             |             |               |       |
| 1         |                          | Í T                      |                     |                             |             |               |       |

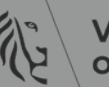

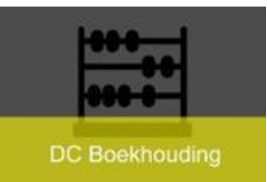

### Matchen verplicht (uitzonderlijk)

#### – Regels ingevoerd zonder matchen met IO

» Vb. bij creditnota indien inkooporder definitief afgesloten is

– Issue loggen via SysAid

| Bestar | nd Bewerken Beeld 🛚       | ap Extra Rapporten   | Acties ⊻enster <u>H</u> elp   |         |     |                                        |                        |                       |                |                |                  |        |                   |                 |                  |
|--------|---------------------------|----------------------|-------------------------------|---------|-----|----------------------------------------|------------------------|-----------------------|----------------|----------------|------------------|--------|-------------------|-----------------|------------------|
| (📫 🐧   | y 🛇 i 🏘 🎘 🚳 🍪             | i 🖗 i 🔀 🕼 🏠 💋 i      | 🤿 i 🍰 🗐 🥥 🖉 🐐 i ?             |         | _   |                                        |                        |                       |                |                |                  |        |                   |                 |                  |
| Wor    | kbench 'Factuur' (VG Ir   | ngever & Facturatie) |                               |         | Bes | tand Be <u>w</u> erken Beel <u>d</u> ! | Map Extra Rapporten A  | Acties Venster Help   |                |                |                  |        |                   |                 |                  |
|        | Controletotaal batch      |                      |                               |         | 1   | 🏷 👀 i 冷 🐎 🚳 🍰                          | ) 🖗 í 🔀 🗊 🎁 💋 🛛        | z   🧀 🗇 🌒 🥢 🎼         | [?             |                |                  |        |                   |                 |                  |
| 2      | STANDAARD                 |                      |                               |         | Ø٧  | /orkbench 'Factuur' (VG li             | ngever & Facturatie)   |                       |                |                |                  |        |                   |                 |                  |
| E      | Bedrijfsonderdeel         | Soort                | Procesinfo                    | Inkc    |     | Controletotaal batch                   |                        |                       |                |                |                  | V      | Verkelijk batc    | htotaal         |                  |
|        | /laamse Gemeensch         | Standaard            |                               |         | ľ   | STANDAARD                              |                        |                       |                |                |                  |        |                   |                 |                  |
|        |                           |                      |                               |         |     | Bedrijfsonderdeel                      | Soort                  | Procesinfo            |                | Inkoopordei    | Matchactie       |        | Handelspar        | Leveranciersnu  | Naam leverar     |
|        |                           |                      |                               | 1<br>   |     | Vlaamse Gemeensch                      | Standaard              |                       |                |                | Inkooporder      | Ŧ      | ATLASSIA          | VOP:10174805    | VOP:101748       |
| C      | d seese                   | 000000               |                               |         |     |                                        |                        |                       |                |                |                  | Ŧ      |                   |                 | Ì                |
|        | 1 Algemeen                | 2 Regels             | 3 Blokkeringen 4 Be           | etalinç |     |                                        |                        |                       |                |                |                  | Ŧ      | i                 |                 | í í              |
|        | AP_REGELSCH               | HERM_Standaard       | Totaal<br>Bruto               |         |     |                                        |                        |                       |                |                |                  | -      |                   |                 |                  |
|        | Nr. Soort Be              | drag Inkoopo         | ordernr. Inkooporderregelnumm | Verz    | ſ   | 1 Algemeen                             | 2 Regels               | <u>3</u> Blokkeringen | n <u>4</u> Bet | talingen bekij | ken 5 Geplande b | etalin | gen <u>6</u> Toeg | ewezen vooruitb | etalingen bekijl |
|        | Artikel     2     Artikel | -18,00<br>18,00      |                               |         |     | Blokkering E                           | Blokkeerreden Datum    | Door                  | Vrijgavenaa    | am Vrijgave    | ereden Door      |        | Vrijgaved         | latum Workflo   | wstatus []       |
|        | 3 Belasting               | 0,0                  |                               |         |     | Matchen verplic Ir                     | NOICE IS NOT IN 04-FEE | Systeem               |                |                |                  |        |                   | Gestan          |                  |
|        | 4 Belasting               | -3, 8                |                               |         | L   |                                        |                        |                       |                |                |                  |        |                   |                 |                  |
|        | 5 Belasting               | 3, 8                 |                               |         |     |                                        |                        |                       |                |                |                  |        |                   |                 |                  |
|        |                           | 0                    |                               |         |     |                                        |                        |                       |                |                |                  |        |                   |                 |                  |

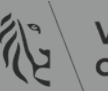

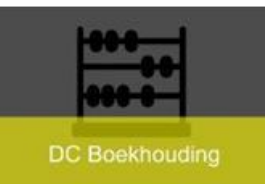

- Ontvangen hoeveelheid
  - <u>Reden</u>:
    - Ontvangstregistratie van goederen/diensten is nog niet uitgevoerd
    - Melding naar inkoper of aanvrager (indien op IO is ingevuld) gestuurd om ontvangst te melden

| <u>1</u> Algemeen                          | 2 Reg                                              | els                            | 3 Blokker                                                             | ingen           | 4 Betal | ingen bekijken | 5 Geplande betal | ingen <u>6</u> |
|--------------------------------------------|----------------------------------------------------|--------------------------------|-----------------------------------------------------------------------|-----------------|---------|----------------|------------------|----------------|
| 1 Algemeen<br>Blokkering<br>Ontvangen hoev | 2 Reg<br>Blokkeerreden<br>Quantity billed e<br>405 | Datum<br>24-FEB-2015<br>Verzer | 3 Blokker<br>Door<br>Systeem<br>dhoeveelhe<br>Besteld 7<br>ctureerd 7 | ingen<br>Vrijga | 4 Betal | Vrijgavereden  | 5 Geplande betal | Vrijgav        |
| Regel 1<br>Bestemm. BZ-AF                  | M                                                  | Or<br>Geace                    | ntvangen 0<br>cepteerd 0                                              |                 |         | Datum [        | porder bekijken  |                |

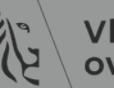

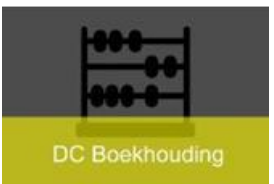

| Workf                                 | lowconfigur                                         | atie Vak                               | antieregels                               | Meldingen zoeken                                     | Opslag bewijss                                                  | stukken ha                                           | andtekeninge                                                             | n Te                    | ekencoderii                 | ng                                  |                                                               |                                          |                               |
|---------------------------------------|-----------------------------------------------------|----------------------------------------|-------------------------------------------|------------------------------------------------------|-----------------------------------------------------------------|------------------------------------------------------|--------------------------------------------------------------------------|-------------------------|-----------------------------|-------------------------------------|---------------------------------------------------------------|------------------------------------------|-------------------------------|
| Behe<br>Uw<br>Ont                     | er: Melding<br>actie is<br>tvanger                  | en zoeken<br>s vereis<br>n hoev.       | ∍<br>st voor<br>op fact                   | de blokkering<br>tuur met boeki                      | van het so<br>ngstuknun                                         | ort<br>nmer                                          | Ont                                                                      | van                     | gstme                       | lding                               |                                                               |                                          |                               |
| 220                                   | 105478                                              |                                        |                                           |                                                      |                                                                 |                                                      | Gelez                                                                    | en                      | Opnieuw                     | toewijze                            | n Aanvraag v                                                  | oor aanvulle                             | nde gegevens                  |
| V                                     | Naar<br>erstuurd<br>ID                              | 12-02-202<br>27705116                  | 2 04:34:02<br>)                           | Lev<br>F<br>Factur                                   | eranciersnaam<br>actuurnummer<br>Factuurdatum<br>uromschrijving | V.O.F. V<br>VIT_202<br>11-02-20<br>Graag e<br>BLUETO | /ITAL TODAY<br>22_02_001<br>022 00:00:00<br>een bestelling<br>DOTH EN AP | van v<br>P. Gel         | volgende: 1<br>lieve volger | , aan info<br>stuks CU<br>nde gegev | @vitaltoday.nl, he<br>IBII PRO - DE SLII<br>vens te vermelden | idi.loos@opg<br>MME BUREA<br>op de factu | roeien.be Beste<br>UFIETS MET |
| ordernr I.                            | Ore Verzer                                          | nding Goedke                           | uringsniveau m                            | atchen Gefactureerde hoeveel                         | h Ontvangen hoeve                                               | eelheid Beste                                        | <b>elde hoeveelheid</b><br>1                                             | <b>Eenheid</b><br>Stuks | d Prijs/eenheid<br>288,43   | Bedrag Pro<br>288,43 EU<br>Sta      | Door hier<br>klikken, k                                       | te —<br>an<br>t                          | ontvangst J                   |
| enrekenin<br>DOCAB-1G/<br>nse Gemeens | N <b>g</b><br>A20226-1211-612<br>schap-Team Onderwi | 200-000000-FA<br>is GIB-Facility/logis | 401-000000-22-00<br>iiek/kantoorbenodigdh | 1000-00000<br>Ieden-Algemene Werkingskosten (Vergoed | I Aan Andere Sectoren Dan De                                    | · Overheidssector)·                                  | )-Klein (onderhouds) ma                                                  | teriaal en g            | gereedschap-Niet var        | n toepassing-Fa                     | onmidde<br>geregistre                                         | llijk<br>eerd                            | Fiche Cat                     |
| Bijlage(I                             | n)                                                  |                                        |                                           |                                                      |                                                                 |                                                      |                                                                          |                         |                             |                                     | vorden،                                                       |                                          |                               |
| Vnr. 🛆                                | Titel 🛆                                             |                                        | oort 🛆                                    | <ul> <li>Indien de fai</li> </ul>                    | actuur via                                                      | a scan                                               | ning of                                                                  | e-l                     | nvoici                      | ng                                  | Gebruik 🛆                                                     | Bijwerken                                | Verwijderen                   |
| 10<br>20                              | PDFF(https://d                                      | oc-fin)<br>3011454618                  | /ebpagina<br>/ebpagina                    | binnengek                                            | omen is, k                                                      | kan vi                                               | a deze                                                                   | link                    | de                          |                                     | Eenmalig<br>Eenmalig                                          | 0                                        | Ū                             |
| Genland                               | le Retalinder                                       | •                                      |                                           | uocumente                                            |                                                                 |                                                      | luen                                                                     |                         |                             |                                     |                                                               |                                          |                               |

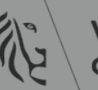

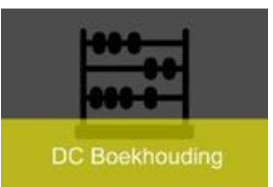

### – <u>Oplossing</u>:

- Ontvangst invoeren op correcte regel en verzending
  - Invoeren van een ontvangst
  - Ontvangstdatum
    - » Effectieve datum ontvangst goederen/diensten
    - » Behalve wanneer de ontvangstperiode afgesloten is, dient deze aangepast te worden naar de huidige datum.
    - » Eventueel in verzenddatum kan eventueel effectieve ontvangstdatum meegegeven worden
    - » Eventueel in pakbon leveringsbon, prestatiestaatnummer .... meegeven
    - » Deze gegevens zijn zichtbaar in de rapportering

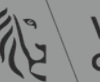

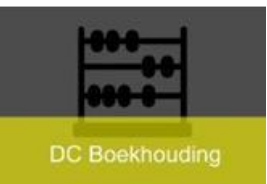

– Werkwijze

- » Koptekst: ontvangstdatum, pakbon en ev. Verzenddatum invullen
- » Klik op onderstaand scherm

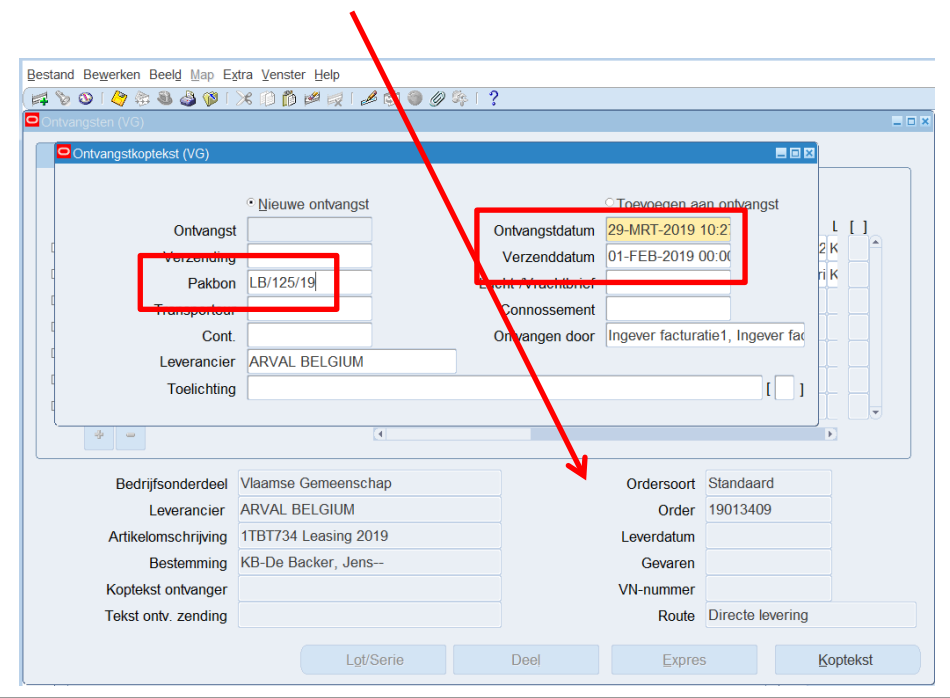

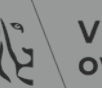

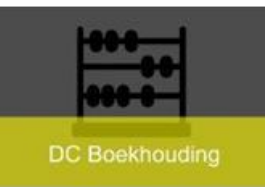

- » Via 'Tabblad' ordergegevens zijn de regels en verzendingen zichtbaar
  - Op juiste regel en verzending matchen →
     /controleren met factuur op tabblad 'Regels'
- » Regel aanvinken en eventueel bedrag aanpassen
- » Øpslaan met icoon 'gele diskette' op menubalk

| Re | stc 1//G)<br>egels<br>Hoeveelhe<br>119,<br>552, | eid Eenh.I<br>24 Bedra<br>72 Bedra | vetails<br>Secundair<br>Ioeveelheid | Valu      | uta<br>Orders<br>P Standar<br>P Standar | orderoegever<br>oort<br>ard | Nummer<br>19013409 | Afr.<br>Afr.<br>2 | zendgege<br>Verze | vens<br>nding<br>Project |                                | •          | Na o<br>'Loca<br>•          | pslaan<br>atie' nc<br>Entitei<br>goede | is het mo<br>og ingevu<br>it waar<br>ren/dien | ogelijk dat<br>Id moet w<br>sten gelev | veld<br>orden<br>erd |
|----|-------------------------------------------------|------------------------------------|-------------------------------------|-----------|-----------------------------------------|-----------------------------|--------------------|-------------------|-------------------|--------------------------|--------------------------------|------------|-----------------------------|----------------------------------------|-----------------------------------------------|----------------------------------------|----------------------|
|    | <u>1</u> A                                      | lgemeen                            | 2                                   | Regels    | 3                                       | Blokkeringen                | 4 Betal            | lingen bekijken 5 | Geplande          | betalingen               | 6 Toegewezen vooruitbetalingen | n bekijken |                             | gueue                                  | ien uen                                       | sten gelev                             | eru                  |
|    | <b>4</b>                                        | AP_REGEI                           | SCHERM_S                            | tandaard  |                                         | Totaal<br>Br                | uto                | 144,28 Waa        | borgsom           |                          | Netto                          | 144,28     |                             | zijn                                   |                                               |                                        |                      |
|    | Nr.                                             | Soort                              | Bedrag                              | Inko      | opordernr                               | Inkooporder \               | /erzendnum         | Gefactureerde hoe | Eenheid           | Prijs/eenhei             | Omschrijving                   | P          | Map Extra ⊻en               | ster <u>H</u> elp                      |                                               |                                        |                      |
|    | 1                                               | Artikel                            |                                     | 0,00      |                                         |                             |                    |                   |                   |                          |                                |            | 🚽 🖗 l 🔀 🕼 l                 |                                        | ) û %   ?                                     |                                        |                      |
|    | 2                                               | Belasting                          | 2                                   | 5,04      |                                         |                             | ]                  |                   |                   |                          | 1-KRU- 686 Audi Q3 1.4TFSi 0   | COD 150    | _                           |                                        |                                               |                                        |                      |
|    | 3                                               | Artikel                            | ] 11                                | 9,24 1901 | 3409                                    | 1 1                         |                    | 19,24             | Bedrag            | 1                        | 1TBT734 Leasing 2019           | В          | BE Details                  | Valuta                                 | Ordergegevens Uitbe                           | stede services Verzendgegeve           | ens                  |
|    | Toksto                                          |                                    |                                     |           |                                         |                             |                    | Route [           | )irecte lev       | erina                    |                                | 119,24 Be  | Secunda<br>Inh. Hoeveelheid | ir<br>d Eenh.                          | Rev. Omschrijving                             | Locatie Aanvrage                       | r []                 |

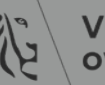

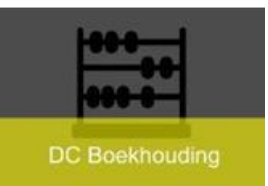

- Bestelde hoeveelheid
  - <u>Reden</u>:
    - Teveel gefactureerd op gematchte verzending
    - Meerdere facturen gematcht met hetzelfde inkooporder (globale inkooporders)

| <u>1</u> Algemee                                       | en <u>2</u> Regels                                                                    | <u>3</u> Blokkeringen                                                                      | 4 Betalinger      | n bekijken                           | 5 Geplande betalingen                                                                                                    | <u>6</u> 1 |                  |                                       |                            |                                      |
|--------------------------------------------------------|---------------------------------------------------------------------------------------|--------------------------------------------------------------------------------------------|-------------------|--------------------------------------|----------------------------------------------------------------------------------------------------|------------|------------------|---------------------------------------|----------------------------|--------------------------------------|
| Blokkering<br>Bestelde I<br>Ontvanger                  | g Blokkeerreden Datu<br>hoeve Quantity billed & 22-J/<br>hoev Quantity billed & 22-J/ | AN-2016 Systeem                                                                            | √rijgavenaam      | Vrijgavered                          | len Door                                                                                                    | ∨rij!      |                  |                                       |                            |                                      |
| Inkooporder<br>Nummer<br>Vrijgave<br>Regel<br>Bestemm. | 13114393<br>1<br>1<br>MOW                                                             | Verzendhoeveelheid<br>Besteld 18122<br>Gefactureerd 42218<br>Ontvangen 0<br>Geaccepteerd 0 | 2,74              | Ontvangst<br>Nummer<br>Rege<br>Datum | r [                                                                                                    |            | Verv Hoeveelheid | Verschuldigde hoeveelheid<br>18122,74 | Ontvangen hoeveelheid<br>0 | Gefactureerde hoeveelheid<br>42218,1 |
| Acties                                                 | 1 Belasting berek                                                                     | Belastingdetails                                                                           | Correction        | in in i                              | kooporder bekijken                                                                                                    |            |                  |                                       |                            |                                      |
|                                                        | Distri                                                                                | ibutie Ni                                                                                  | ieuwe afroeporder | Nie                                  | JUJU<br>Jeographic Construction of the second second s | Denen      |                  |                                       |                            | 1                                    |

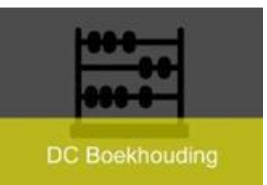

- <u>Oplossing</u>:
  - Regel negeren van de facturen die over gefactureerd zijn
    - » Komt voor indien leverancier steeds zelfde IO gebruikt i.p.v. het desbetreffende IO
    - » Belangrijk om correct inkooporder door te geven aan de leverancier
    - » Deze facturen kunnen opgezocht worden via het inkoopordernummer
  - Matchen met andere verzending of ander IO of inkooporder verhogen

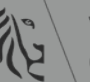

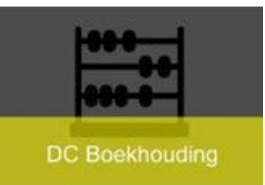

– Werkwijze :

- » Zoek op IO alle standaard facturen die nieuwe validatie nodig hebben
- » Van de facturen die overmatcht zijn via tabblad 'Regels' de regel negeren via de knop

| Bestand | l B <mark>ew</mark> erken Be | eel <u>d</u> Map E <u>x</u> tra Rappo  | orten Acties Venster Help |                            |                        |          |                           |                       |                           |                   |                       |                     |                         |                       |
|---------|------------------------------|----------------------------------------|---------------------------|----------------------------|------------------------|----------|---------------------------|-----------------------|---------------------------|-------------------|-----------------------|---------------------|-------------------------|-----------------------|
| 5 8     | S 🖉 🏷 I 🖉                    | 🚳 🎒 💓 I 🔀 🙆                            | 🖉 🛃 i 🖉 😂 🥥 🖗 i 🤶         |                            |                        |          |                           |                       |                           |                   |                       |                     |                         |                       |
| 0       | th 'Factuur'                 | (VG Indever & Facturatie               | e)                        |                            |                        |          |                           |                       |                           |                   |                       |                     |                         |                       |
| -       | antralatataal b              | otab                                   | -/                        |                            |                        | Be       | stand Bewerken Beeld      | Map Extra Rapporten   | Acties Venster Help       |                   |                       |                     |                         |                       |
| U.      |                              | aich                                   |                           |                            | vverkelijk balchtolaal |          | N O I 🖉 🐎 🕹 🕹             | 3 🕸 i 🔀 🗊 🗇 🖉         | 😹   & C) 🖲 Ø 🗞   '        | ?                 |                       |                     |                         |                       |
|         |                              | Facturen zoeken                        |                           |                            | -                      |          | Workbench 'Factuur' (VG I | Ingever & Facturatie) |                           |                   |                       | Manha liile bata bi | ate at                  |                       |
|         | STANDAARD                    | llendelenentuen                        |                           |                            |                        |          | Controletotaal batch      |                       |                           |                   |                       | vverkelijk balchi   | otaal                   |                       |
|         |                              | Handelspartner                         |                           |                            | LKDQ 05 10000 110      |          | STANDAARD                 |                       |                           |                   |                       |                     |                         |                       |
| ud      | 02.1.4755                    | Naam                                   |                           | Leveranciersnummer         | KBO:0546690416         | _     _  | Redrijfsonderdeel         | Soort                 | Procesinfo                | Inkoonorde        | Matchaotio            | Handelspart         | voranciorenu Naam lo    | worar Factuurdatur Fa |
| uu      | 1031.41131                   | Vestiging                              |                           | Kenmerk belastingplichtige | KBO:0546690416         |          | Vlaamse Gemeensch         | Standaard             | Volgens mij heeft de lev  | erancier 18082958 | Inkooporder           | - K                 | BO:05466904 KBO:05      | 4669 13-FEB-201! 41   |
|         |                              | nkoopordernr                           | 18082958                  | Inkooporderverzending:     |                        |          | Vlaamse Gemeensch         | Standaard             | Volgens mij heeft de lev  | erancier 18082958 | Inkooporder           | - к                 | BO:05466904 KBO:05      | 4669 13-FEB-201: 43   |
|         |                              | inteoperation.                         |                           |                            |                        |          |                           |                       |                           |                   |                       |                     |                         |                       |
|         |                              | Factuur                                |                           |                            |                        |          |                           |                       |                           |                   |                       | -                   |                         |                       |
|         |                              | Nummer                                 |                           | oorwaarden:                |                        |          | [4]                       |                       | _                         |                   |                       |                     |                         |                       |
| (       |                              | Soort                                  | Standaard                 | etalingsgroep:             |                        |          | 1 Algemeen                | 2 Regels              | 3 Blokkeringen            | 4 Betalingen bek  | ijken 5 Geplande be   | talingen 6 Toegev   | vezen vooruitbetalinger | n bekijken            |
|         | 1 Algomoon                   | Coort                                  | olandara                  | t claingsgroep.            |                        | — II I I |                           |                       | Totaal                    |                   |                       |                     |                         |                       |
|         | T Algemeen                   | Bedragen                               |                           | Factuurbatch               |                        |          | AP_REGELSC                | HERM_Standaard        | Brut                      | 2.623,2           | 8 Waarborgsom         |                     | Netto 2                 | .623,28               |
|         |                              | Datums                                 | -                         | Valuta                     |                        |          |                           |                       |                           |                   |                       |                     |                         |                       |
|         | 🛎 AP REG                     | E                                      |                           |                            |                        |          | Nr. Soort Be              | edrag Inkoo           | pordernr. In cooporder Ve | zendnum Gefacture | erde hoer Eenheid Pri | js/eenheic Omschr   | ijving                  | Productcateg          |
|         | _                            | Factuurstatus                          |                           |                            | r                      |          | 1 Artikel                 | 2 168 00 18082        | 2958 1 1                  | 2168              | Bedrag 1              | Vervanç             | en driewegkraan en re   | egelaar v             |
| 6       | Na Caad                      | Status                                 | Nieuwe validatie nodig    | Boeking                    |                        | -        | 2 Belasting               | 455,28                |                           |                   |                       | NIET_B              | TW_PLICHTIGEN - BE      | E_BTW                 |
|         | Nr. Soon                     | Goedkeuring                            |                           | Betaling                   |                        | -        |                           |                       |                           |                   |                       |                     |                         |                       |
| 1       | 1 Artikel                    |                                        |                           | 2000.03                    |                        |          |                           |                       |                           |                   |                       |                     |                         |                       |
|         | 2 Belasti                    | <ul> <li>Boekingsstukcontro</li> </ul> | ole                       | Blokkeringen               |                        |          |                           |                       |                           |                   |                       |                     |                         |                       |
|         |                              | Categorie                              |                           | Status                     |                        | w l      |                           | V5                    |                           |                   |                       | 1                   |                         |                       |
|         | 3 Artikei                    | Naam                                   |                           | Neem                       |                        |          |                           |                       |                           |                   | Regel negeren 1       | Distributi          | e Toewijzin             | igen                  |
|         |                              | Naam                                   |                           | Neen                       |                        |          |                           |                       |                           |                   |                       |                     |                         |                       |
|         |                              | Nummers                                | -                         | Reden                      |                        |          |                           |                       |                           | ( <b>a</b> . r    |                       |                     |                         | 1.7. 0                |
|         |                              |                                        |                           |                            |                        |          | Acties 1                  | Belasting berek       | Belastingdetails          | Correcties        | versneld matc.        |                     | en Alle dis             | tributie              |
|         |                              |                                        |                           |                            |                        |          |                           |                       |                           |                   |                       |                     |                         |                       |
|         |                              | Verschuldige                           | d saldo berekenen         | Wissen                     | uw Zoeken              |          |                           |                       |                           |                   |                       |                     |                         |                       |
|         |                              |                                        |                           |                            |                        |          |                           |                       |                           |                   |                       |                     |                         |                       |

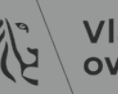

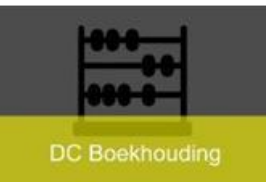

- Distributie kan niet gegenereerd worden
  - Reden:
    - niet gematcht met IO ightarrow Oplossing: matchen met IO
    - Meestal in combinatie met regel- en distributieverschil

| Besta       | nd Be <u>w</u> erken Beel <u>d</u> | Map Extra Rapp     | orten Acties | Venster Help   |                |               |                |                   |                   |                  |                 |
|-------------|------------------------------------|--------------------|--------------|----------------|----------------|---------------|----------------|-------------------|-------------------|------------------|-----------------|
| ( 🚅 🕯       | 🏷 👀 i 冬 🎘 🍇                        | ) 🕅 🕺 🖗            | ) 💋 🤘 🖡      | 6 🗐 🌒 🖉 🎭      | 1 ?            |               |                |                   |                   |                  |                 |
| <b>o</b> wo | orkbench 'Factuur' (VG I           | Ingever & Facturat | ie)          |                |                |               |                |                   |                   |                  |                 |
|             | Controletotaal batch               |                    |              |                |                |               |                | W                 | erkelijk bato     | chtotaal         |                 |
| ß           | STANDAARD                          |                    |              |                |                |               |                |                   |                   |                  |                 |
|             | Bedrijfsonderdeel                  | Soort              | Proc         | cesinfo        |                | Inkoopordei   | Matchao        | ctie              | Handelspar        | Leveranciersnu   | Naam leverar    |
|             | Vlaamse Gemeensch                  | Standaard          | , IO=        | = , IO=        |                |               | Inkoopo        | order -           | Brusselse I       | KBO:02415706     | KBO:024157      |
|             |                                    |                    |              |                |                |               |                | -                 |                   |                  |                 |
|             |                                    |                    |              |                |                |               |                | ~                 |                   |                  |                 |
|             |                                    |                    |              |                |                |               |                |                   |                   |                  |                 |
|             | I .coco                            | 00000000           |              |                |                |               |                |                   |                   | · []             |                 |
|             | <u>1</u> Algemeen                  | 2 Regel            | s            | 3 Blokkeringer | n <u>4</u> Bet | alingen bekij | ken <u>5</u> ( | Geplande betaling | gen <u>6</u> Toeg | gewezen vooruitb | etalingen bekij |
|             | Blokkering I                       | Blokkeerreden      | Datum        | Door           | Vrijgavenaa    | im Vrijgav    | ereden         | Door              | Vrijgave          | datum Workflo    | wstatus []      |
|             | Distributie kan r                  | De regel bevat r   | 28-AUG-20    | 15 Systeem     |                |               |                |                   |                   |                  |                 |
|             | Regelverschil                      | let totaal van d€  | 28-AUG-20    | 15 Systeem     |                |               |                |                   |                   |                  |                 |
|             | Distributieverscl T                | Fotale factuurdis  | 28-AUG-20    | 15 Systeem     |                |               |                |                   |                   |                  | /               |
|             |                                    |                    |              |                |                | _             |                |                   |                   |                  |                 |
|             |                                    |                    |              |                |                |               |                |                   |                   |                  |                 |

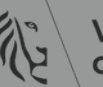

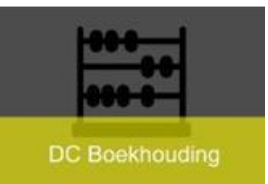

- Prijs / maximaal verzendbedrag
  - <u>Reden</u>:
    - Veld 'Prijs' op IO is niet correct ingevuld
    - De prijs is hoger van de goederen dan op factuur
  - <u>Oplossing</u>:
    - Regel negeren
    - IO aanpassen

| Besta | and Bewerken Beeld        | ap Extra Rapporten /      | Acties ⊻enster <u>H</u> elp |                |                                                   |                   |                 |                |              |            |
|-------|---------------------------|---------------------------|-----------------------------|----------------|---------------------------------------------------|-------------------|-----------------|----------------|--------------|------------|
| (#    | 🏷 🕲 i 🇳 🎲 🚳               | i 🧐 í 🔀 🗊 Ď 💋 🕫           | z i 🎜 🗊 🕘 🖉 🎭 i 🤉 👘         |                |                                                   |                   |                 |                |              |            |
| ٩w    | orkbench 'Factuur' (VG Ir | ngever & Facturatie)      |                             |                |                                                   |                   |                 |                |              |            |
|       | Controletotaal batch      |                           |                             |                | V                                                 | /erkelijk batc    | htotaal         |                |              |            |
| 8     | STANDAARD                 |                           |                             |                |                                                   |                   |                 |                |              |            |
|       | Bedrijfsonderdeel         | Soort                     | Procesinfo                  | Inkooporder    | Matchactie                                        | Handelspar        | Leveranciersnu  | Naam leverar   | Factuurdatur | Factuurnr. |
|       | Vlaamse Gemeensch         | Standaard                 | , IO= 18061617 SP PRIJS KOM |                | Inkooporder •                                     | LYRECO E          | KBO:04064691    | KBO:040646     | 31-AUG-201   | 2066040047 |
|       |                           |                           |                             |                |                                                   |                   |                 |                |              |            |
|       | Algemeen                  | 2 Regels                  | 3 Blokkeringen 4 Be         | talingen bekii | ken 5 Geplande betalin                            | gen 6 Toeg        | ewezen vooruitb | etalingen beki | iken         |            |
|       | <u>1</u> /1g0110011       | E Rogois                  | 2 Diotatoringon 1200        | aningon bong   |                                                   | gon <u>o</u> 100g | onozon voorano  | otunigon bota  | jiton        |            |
|       | Disidening C              | Nolder Deter              | Deer Vrijgerener            | Yeljaar        | Door                                              | Vrijgaveo         | datum Workflor  | wstatus []     | <u>_</u>     |            |
|       | Prijs 🔟                   | e factuurprijs (20-DE     | C-2018 Systeem              |                |                                                   |                   |                 |                |              |            |
|       | Regelverschil Edi         | tor                       |                             | Factuur        | verschillen i Systeem                             | 20-DEC-           | 2018            |                |              |            |
|       | Distributieverse          | factuurprijs overschrijdt | de prijs op inkooporder.    | Factuur        | versch <mark>i</mark> llen <mark>i</mark> Systeem | 25-SEP-2          | 2018            |                |              |            |
|       |                           |                           |                             |                |                                                   |                   |                 |                | <b>v</b>     |            |
|       |                           |                           |                             |                |                                                   | C                 | ntvangen hoeve  | elhe           |              |            |
|       | Nummor 180                |                           |                             | Num            | mor                                               | G                 | ofacturoord     |                |              |            |
|       | Vrijeguje                 |                           |                             |                | agal                                              |                   | Ontrongen       |                |              |            |
|       | vrijgave                  | QK Ann                    | uleren (Zoeken)             | R              | eyei                                              | _                 | Univarigen      |                |              |            |
|       | Regel I ·                 |                           | ontrangen                   | Da             | itum                                              | Gei               | accepteerd      |                |              |            |
|       | Bestemm. KB HFE           | B Herman Teirli           | Geaccepteerd 0              |                |                                                   |                   |                 |                |              |            |
|       |                           |                           |                             |                | Inkooporder bekijken                              |                   |                 |                |              |            |
|       |                           |                           |                             |                |                                                   |                   |                 |                |              |            |
|       | Acties 1                  | Belasting berek           | Belastingdetails            | rrecties       | Versneld mate                                     | Mate              | then            | Alle distribut | ie           |            |
|       | rigido I                  | bolabiling boron          | Doladaligadialid            |                | · or on old mate                                  | mgte              |                 | , ao alou but  |              |            |

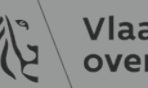

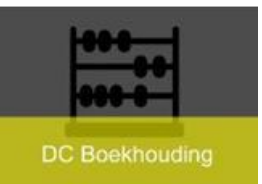

#### » Prijs op het IO

| Bestand Bewerken B   | eeld Map E    | Extra Opvragen Acties  | Venster | Help         |            |                  |       |                |          |           |        |
|----------------------|---------------|------------------------|---------|--------------|------------|------------------|-------|----------------|----------|-----------|--------|
| 🛤 🏷 🛇 🖓 🎘            | 🕸 🍪 🗕         | 🔀 🗊 👘 🖉 📈 🖌 🏉          | 8 🧊 🏐   | ) 🔱 🖏 🛙 ?    |            |                  |       |                |          |           |        |
| Overzicht inkooporde | ers voor inko | oporders - 18061617    |         |              |            |                  |       |                |          |           |        |
| Bedrijfsonderdeel    | Vlaamse (     | Gemeenschap            | A       | angemaakt    | 07-AUG-    | 2018 13:33:49    |       |                |          |           |        |
| I.O., rev.           | 18061617      |                        | 0       | Soort        | Standaar   | dinkooporder     |       |                |          |           |        |
| Leverancier          | LYRECO        | BELGIUM                |         | Vestiging    | KBO:040    | 6469194          |       | Contactpersoo  | n        |           |        |
| Bestemming           | KB HFB H      | lerman Teirlinckgebouv | Fact    | ureren aan   | KB SCAI    | N HFB HFB        |       | Valut          | a EUR    |           |        |
| Inkoper              |               |                        |         | Status       | Goedgek    | eurd, Gereservee | erd   | Tota           | al 24,75 |           | [ PF ] |
| Omschrijving         | FA - Aanl     | oop Bi-Office kader ro | nde hoe | eken A4 - me | elding 134 | 421 -            |       |                |          |           |        |
|                      |               |                        |         |              |            |                  |       |                |          |           |        |
| Regels Prij          | sreferentie   | Referentiedocumente    | ən      | Meer         | Overeen    | omst             |       |                |          |           |        |
|                      |               |                        |         |              |            |                  |       | _              |          | _         | 1      |
| Nr So                | t             | Artikol                | Dov     | Cotogorio    | Om         | cobribling       | Forb  | How only id E  | trije    | Toogozogd | r 1    |
|                      |               | Alukei                 | Rev.    | Calegone     |            | schrijving       | Lenn  | Tibeveelingu P | 115      | Tuegezegu | Ha     |
| GOE                  | deren         |                        |         | Andere.Ande  | ere.A BI-C | nice kader ronde | e EIK | 3 8            | 20       |           |        |
|                      |               |                        |         |              |            |                  |       |                |          |           |        |

#### » Prijs op de factuur

| estand B | ewerken Beel    | d Map Extra Ra | pporten Acties V | enster <u>H</u> elp |                |                |          |           |            |                   |                  |                |                |            |               |
|----------|-----------------|----------------|------------------|---------------------|----------------|----------------|----------|-----------|------------|-------------------|------------------|----------------|----------------|------------|---------------|
| 4 🍾 🕚    | ा 🇳 🔅 🚳         | 🕼 🛠 ا 🌾 🚯      | 🝈 📂 🙀 l 🥔        | 🗊 🕘 🥔 🏘             | 1 ?            |                |          |           |            |                   |                  |                |                |            |               |
|          | ch 'Factuur' (V |                |                  |                     |                |                |          |           |            |                   |                  |                |                |            |               |
| Cont     | roletotaal bat  | ch             |                  |                     |                |                |          |           | w          | erkelijk bate     | chtotaal         |                |                |            |               |
| STA      | NDAARD          |                |                  |                     |                |                |          |           |            |                   |                  |                |                |            |               |
| Bedri    | jfsonderdeel    | Soort          | Proces           | sinfo               |                | Inkooporder    | Matcha   | ctie      |            | Handelspar        | Leveranciersnu   | Naam leverar   | Factuurdatur   | Factuurnr. | Omschrijving  |
| Vlaar    | nse Gemeens     | sch Standaard  | . IO= 1          | 8061617 SP          | PRIJS KON      |                | Inkoop   | order     | -          | LYRECO F          | KBO:04064691     | KBO:040646     | 31-AUG-201     | 2066040047 | Bi-Office kad |
|          |                 |                |                  |                     |                |                |          |           |            |                   |                  |                |                |            |               |
|          |                 |                |                  |                     |                |                | <u> </u> |           |            |                   |                  |                |                |            |               |
|          |                 |                |                  |                     |                |                |          |           |            |                   |                  |                |                |            |               |
|          |                 |                |                  |                     |                |                |          |           |            |                   |                  |                |                |            |               |
| [4]      |                 |                |                  |                     |                |                |          |           |            |                   |                  |                |                |            |               |
| 1/       | Algemeen        | 2 Reg          | els              | 3 Blokkeringer      | n <u>4</u> Bet | talingen bekij | ken 5    | Geplande  | e betaling | gen <u>6</u> Toeg | gewezen vooruitt | petalingen bek | ijken          |            |               |
| i 🖉      | AP_REGELS       | SCHERM_Standa  | aard             | Inkooperder         | Bruto          | 168,61         | Waar     | borgsom   | Prije (oo  | nhoir Omer        | Netto            | 168,           | 61<br>Producto | atogorio   | Ophrapactour  |
| INI.     | Antilial        | Deurag         | inkoopordenni.   | inkoopordei         | verzenunu      | Gelaciuree     | ide noe  | Centier   | Phjs/ee    | Intel Offisi      | ringving         |                | Producte       | alegone    | Onwangstriun  |
| 1        | Artikel         | 0,00           |                  |                     |                |                |          | <u> </u>  |            |                   |                  |                |                |            | .             |
| 2        | Belasting       | 29,26          |                  |                     |                |                |          |           |            | Bi-Ot             | fice kader ronde | hoeken A4 -    | mel            |            |               |
| 3        | Artikel         | 0,00           | 18061617         | 1                   | 1              | 0              |          | Elk       | 8,25       | Bi-Of             | fice kader ronde | hoeken A4 -    | mel BE-Stand   | laard      |               |
| 4        | Artikel         | 0,00           | 18061617         | 1                   | 1              | 0              | _        | Elk       | 8,25       | Bi-Of             | fice kader ronde | hoeken A4 -    | mel BE-Stand   | laard      |               |
| 5        | Artikel         | 139,35         | 18061617         | 1                   | 1              | 3              |          | Elk       | 46,45      | i-Of              | fice kader ronde | hoeken A4 -    | mel BE-Stand   | laard      |               |
| (4)      |                 | 5555           |                  |                     |                |                |          |           |            |                   |                  |                |                |            |               |
|          |                 |                |                  |                     |                |                | Regel    | l negerer | 5          | Distrib           | utie             | Toewijzingen   |                |            |               |
| A        | cties 1         | Belasting b    | erek Bela        | astingdetails       | Co             | rrecties       | Ve       | rsneld m  | atc        | Mat               | chen             | Alle distribut | ie             |            |               |

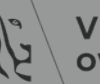

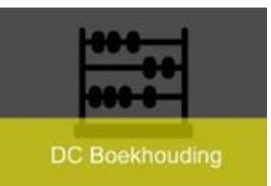

- Vooruitbetaling blokkering
  - <u>Reden</u>: voor het inkooporder waarmee de factuur gematcht is, is aan de leverancier een vooruitbetaling = voorschot betaald
  - <u>Oplossing</u>: de vooruitbetaling dient toegewezen te worden aan de factuur
    - <u>Werkwijze</u>:
      - » Via knop 'Acties'
      - » Vooruitbetaling toewijzen aanvinken
      - » Controleren als er meer dan 1 vooruitbetaling is, dat je aan juist IO toewijst

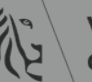

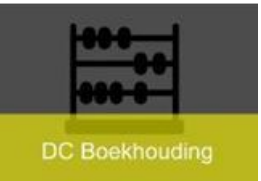

| Controletotaal batch <ul> <li>Factuuracties</li> </ul> STANDAARD <ul> <li>Valideren</li> <li>Gerelateerde facturen valideren</li> <li>Gerelateerde facturen valideren</li> <li>Gerelateerde facturen valideren</li> <li>Gerelateerde facturen valideren</li> <li>Gerelateerde facturen valideren</li> <li>Gerelateerde facturen valideren</li> <li>Gerelateerde facturen valideren</li> <li>Gerelateerde facturen valideren</li> <li>Vooruitbetaling toewijzen/Toewijzing ongedaan maken</li> <li>Voorgeig betalen</li> <li>Voorgeig betalen</li> <li>Boeking aanmaken</li> <li>Optimitief</li> <li>Definitief</li> <li>Definitief</li> <li>Oedekeuring starten</li> <li>Goedkeuring beöindigen Naam blokkering</li> <li>Blokkeringen Verzendhoeveelheid</li> <li>Besteld</li> <li>Gefactureerd</li> <li>Ontvangen</li> <li>Besteld</li> <li>Ontvangen</li> <li>Geaccepteerd</li> </ul> Printer                                                                                                    | orkbench 'Factuur' (VG I                                                     | ngever & Facturatie)                           |                                                                                                    |                                                                                                    |
|----------------------------------------------------------------------------------------------------|------------------------------------------------------------------------------|------------------------------------------------|----------------------------------------------------------------------------------------------------|----------------------------------------------------------------------------------------------------|
| STANDAARD       Valideren         Bedrijfsonderdeel       Soort       Procesinfo       Gerelateerde facturen valideren         Vlaamse Gemeensch Standaard       Eesturon ennuleren       Eesturon ennuleren         Valideren       Standaard       Vooruitbetaling toewijzen/Toewijzing ongedaan maken         Image Gemeensch Standaard       Vooruitbetaling toewijzen/Toewijzing ongedaan maken         Image Gemeensch Standaard       Vooruitbetaling toewijzen/Toewijzing ongedaan maken         Image Gemeensch Standaard       Image Gemeensch Standaard       Vooruitbetaling toewijzen/Toewijzing ongedaan maken         Image Gemeensch Standaard       Image Gemeensch Standaard       Image Gemeensch Standaard       Image Gemeensch Standaard         Image Gemeensch Standaard       Image Gemeensch Standaard       Image Gemeensch Standaard       Image Gemeensch Standaard         Image Gemeensch Standaard       Image Gemeensch Standaard       Image Gemeensch Standaard       Image Gemeensch Standaard         Image Gemeensch Standaard       Image Gemeensch Standaard       Image Gemeensch Standaard       Image Gemeensch Standaard       Image Gemeensch Standaard         Image Gemeensch Standaard       Image Gemeensch Standaard       Image Gemeensch Standaard       Image Gemeensch Standaard       Image Gemeensch Standaard         Image Gemeensch Standaard       Image Gemeensch Standaard       Image Gemeensch Stand                                                                                                    | Controletotaal batch                                                         |                                                |                                                                                                    | □ □ Factuuracties                                                                                                    |
| Bedrijfsonderdeel       Soort       Procesinfo       Gerelateerde facturen valideren         Vlaamse Gemeensct       Standaard       Eeetwren ennuleren       Eeetwren ennuleren         Vlaamse Gemeensct       Standaard       Vooruitbetaling toewijzen/Toewijzing ongedaan maken         Vlaamse Gemeensct       Standaard       Vooruitbetaling toewijzen/Toewijzing ongedaan maken         Vooruitbetaling ter is een opens 26-FEB-2019       Systeem       Blokkering anmaken         Ontvangen hoev Gefactureerde t       20-FEB-2019       Systeem       Geeattering afdwingen         Inkooporder       Verzendhoeveelheid       Besteld       Gefactureerd       Vrijgavenaam         Vrijgave       Gefactureerd       Ontvangen       Printer         Regel       Ontvangen       Geaccepteerd       Titel afzender                                                                                                    | STANDAARD                                                                    |                                                |                                                                                                    | □Valideren                                                                                                    |
| Vlaamse Gemeensch Standaard       Eacturen ennuleren         Vaamse Gemeensch Standaard       Vooruitbetaling toewijzen/Toewijzing ongedaan maken         Vooruitbetaling toewijzen/Toewijzing ongedaan maken       Vooruitbetaling toewijzen/Toewijzing ongedaan maken         Vooruitbetaling toewijzen/Toewijzing ongedaan maken       Vooruitbetaling toewijzen/Toewijzing ongedaan maken         Vooruitbetaling ter is een opens 26-FEB-2019       Systeem         Ontvangen hoev Gefactureerde t 20-FEB-2019       Systeem         Ontvangen hoev Gefactureerde t 20-FEB-2019       Systeem         Inkooporder       Verzendhoeveelheid         Besteld       Gefactureerd         Ontvangen       Gefactureerd         Vrijgave       Gefactureerd         Regel       Ontvangen         Bestemm.       Geaccepteerd                                                                                                    | Bedrijfsonderdeel                                                            | Soort                                          | Procesinfo                                                                                                    | Gerelateerde facturen valideren                                                                                                    |
| ✓ Vooruitbetaling toewijzen/Toewijzing ongedaan maken         ✓ Vooruitbetaling toewijzen/Toewijzing ongedaan maken         ✓ Vooruitbetaling toewijzen/Toewijzing ongedaan maken         ✓ Vooruitbetaling toewijzen/Toewijzing ongedaan maken         ✓ Vooruitbetaling toewijzen/Toewijzing ongedaan maken         ✓ Vooruitbetaling toewijzen/Toewijzing ongedaan maken         ✓ Vooruitbetaling toewijzen/Toewijzing ongedaan maken         ✓ Vooruitbetaling toewijzen/Toewijzing ongedaan maken         ✓ Vooruitbetaling toewijzen/Toewijzing ongedaan maken         ✓ Vooruitbetaling toewijzen/Toewijzing ongedaan maken         ✓ Vooruitbetaling toewijzen/Toewijzing ongedaan maken         ✓ Vooruitbetaling toewijzen/Toewijzing ongedaan maken         ✓ Vooruitbetaling toewijzen/Toewijzing ongedaan maken         ✓ Oncept         ○ Definitief         ○ Definitief <t< td=""><td>Vlaamse Gemeensch</td><td>Standaard</td><td></td><td>Eacturen annuleren</td></t<>                                                                                                    | Vlaamse Gemeensch                                                            | Standaard                                      |                                                                                                    | Eacturen annuleren                                                                                                    |
| I Algemeen       2 Regels       3 Blokkeringen       4 Be         Blokkering       Blokkeerreden       Datum       Door       Vrijgavena         Vooruitbetaling       Er is een opens 26-FEB-2019       Systeem       Goedkeuring afdwingen         Ontvangen hoev       Gefactureerde I 20-FEB-2019       Systeem       Goedkeuring beëindigen       Naam blokkering         Inkooporder       Verzendhoeveelheid       Besteld       Vrijgavena       Vrijgavenaen         Nummer       Besteld       Gefactureerd       Printer         Regel       Ontvangen       Geaccepteerd       Titel afzender                                                                                                    |                                                                              |                                                |                                                                                                    | Vooruitbetaling toewijzen/Toewijzing ongedaan maken                                                                                                    |
| <ul> <li>Boeking aanmaken</li> <li>Concept</li> <li>Definitieve boeking</li> <li>Blokkeerreden Datum Door Vrijgavena</li> <li>Vooruitbetaling   Er is een opens 26-FEB-2019 Systeem</li> <li>Ontvangen hoev Gefactureerde I 20-FEB-2019 Systeem</li> <li>Goedkeuring afdwingen</li> <li>Goedkeuring beëindigen Naam blokkering</li> <li>Blokkering beëindigen Vrijgavenaam</li> <li>Blokkering beëindigen Vrijgavenaam</li> <li>Besteld</li> <li>Besteld</li> <li>Besteld</li> <li>Besteld</li> <li>Gefactureerd</li> <li>Besteld</li> <li>Bestel</li></ul> |                                                                              |                                                |                                                                                                    |                                                                                                    |
| I Algemeen       2 Regels       3 Blokkeringen       4 B         Blokkering       Blokkeerreden       Datum       Door       Vrijgaven         Vooruitbetaling       Er is een opens 26-FEB-2019       Systeem       Gedekeuring afdwingen         Ontvangen hoev       Gefactureerde t       20-FEB-2019       Systeem       Gedekeuring beëindigen         Inkooporder       Verzendhoeveelheid       Besteld       Ontvangen       Vrijgavereden         Vrijgave       Gefactureerd       Ontvangen       Printer         Regel       Ontvangen       Geaccepteerd       Titel afzender                                                                                                    |                                                                              |                                                |                                                                                                    | Boeking aanmaken                                                                                                    |
| 1 Algemeen       2 Regels       3 Blokkeringen       4 Be         Blokkering       Blokkeerreden       Datum       Door       Vrijgavena         Vooruitbetaling       Er is een opens       26-FEB-2019       Systeem       Geedkeuring afdwingen         Ontvangen hoev       Gefactureerde t       20-FEB-2019       Systeem       Gematcht       Goedkeuring beëindigen       Naam blokkering         Inkooporder       Verzendhoeveelheid       Besteld       Besteld       Vrijgavereden       Vrijgavereden         Vrijgave       Ontvangen       Gefactureerd       Ontvangen       Titel afzender       Titel afzender                                                                                                    | •                                                                            |                                                |                                                                                                    | <sup></sup> <sup>⊙</sup> <u>C</u> oncept                                                                                                    |
| I regens       g bontoringen       I e         Blokkering       Blokkeerreden       Datum       Door       Vrijgavena         Vooruitbetaling       Er is een opens 26-FEB-2019       Systeem       Goedkeuring afdwingen         Ontvangen hoev       Gefactureerde t       20-FEB-2019       Systeem       Goedkeuring beëindigen       Naam blokkering         Inkooporder       Verzendhoeveelheid       Besteld       Besteld       Printer         Vrijgave       Gefactureerd       Ontvangen       Printer       Inter         Regel       Ontvangen       Geaccepteerd       Titel afzender       Titel afzender                                                                                                    | 1 Algemeen                                                                   | 2 Regels                                       | 3 Blokkeringen 4                                                                                               |                                                                                                    |
| Blokkering       Blokkeerreden       Datum       Door       Vrijgavena         Vooruitbetaling       Er is een opens       26-FEB-2019       Systeem       Geedkeuring starten         Ontvangen hoev       Gefactureerde t       20-FEB-2019       Systeem       Geedkeuring beëindigen       Naam blokkering         Inkooporder       Verzendhoeveelheid       Besteld       Besteld       Vrijgavereden       Vrijgavereden         Vrijgave       Ontvangen       Ontvangen       Titel afzender       Titel afzender                                                                                                    | <u>-</u> / lgoineon                                                          | E Rogolo                                       |                                                                                                    | ODefinitieve boeking                                                                                                    |
| Vooruuldelaind Eris een oberis 20-FEB-2019 Systeem       Gematcht         Ontvangen hoev Gefactureerde i 20-FEB-2019 Systeem       Gematcht         Goedkeuring beëindigen       Naam blokkering         Goedkeuring beëindigen       Naam blokkering         Blokkeringen vrijgeven       Vrijgavenaam         Vrijgave       Besteld         Gefactureerd       Gefactureerd         Vrijgave       Ontvangen         Bestemm.       Geaccepteerd                                                                                                    | Blokkering E                                                                 | Blokkeerreden Datu                             | m Door Vrijgave                                                                                                | □ Goedkeuring afdwingen                                                                                                    |
| Ontvangen Noev Geractureerde r 20-FEB-2019       Systeem       Gernatcht       Goedkeuring beëindigen       Naam blokkering         Inkooporder       Verzendhoeveelheid       Besteld       Vrijgavereden       Vrijgavereden         Nummer       Besteld       Gefactureerd       Printer       Printer         Regel       Ontvangen       Geaccepteerd       Titel afzender       Titel afzender                                                                                                    |                                                                              | ria con chone OC FI                            | D 0040 Custo and                                                                                               |                                                                                                    |
| Inkooporder     Verzendhoeveelheid     Blokkeringen vrijgeven     Vrijgavereden       Nummer     Besteld     Besteld       Vrijgave     Gefactureerd     Printer       Regel     Ontvangen     Titel afzender       Bestemm.     Geaccepteerd     Titel afzender                                                                                                    |                                                                              | r is een opens 26-Fl                           | -B-2019 Systeem                                                                                                | Goedkeuring starten                                                                                                    |
| Inkooporder     Verzendhoeveelheid       Nummer     Besteld       Vrijgave     Gefactureerd       Regel     Ontvangen       Bestemm.     Geaccepteerd                                                                                                    | Ontvangen hoev G                                                             | r is een opens 26-FI<br>Gefactureerde t 20-FI  | EB-2019 Systeem<br>EB-2019 Systeem Gematc                                                                      | Goedkeuring starten                                                                                                    |
| Inkooporder     Verzendhoeveelheid     Begricht afdrukken       Nummer     Besteld     Printer       Vrijgave     Gefactureerd     Naam afzender       Regel     Ontvangen     Titel afzender       Bestemm.     Geaccepteerd     Itel afzender                                                                                                    | Ontvangen hoev G                                                             | er is een opens 26-Ff<br>Gefactureerde I 20-Ff | EB-2019 Systeem<br>EB-2019 Systeem Gematc                                                                      |                                                                                                    |
| Nummer     Besteld     Desteld       Vrijgave     Gefactureerd     Printer       Regel     Ontvangen     Naam afzender       Bestemm.     Geaccepteerd     Titel afzender                                                                                                    | Ontvangen hoev                                                               | Fris een opens 26-Ff<br>Gefactureerde t 20-Ff  | EB-2019 Systeem Gematc                                                                                         | Goedkeuring starten     Goedkeuring beëindigen     Blokkeringen vrijgeven     Vrijgavenaam     Vrijgavereden                                                              |
| Vrijgave     Gefactureerd     Naam afzender       Regel     Ontvangen     Titel afzender       Bestemm.     Geaccepteerd     Titel afzender                                                                                                    | Ontvangen hoev G                                                             | Fris een opens 26-Fl<br>Gefactureerde t 20-Fl  | EB-2019 Systeem Gematc<br>Verzendhoeveelheid                                                                   | ht Goedkeuring starten<br>Goedkeuring beëindigen Naam blokkering<br>Blokkeringen vrijgeven Vrijgavenaam<br>Vrijgavereden                                                  |
| Regel     Ontvangen       Bestemm.     Geaccepteerd                                                                                                    | Ontvangen hoev C<br>Inkooporder<br>Nummer                                    | Fris een opens 26-Ff<br>Gefactureerde t 20-Ff  | EB-2019 Systeem<br>EB-2019 Systeem Gematc<br>Verzendhoeveelheid<br>Besteld                                     | ht Goedkeuring starten<br>Goedkeuring beëindigen Naam blokkering<br>Blokkeringen vrijgeven Vrijgavenaam<br>Vrijgavereden<br>Bericht afdrukken<br>Printer                  |
| Bestemm. Geaccepteerd                                                                                                    | Vooruitbefailind FE<br>Ontvangen hoev G<br>Inkooporder<br>Nummer<br>Vrijgave | Fris een opens 26-Ff<br>Gefactureerde t 20-Ff  | EB-2019 Systeem Gematc<br>EB-2019 Systeem Gematc<br>Verzendhoeveelheid<br>Besteld<br>Gefactureerd              | ht Goedkeuring starten<br>Goedkeuring beëindigen Naam blokkering<br>Blokkeringen vrijgeven Vrijgavenaam<br>Vrijgavereden<br>Bericht afdrukken<br>Printer                  |
|                                                                                                    | Inkooporder<br>Vrijgave<br>Regel                                             | Fris een opens 26-Fl<br>Sefactureerde t 20-Fl  | EB-2019 Systeem Gematc<br>EB-2019 Systeem Gematc<br>Verzendhoeveelheid<br>Besteld<br>Gefactureerd<br>Ontvangen | ht Goedkeuring starten<br>Goedkeuring beëindigen Naam blokkering<br>Blokkeringen vrijgeven Vrijgavenaam<br>Vrijgavereden<br>Bgricht afdrukken<br>Printer<br>Naam afzender |

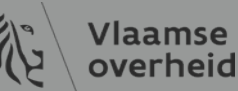

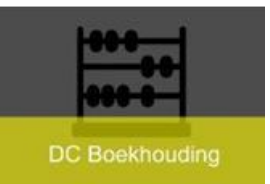

- » Regel toewijzen met correct IO
- » Klik op knop 'Toewijzen/Toewijzing ongedaan maken

| Bestand E | Be <u>w</u> erken | Beeld M          | ap Extra Rappor    | ten Acties Vens  | ster <u>H</u> elp   |                       |              |                |             |                  |               |                        |                            |                         |               |                               |                      |               |                    |                |                     |       |
|-----------|-------------------|------------------|--------------------|------------------|---------------------|-----------------------|--------------|----------------|-------------|------------------|---------------|------------------------|----------------------------|-------------------------|---------------|-------------------------------|----------------------|---------------|--------------------|----------------|---------------------|-------|
| ( 📫 🏷 🔇   | ə i 冬 🤅           | الي 🚳 🗧          | 🖗 i 🔀 i 🖗          | 12 12 12 12      | ) 🖉 🌾 🖓             |                       |              |                |             |                  |               |                        |                            |                         |               |                               |                      |               |                    |                |                     |       |
| Workbe    | nch 'Facti        | uur' (VG In      | jever & Facturatie | )                |                     |                       |              |                |             |                  |               |                        |                            |                         |               |                               |                      |               |                    |                |                     |       |
| Con       | troletota         | al batch         |                    |                  |                     |                       |              | W              | erkelijk ba | itchtotaal       |               |                        |                            |                         |               |                               |                      |               |                    |                |                     |       |
| ST.       | ANDAAF            | RD               |                    |                  |                     |                       |              |                |             |                  |               |                        |                            |                         |               |                               |                      |               |                    |                |                     |       |
| Bed       | riifsondo         | rdeel            | Soort              | Procesinf        | 0                   | Inkooporder           | Astchactio   |                | Handelsna   |                  | nu Naam lovor | 1                      |                            |                         |               |                               |                      |               |                    |                |                     |       |
|           | mso Gor           | noonset          | Standaard          | Tiocesini        | 0                   | 19005594              | Inkooporde   | r -            | LISC Publ   |                  |               | Dracle Application     | es - FINTST - kopi         | ie FINTST 15-F          | FEB-2019 06:1 | 4:59                          |                      |               |                    |                |                     |       |
| VICIC     | 11130 001         | neenser          | Januaaru           |                  |                     | 19003394              | inkooporde   | a ·            | 0001 00     | IN NDO.002333    | 20 100.00233  | tand Be <u>w</u> erken | Beelg Map Ext<br>S 🍓 🆓 i 📎 | ra Rapporten<br>K 🗋 🍈 🥙 | Acties ven    | ster ⊟eip<br>1 )) /// %s [ 1] | ?                    |               |                    |                |                     |       |
|           | Vooruit           | betaling to      | wijzen/Toewijzing  | g ongedaan make  | n (VG Ingever & Fa  | cturatie) - Vlaamse G | emeenschap   | , NP/FCT/1, US | G Public-S  | ourcing          |               | /orkbench 'Facti       | iur' (VG Ingever &         | Facturatie)             |               |                               | ,<br>                |               |                    |                |                     | = = × |
|           |                   |                  |                    |                  |                     |                       |              |                | Factuu      | irbedrag         | 3.630         | Vooruitbetali          | ng toewijzen/Toev          | wijzing ongeda          | aan maken (V  | G Ingever & Facto             | uratie) - Vlaamse Ge | meenschap     | , NP/FCT/1, USG Pu | blic-Sourcing  |                     |       |
|           |                   |                  |                    |                  |                     |                       |              | Bedrag or      | nbetaalde   | facturen         | 2.600,        | 5                      |                            |                         |               |                               |                      |               | F                  | actuurbedrag   | 3.630,00            |       |
|           |                   | Vooruitt         | otaling            |                  |                     | Vooruithetalings-     | Regel-       |                |             | Inclusio         | F             |                        |                            |                         |               |                               |                      |               | Bedrag onbeta      | alde facturen  | 2.600,00            |       |
| 1         | Toep.             | op factu         | ur Toet            | te wijzen bedrag | g Gb-datum          | nummer                | nr.          | Beschikbaar    | r bedrag    | BTW-bedrag       | Vestiging /   | Vo<br>Teop op          | oruitbetaling              | Tee te wiize            | n hodrog      | Ch datum                      | Vooruitbetalings-    | Regel-        | Deschildhoor had   | Inc            | lusief              | liken |
|           |                   |                  |                    |                  |                     | ND/22                 | 1            |                | 500,00      |                  | KBO-0633300   |                        |                            | TOE LE WIJZE            | in beurag     | GD-datum I                    | NP/22                | 1             | 500                | ,00            | KB0:082339202       |       |
|           |                   |                  |                    | 400,0            | 0 29-MRT-2019       | NP/VB/1               | 1            |                | 400,00      |                  | KBO:0823392   | 10 -                   |                            |                         |               |                               |                      |               |                    |                |                     |       |
|           | П п               |                  |                    |                  |                     |                       |              |                |             |                  |               |                        |                            |                         |               |                               |                      |               |                    |                |                     |       |
|           |                   |                  |                    |                  |                     |                       |              |                |             |                  |               |                        |                            |                         |               |                               |                      |               |                    |                |                     |       |
|           |                   |                  |                    |                  |                     |                       |              |                |             |                  |               |                        |                            |                         |               |                               |                      |               |                    |                |                     |       |
| _In       |                   |                  |                    |                  | /k.                 | л.                    |              |                |             |                  |               |                        | Oms                        | schrijving F            | ront-end we   | ebdeveloper voo               | r Webuniversum o     | component     | enbibliotheek Ir   | koopordernr.   | 19015314            |       |
|           |                   |                  | Omschrij           | ving Onderste    | uning van het be    | staande VO Open E     | )ata prograr | nma en platfe  | Inkoop      | ordernr. 1900    | 5594          |                        |                            |                         |               |                               |                      |               | Ontv               | angstnummer    |                     |       |
|           |                   |                  |                    |                  |                     |                       |              |                | Onwangsi    | nummer           |               | Bestaande              | toewijzingen \             | vooruitbetal            | ling          |                               |                      |               |                    |                |                     |       |
| -         | Besta             | ande toe         | vijzingen vooru    | uitbetaling      |                     |                       |              |                |             |                  |               | ongedaan               | nak <b>∉n</b> egepast a    | artikelbedrag           | Toegepa       | st BTW-bedrag                 | Gb-datum             | Vooruitbeta   | alingsnummer F     | actuurregelnun | nmer Vestiging      |       |
| в         | loewij            | zing<br>aan makā | nononast artikol   | lbedrag Toog     | onast BTW-bodr      | ag Gb-datum           | Vooruithets  | lingenummer    | Factur      | urregelnummer    | Vestiging     |                        |                            | 400,00                  | [             |                               | 29-MRT-2019          | NP/VB/1       | 1                  |                | KBO:082339202       |       |
|           |                   |                  | bogopust united    | locarag roog     | opust DTTT bour     |                       | Vooransoa    | ingsnummer     |             | arrogomannior    | vosiging (    |                        |                            |                         | l             |                               |                      |               | l                  |                |                     |       |
|           |                   |                  |                    |                  |                     |                       |              |                |             |                  |               |                        |                            |                         |               |                               |                      |               |                    |                |                     |       |
|           |                   |                  |                    |                  |                     |                       | 1            |                |             |                  |               |                        | Oms                        | schrijving C            | Ondersteunir  | ng van het besta              | ande VO Open Da      | ata prograr   | mma en platfc Ir   | koopordernr.   | 19005594            |       |
|           |                   | L                |                    |                  |                     |                       |              |                |             |                  | л             |                        |                            |                         |               |                               |                      |               | Ontv               | angstnummer    |                     |       |
| <u> </u>  |                   |                  | Omschrij           | ving             |                     |                       |              |                | Inkoop      | ordernr.         |               |                        |                            |                         | Die           | tribuoron                     |                      | o o tru rou o | minht              | Teewijzer/Teev | uiizing angedeen me |       |
|           |                   |                  |                    |                  |                     |                       |              |                | Ontvangst   | nummer           |               |                        |                            |                         | Dis           | andueren                      |                      | actuurovei    |                    | Loewijzen/Toew | hjzing ongedaan ma  |       |
|           |                   |                  |                    |                  |                     |                       |              |                |             |                  |               | 1                      |                            |                         |               |                               |                      |               |                    |                |                     |       |
|           |                   |                  |                    |                  | Distribueren        |                       | Factuurover  | zicht          | Toew        | iizen/Toewiizing | ongedaan ma   |                        |                            |                         |               |                               |                      |               |                    |                |                     |       |
|           |                   |                  |                    |                  | 2 journation of the |                       |              |                | 100%        |                  | engouaan ma   |                        |                            |                         |               |                               |                      |               |                    |                |                     |       |

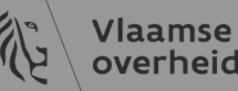

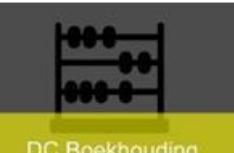

| estand Bewerken Beeld      | <u>l</u> ap E <u>x</u> tra Rapporten <i>I</i> | Acties Venste | er <u>H</u> elp |                  |                 |              |                       |                   |                                |                             |                     |           |
|----------------------------|-----------------------------------------------|---------------|-----------------|------------------|-----------------|--------------|-----------------------|-------------------|--------------------------------|-----------------------------|---------------------|-----------|
| 🚅 🏷 🔕 🌔 🛛 🍪                | 💖 l 🔀 🗊 👘 💋 🛊                                 | 👮 i 🧀 🌍 i     | ) 🖉 🎼 🤇         | ?                |                 |              |                       |                   |                                |                             |                     |           |
| Workbench 'Factuur' (VG lr | ngever & Facturatie)                          |               |                 |                  |                 |              |                       |                   |                                |                             |                     |           |
| Controletotaal batch       |                                               |               |                 |                  |                 |              | M                     | /erkelijk bato    | htotaal                        |                             |                     |           |
|                            |                                               |               |                 |                  |                 |              |                       |                   |                                |                             |                     |           |
| STANDAARD                  |                                               |               |                 |                  |                 |              |                       |                   |                                |                             |                     |           |
| Bedrijfsonderdeel          | Soort                                         | Procesinfo    |                 | Ir               | nkoopordei      | Matcha       | actie                 | Handelspar        | Leveranciersnu                 | Naam leverar                | Fac                 |           |
| Vlaamse Gemeensch          | Standaard                                     |               |                 | 1                | 9005594         | Inkoop       | order -               | USG Public        | KBO:08233920                   | KBO:082339                  | 20-1                |           |
|                            |                                               |               |                 |                  |                 |              |                       |                   |                                |                             |                     |           |
|                            |                                               |               |                 |                  |                 |              |                       |                   |                                |                             |                     |           |
|                            |                                               |               |                 |                  |                 |              |                       |                   |                                |                             |                     |           |
|                            |                                               |               |                 | ][               |                 |              |                       |                   |                                |                             |                     |           |
|                            |                                               |               |                 |                  |                 |              |                       |                   |                                |                             |                     |           |
| <u>1</u> Algemeen          | 2 Regels                                      | <u>3</u> Blo  | kkeringen       | 4 Betal          | ingen bekij     | ken <u>5</u> | Geplande betaling     | ger <u>6</u> Toeg | ewezen vooruitb                | etalingen bek               | ijken               |           |
| Quantiald                  |                                               |               |                 |                  |                 |              | Otatua                |                   |                                |                             |                     |           |
| Overzicht                  |                                               |               | Betaald bed     | urag             |                 |              | Status                |                   |                                |                             |                     |           |
| Artikeler                  | n 3.0                                         | 00,00         | EUR             |                  | 484,00          | 0            |                       | Status            | Hervalidatie no                | odig                        |                     |           |
| Waarborgson                | 1                                             |               | Be              | estand Bewerken  | Beeld Map Extr  | a Rapporten  | Acties Venster Help   |                   |                                |                             |                     |           |
| Vooruitbet. toegewezer     | ז 4                                           | 00,00         |                 | 🛃 🏷 🕲 í 🎸 🤅      | 🗦 🚳 🍓 🖗 i >     | s 🗊 Ď 💋      | 🙀 i 🎜 🗇 🖉 🖗 i 🤋       | ?                 |                                |                             |                     |           |
| Voorhetting                | 3                                             |               |                 | Controletota     | al batch        | Facturatie)  |                       |                   |                                | Werkelijk batchtotaal       |                     |           |
| Subtotaa                   | 26                                            | 00.00         |                 |                  | RD              |              |                       |                   |                                |                             |                     |           |
| Bolastin                   |                                               | 46.00         |                 | Bedrijfsonde     | rdeel Soort     |              | Procesinfo            | Inkoopord         | ei Matchactie                  | Handelspar Levera           | nciersnu Naam lev   | /erar Fac |
| Vrashtkaata                |                                               | 40,00         |                 | Vlaamse Ge       | meensch Standaa | ard          |                       | 19005594          | Inkooporder                    | USG Public KBO:0            | 3233920 KBO:0823    | .339 20-1 |
| Vrachtkoster               | 1                                             |               |                 |                  |                 |              |                       |                   |                                | × []                        |                     |           |
| Overige                    | e                                             |               |                 |                  |                 |              |                       |                   |                                |                             |                     |           |
| Totaa                      | l 3.1                                         | 46,00         |                 |                  | 55 E            |              |                       | Y                 |                                |                             |                     | Þ         |
|                            |                                               |               | _               | <u>1</u> Algemee | en 🧍            | 2 Regels     | <u>3</u> Blokkeringen | 4 Betalingen be   | kijken <u>5</u> Geplatre betal | ingen   <u>6</u> Toegewezer | vooruitbetalingen l | bekijken  |
|                            |                                               |               |                 | Toegew           | ezen bedrag Gb  | -datum V     | ooruitbetalingsnummer | Regelnr. vooruitb | etaling Leverancier            | Vestiging                   |                     |           |
| Action 1                   | Palasting barak                               | Delection     | adataila        |                  | 400,00 29-      | MRT-201 NF   | P/VB/1                | 1                 | USG Public-So                  | urcing KBO:0823             | 392022              |           |
| A <u>c</u> lies I          | belasting berek                               | Belasting     | guetaiis j      |                  |                 |              |                       |                   |                                |                             |                     |           |

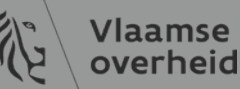

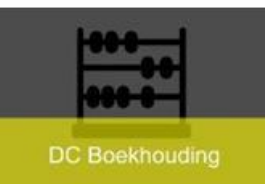

- Overlopende rekening Blokkering
  - <u>Reden</u> :
    - In OraFin dient het totale bedrag van een subsidie opgenomen te worden indien de subsidie jaaroverschrijdend is, maar de aanrekening op het VEK loopt gespreid over meerdere jaren
    - Inkooporder is aangemaakt op econ.rek. 490100
  - <u>Oplossing</u> :
    - extra velden dienen ingevoerd te worden op regelniveau
      - » Uitsteloptie : 'ja'
      - » Begin- en einddatum van de subsidie : looptijd van de gesubsidieerde activiteit
      - » Over te dragen kosten : effectieve economische rekening in de klasse 64
  - Of omgekeerd IO op 64 en extra velden ingevoerd
    - Extra velden : leegmaken

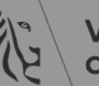

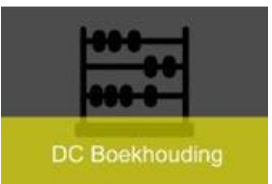

#### – Extra velden :

• Map 'Overlopende rekening toevoegen' op regelniveau

| 1 Algemeen     | 2 Regels         |
|----------------|------------------|
|                |                  |
| Øverlopende re | kening Subsidies |

- Extra velden
  - Uitsteloptie aangevinkt : alle velden verplicht in te vullen
  - Controle tussen ESR code en economische rekening 64

| 1 Algemeen  | 2 Reg             | jels <u>3</u> Bl   | okkeringen      | 4 Betalingen bekijke | de betalingen   | 6 Toegewez   | en vooru    | itbetalingen bel | kijken      |      |
|-------------|-------------------|--------------------|-----------------|----------------------|-----------------|--------------|-------------|------------------|-------------|------|
| Sverlopende | e rekening Subsid | dies               | Totaal<br>Bruto | 91.000,00            | Waarborgsom     |              |             | Netto            | 91.000      | 0,00 |
| Bedrag      | Inkoopordernr.    | Inkooporderregelni | Uitsteloptie    | Begindatum           | i uitgestelde j | Einddatum ui | tgestelde p | ]                | /erzendnumm | Ink  |
| 91.000,00   | 19014738          | 1                  |                 | 08-02-2019           |                 | 30-09-2021   | 6           | 43500            |             | 1    |
| 0,00        |                   |                    |                 |                      |                 |              | [·          |                  |             |      |

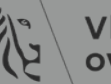

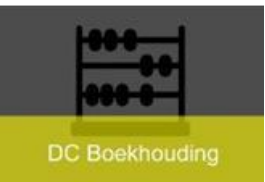

#### – Intrastat onvolledig

cierappicatios intro, topiciatio, 10 i c

- <u>Reden</u>: bij intracommunautaire btw dienen intrastat gegevens meegegeven te worden
- <u>Oplossing</u>: op tabblad 'Regels', helemaal achteraan flexveld invullen

| Bestar       | nd Be <u>w</u> erken Beel <u>d</u> I                                                                                                    | Map E <u>x</u> tra Rapporten A | cties ⊻enster <u>H</u> elp |                 |               |                     |                                          |                  |                |          |  |  |  |  |  |
|--------------|----------------------------------------------------------------------------------------------------|--------------------------------|----------------------------|-----------------|---------------|---------------------|------------------------------------------|------------------|----------------|----------|--|--|--|--|--|
| ۱ 🛃          | o 🛛 🖉 🎄 🚳 🏅                                                                                                    | ) 🖗 i 🔀 🗊 🝈 💋 😽                | l   🦽 🗊 🏐 🧷 🖇              | ≽   <b>?</b>    |               |                     |                                          |                  |                |          |  |  |  |  |  |
| <b>O</b> Wor | rkbench 'Factuur' (VG I                                                                                                    | ngever & Facturatie)           |                            |                 |               |                     |                                          |                  |                |          |  |  |  |  |  |
|              | Controletotaal batch                                                                                                    |                                |                            |                 |               |                     | Werkelijk bat                            | chtotaal         |                |          |  |  |  |  |  |
| ß            | STANDAARD                                                                                                    |                                |                            |                 |               |                     |                                          |                  |                |          |  |  |  |  |  |
| E            | Bedrijfsonderdeel         Soort         Procesinfo         Inkoopordel         Matchactie         Handelspal         Leveranciersnu         Naam leverar         Fac           Vlaamse Gemeensch Standaard         14/02/2019 - ontvangst registrer         19006588         Inkooporder         *         BEST INST VOP:10157680         VOP:101576         13-I |                                |                            |                 |               |                     |                                          |                  |                |          |  |  |  |  |  |
|              | /laamse Gemeensch                                                                                                    | Standaard                      | 14/02/2019 - ontva         | ngst registrere | 19006588      | Inkooporder         | <ul> <li>BEST INS<sup>-</sup></li> </ul> | VOP:10157680     | VOP:101576     | 13-I     |  |  |  |  |  |
|              |                                                                                                    |                                |                            |                 |               |                     | <b>_</b>                                 |                  |                |          |  |  |  |  |  |
|              |                                                                                                    |                                |                            |                 |               |                     | - <u> </u>                               |                  |                |          |  |  |  |  |  |
|              |                                                                                                    |                                |                            |                 |               |                     | -                                        |                  |                |          |  |  |  |  |  |
| G            | 0 300000 [                                                                                                    |                                |                            |                 |               |                     |                                          |                  |                | Ð        |  |  |  |  |  |
|              | 1 Algemeen                                                                                                    | 2 Regels                       | 3 Blokkering               | en 4 Bet        | alingen bekij | ken 5 Geplande beta | ingen <u>6</u> Toe                       | gewezen vooruitt | etalingen beki | jken     |  |  |  |  |  |
|              | Blokkering E                                                                                                    | Blokkeerreden Datum            | Door                       | Vrijgavenaa     | am Vrijgav    | ereden Door         | Vrijgave                                 | datum Workflo    | wstatus []     |          |  |  |  |  |  |
|              | Ontvangen hoev                                                                                                    | Gefactureerde I 13-FEB         | -2019 Systeem              |                 |               |                     |                                          | Gestart          |                | <b>^</b> |  |  |  |  |  |
|              | Intrastat onvollee II                                                                                                    | ntrastat onvolle(25-FEB        | -2019 Systeem              |                 |               |                     |                                          |                  |                | 5        |  |  |  |  |  |
|              |                                                                                                    |                                |                            |                 |               |                     |                                          |                  |                |          |  |  |  |  |  |

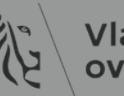

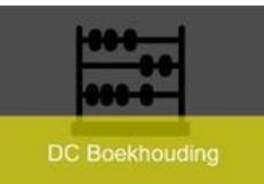

- Werkwijze:
  - » Tabblad 'Regels'
  - » Met schuifbalk helemaal naar achteren schuiven
  - » Flexveld openen en invullen

| ontrolototeel                                          | la stala                                                                                                    |                           |                                                       |                                                                                          |                                         |                                                                                     | A de altre 101 a la de                            |                                                                                                    |                                    |                             |                |                                                |                           |
|--------------------------------------------------------|----------------------------------------------------------------------------------------------------|---------------------------|-------------------------------------------------------|------------------------------------------------------------------------------------------|-----------------------------------------|-------------------------------------------------------------------------------------|---------------------------------------------------|----------------------------------------------------------------------------------------------------|------------------------------------|-----------------------------|----------------|------------------------------------------------|---------------------------|
| John Dierorgal I                                       | batch                                                                                                    |                           |                                                       |                                                                                          |                                         | v                                                                                   | Verkelijk bato                                    | htotaal                                                                                                    |                                    |                             |                |                                                |                           |
| STANDAARD                                              | D                                                                                                    |                           |                                                       |                                                                                          |                                         |                                                                                     |                                                   |                                                                                                    |                                    |                             |                |                                                |                           |
| edrijfsonderde                                         | leel Soort                                                                                                    | Procesinfo                |                                                       | Inkooporder                                                                              | Matchact                                | ie                                                                                  | Handelspar                                        | Leveranciersnu                                                                                                    | Naam leverar                       | Factuurdatur                | Factuurnr.     | Omschrijving                                   | Intern volgnum            |
| 'laamse Geme                                           | eensch Standaard                                                                                                    | 14/02/2019                | ) - ontvangst registr                                 | rer: 19006588                                                                            | Inkoopor                                | der -                                                                               | BEST INST                                         | VOP:10157680                                                                                                    | VOP:101576                         | 13-FEB-201                  | 21902112       | bestelling materiaal zwembaden                 |                           |
|                                                        |                                                                                                    |                           |                                                       |                                                                                          |                                         | -                                                                                   |                                                   |                                                                                                    |                                    |                             |                |                                                |                           |
|                                                        |                                                                                                    |                           |                                                       |                                                                                          |                                         |                                                                                     |                                                   |                                                                                                    |                                    |                             |                |                                                |                           |
|                                                        |                                                                                                    |                           |                                                       |                                                                                          |                                         |                                                                                     |                                                   |                                                                                                    |                                    |                             |                |                                                |                           |
|                                                        |                                                                                                    |                           |                                                       |                                                                                          |                                         |                                                                                     |                                                   |                                                                                                    |                                    |                             |                |                                                |                           |
|                                                        |                                                                                                    |                           |                                                       |                                                                                          |                                         |                                                                                     |                                                   |                                                                                                    |                                    |                             |                |                                                |                           |
| 1 Algemeen                                             | 2 Regels                                                                                                    | 3 Blo                     | okkeringen 4                                          | Retalingen bekii                                                                         | iken 5 G                                | enlande betalir                                                                     | ngen 6 Toeo                                       | ewezen vooruith                                                                                                    | etalingen beki                     | iken                        |                |                                                |                           |
| <u>1</u> Algemeen                                      | n <u>2</u> Regels                                                                                                    | <u>3</u> Blc              | okkeringen <u>4</u>                                   | Betalingen bekij                                                                         | jken <u>5</u> G                         | eplande betalir                                                                     | ngen <u>6</u> Toeg                                | ewezen vooruitb                                                                                                    | etalingen beki                     | iken                        |                |                                                |                           |
| 1 Algemeen                                             | 2 Regels                                                                                                    | <u>3</u> Blo              | okkeringen <u>4</u><br>Totaal                         | Betalingen bekij                                                                         | jken <u>5</u> G                         | eplande betalir                                                                     | ngen <u>6</u> Toeg                                | ewezen vooruitb                                                                                                    | etalingen beki                     | iken                        |                |                                                |                           |
| 1 Algemeen                                             | ELSCHERM_Standaard                                                                                                    | <u>3</u> Blo              | Totaal<br>Bruto                                       | Betalingen bekij<br>528,00                                                               | jken <u>5</u> G<br>Waarbo               | eplande betalir<br>orgsom                                                           | ngen <u>6</u> Toeg                                | ewezen vooruitb<br>Netto                                                                                                    | etalingen beki<br>528,             | iken                        |                |                                                |                           |
| 1 Algemeen                                             | ELSCHERM_Standaard                                                                                                    | <u>3</u> Blo              | okkeringen <u>4</u><br>Totaal<br>Bruto<br>Geannuleerd | Betalingen bekij<br>528,00<br>Regelbron                                                  | jken <u>5</u> G<br>Waarbo               | eplande betalir<br>orgsom<br>Referentie 1                                           | ngen <u>6</u> Toeg                                | ewezen vooruitb<br>Netto                                                                                                    | etalingen beki<br>528,<br>Betalin  | iken<br>00<br>gsbewijs geve | rifie Betaling | sbewijs verplicht Ontbrekend betalir           | ngsby [] ()               |
| 1 Algemeen<br>AP_REG                                   | a 2 Regels<br>SELSCHERM_Standaard<br>Reserveringsstatus<br>Gereserveerd                                                  | <u>3</u> Blo<br>Genegeerd | okkeringen 4<br>Totaal<br>Bruto<br>Geannuleerd        | Betalingen bekij<br>528,00<br>Regelbron<br>Door interface                                | jken <u>5</u> G<br>Waarbo<br>geïmport   | eplande betalir<br>orgsom<br>Referentie 1                                           | ngen <u>6</u> Toeg                                | ewezen vooruitb<br>Netto                                                                                                    | betalingen beki<br>528,<br>Betalin | iken<br>00<br>gsbewijs geve | rifie Betaling | sbewijs verplicht Ontbrekend betalin           | 1gsb # [] ()              |
| 1 Algemeen                                             | 2 Regels<br>BELSCHERM_Standaard<br>Reserveringsstatus<br>Gereserveerd<br>Niet gereserveerd                               | <u>3</u> Blo<br>Genegeerd | kkeringen 4<br>Totaal<br>Bruto<br>Geannuleerd         | Betalingen bekij<br>528,00<br>Regelbron<br>Door interface<br>E-belasting                 | jken <u>5</u> G<br>) Waarbo<br>geïmport | eplande betalir<br>orgsom<br>Referentie 1                                           | ngen <u>6</u> Toeg                                | ewezen vooruitb<br>Netto                                                                                                    | etalingen beki<br>528,<br>Betalin  | iken<br>DO<br>gsbewijs geve | rifie Betaling | sbewijs verplicht Ontbrekend betalin           | ngsb ( ] ()               |
| 1 Algemeen<br>AP_REG<br>tus<br>nodig<br>nodig<br>nodig | 2 Regels<br>BELSCHERM_Standaard<br>Reserveringsstatus<br>Gereserveerd<br>Niet gereserveerd<br>Gedeeltelijk gereserveer   | Genegeerd                 | kkeringen 4<br>Totaal<br>Bruto<br>Geannuleerd         | Betalingen bekij<br>528,000<br>Regelbron<br>Door interface<br>E-belasting<br>E-belasting | jken 5 G<br>) Waarbo<br>geïmport        | eplande betalir<br>orgsom<br>Referentie 1                                           | ngen <u>6</u> Toeg<br>Re<br>regels                | ewezen vooruitb<br>Netto                                                                                                    | etalingen beki<br>528,<br>Betalin  | jken<br>00<br>gsbewijs geve | rifie Betaling | sbewijs verplicht Ontbrekend betalin           | ngsban [] ()              |
| 1 Algemeen                                             | A 2 Regels<br>SELSCHERM_Standaard<br>Reserveringsstatus<br>Gereserveerd<br>Niet gereserveerd<br>Gedeeltelijk gereserveer | Genegeerd                 | okkeringen 4<br>Totaal<br>Bruto<br>Geannuleerd        | Betalingen bekij<br>528,00<br>Regelbron<br>Door interface<br>E-belasting<br>E-belasting  | jken <u>5</u> G<br>) Waarbo<br>geïmport | eplande betalir<br>orgsom<br>Referentie 1                                           | ngen <u>6</u> Toeg<br>R<br>regels                 | Netto                                                                                                    | etalingen beki<br>528,<br>Betalin  | iken<br>00<br>gsbewijs geve | rifie Betaling | sbewijs verplicht Ontbrekend betalin           | ngsba [] ()               |
| 1 Algemeen                                             | A 2 Regels<br>SELSCHERM_Standaard<br>Reserveringsstatus<br>Gereserveerd<br>Niet gereserveerd<br>Gedeeltelijk gereserveer | Genegeerd                 | kkeringen 4<br>Totaal<br>Bruto<br>Geannuleerd         | Betalingen bekij<br>528,00<br>Regelbron<br>Door interface<br>E-belasting<br>E-belasting  | jken <u>5</u> G<br>) Waarbo<br>geïmport | eplande betalir<br>orgsom<br>Referentie 1                                           | ngen <u>6</u> Toeg<br>R<br>regels<br>trastat code | Netto                                                                                                    | etalingen beki<br>528,<br>Betalin  | iken<br>00<br>gsbewijs geve | rifie Betaling | sbewijs verplicht Ontbrekend betalin<br>chloor | ngsb <mark>a [] ()</mark> |
| 1 Algemeen                                             | Careserveringsstatus<br>Gereserveerd<br>Niet gereserveerd<br>Gedeeltelijk gereserveer                                    | Genegeerd                 | okkeringen 4<br>Totaal<br>Bruto<br>Geannuleerd        | Betalingen bekij<br>528,00<br>Regelbron<br>Door interface<br>E-belasting<br>E-belasting  | jken <u>5</u> G<br>) Waarbo<br>geïmport | eplande betalir<br>orgsom<br>Referentie 1<br>Practuur<br>Intrastat I                | regels trastat code                               | wezen vooruitb<br>Netto<br>iferentie 2<br>8011000 (kg)<br>,00                                                                                                    | etalingen beki<br>528,<br>Betalin  | iken<br>00<br>gsbewijs geve | rifie Betaling | sbewijs verplicht Ontbrekend betalin<br>chloor | ngsb <mark>a [] ()</mark> |
| 1 Algemeen<br>AP_REGI<br>tus<br>nodig<br>nodig<br>4    | Cereserveringsstatus<br>Gereserveerd<br>Niet gereserveerd<br>Gedeeltelijk gereserveer                                    | Genegeerd                 | okkeringen 4<br>Totaal<br>Bruto<br>Geannuleerd        | Betalingen bekij<br>528,00<br>Regelbron<br>Door interface<br>E-belasting<br>E-belasting  | jken <u>5</u> G<br>) Waarbo<br>geïmport | eplande betalir<br>orgsom<br>Referentie 1<br>Practuur<br>Intrastat I<br>Intrastat I | regels restat code astat bedrag                   | Netto Netto Netto Second Second Secon | etalingen beki<br>528,<br>Betalin  | iken<br>00<br>gsbewijs geve | rifie Betaling | sbewijs verplicht Ontbrekend betalin<br>chloor | ngsb <mark>a [] ()</mark> |

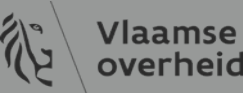

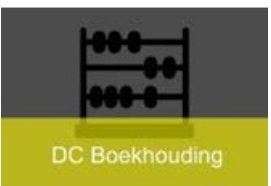

- Distributierekening is ongeldig
  - <u>Reden</u>:
    - Bij transcodificatie van entiteiten kan er niet meer gematcht worden op de oude entiteit
  - <u>Oplossing</u>:
    - matchen met correcte verzending van het IO

| OD | stributie inkoopo                          | rders           |                     |                      |          |                      | _ 🗆 🗙 |  |
|----|--------------------------------------------|-----------------|---------------------|----------------------|----------|----------------------|-------|--|
| í  | Reserveringsbedrag en datum op distributie |                 |                     |                      |          |                      |       |  |
|    | Nummer                                     | Reserveringsdat | Gereserveerd bedrag | Bestelde hoeveelheid | Bedrag   | Kostenrekening       | Al    |  |
|    | 15003243                                   | 12-JAN-2015     | 1.047,20            | 987,92               | 987,92   | 01-HD0BD0-1HE20002-1 | EA.   |  |
|    | 15003243                                   | 03-JUL-2015     | 12,80               | 12,08                | 12,08    | 01-HB0UA0-1HE20002-1 |       |  |
|    | 15003243                                   | 03-JUL-2015     | 1.060,00            | 1000                 | 1.000,00 | 01-HB0UA0-1HE20002-1 |       |  |

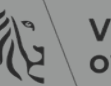

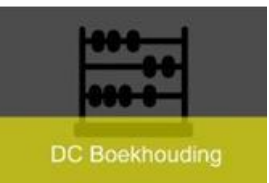

- Reserveringsadministratie mislukt
  - <u>Oplossing</u>:
    - Loggen naar **Sysaid**

| <u>B</u> estand Be <u>w</u> erken Beel <u>o</u> | <u>d</u> <u>M</u> ap E <u>x</u> tra | Rapporten Acties V | <u>/</u> enster <u>H</u> elp |               |                                         |                |                       |                   |            |            |
|-------------------------------------------------|-------------------------------------|--------------------|------------------------------|---------------|-----------------------------------------|----------------|-----------------------|-------------------|------------|------------|
| 🛤 🗞 🕲 i 🏈 🎘 🚳                                   | 送 ا 🌾 🕹                             | 10 10 10 10 10     | 🗊 🌒 🖉 🏟                      | 1?            |                                         |                |                       |                   |            |            |
| Workbench 'Factuur' (V                          | G Ingever & Fa                      | acturatie)         |                              |               |                                         |                |                       |                   |            | <b>=</b> × |
| Controletotaal bate                             | :h                                  |                    |                              |               |                                         |                | Werkelijk batchtotaal |                   |            |            |
| STANDAARD                                       |                                     |                    |                              |               |                                         |                |                       |                   |            |            |
| ingsgroep E                                     | Belastingbed                        | Apart betalen      | Boekings                     | stuknumme     | Koerssoort                              | Koersdatum     | Koers                 | Kenmerk belas     | stingplich |            |
| À                                               | 0,00                                | ✓                  | 19008123                     | 38            |                                         |                |                       |                   |            | <b>^</b>   |
| i i i i i i i i i i i i i i i i i i i           |                                     |                    |                              |               |                                         |                |                       |                   |            |            |
|                                                 |                                     |                    |                              |               |                                         |                |                       |                   |            |            |
|                                                 |                                     |                    |                              |               | [                                       |                |                       |                   |            |            |
|                                                 |                                     |                    |                              |               | l                                       |                |                       |                   | P          | •          |
|                                                 |                                     |                    |                              |               |                                         |                |                       |                   |            |            |
| <u>1</u> Algemeen                               | 2                                   | Regels             | <u>3</u> Blokkeringer        | n <u>4</u> Be | talingen bekijken                       | 5 Geplande bet | alingen 6 Toegewezen  | vooruitbetalingen | bekijken   | L          |
| Blokkering                                      | Blokkeerre                          | den Datum          | Door                         | Vrijgavena    | am Vrijgavered                          | en Door        | Vrijgavedatum         | Workflowstatus    | []         |            |
| Reserveringena                                  | Reservering                         | gena 01-MRT-2019   | Systeem                      |               | ,,,,,,,,,,,,,,,,,,,,,,,,,,,,,,,,,,,,,,, |                | ,0                    |                   | ΠA .       |            |
|                                                 |                                     |                    |                              |               |                                         |                |                       |                   | П.         |            |
|                                                 | Л                                   |                    | JL                           |               |                                         |                |                       |                   |            |            |

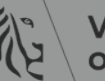

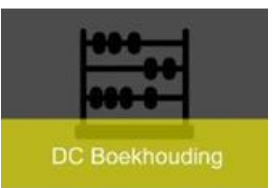

- Onvoldoende middelen
  - <u>Reden</u>:
    - Geen beschikbaar VEK krediet
    - Of bij een hoger btw-tarief op de factuur t.o.v. het IO dient er ook voldoende VAK beschikbaar te zijn
  - <u>Oplossing:</u>
    - Rapport 'Beschikbare middelen'
    - Budgethouder contacteren

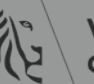

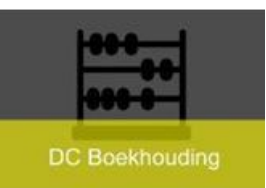

# Facturen gevalideerd

– Facturen met status 'gevalideerd

- Goedkeuring van de factuur kan opgestart worden
- EERST controle dat er geen blokkering op geplande betaling is :
  - Tabblad 'geplande betalingen'
  - IBAN niet correct voor deze leverancier
- Bankrekeningnummer dient aan de leverancier te hangen en goedgekeurd te zijn
  - Bij aanmaak van inkooporder controle van bankrekeningnummer om dit te voorkomen
  - DCB wijst de factuur af

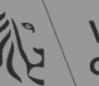

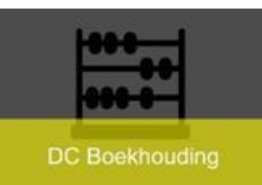

## Blokkeringen geplande betaling

## • Veld 'Procesinfo'

- IBAN niet correct voor deze leverancier
  - Zowel voor e-Invoicing als voor scanning
  - Leverancier heeft zijn bankrekeningnummer meegegeven in XML of op PDF maar is nog niet aangemaakt of goedgekeurd

Bestand Bewerken Beeld Map Extra Rapporten Acties Venster Help

| 1                | 🛋 🏷 🛇 I 🖉 😓 🍪 🎒 🕅 I 🗶 🗊 👘 🛤 🛤 I 🎜 🗇 🥔 🎼 I ?               |                  |                                       |                  |                                                               |             |                                          |                |           |  |  |
|------------------|-----------------------------------------------------------|------------------|---------------------------------------|------------------|---------------------------------------------------------------|-------------|------------------------------------------|----------------|-----------|--|--|
| <mark>o</mark> w | Workbench 'Factuur' (VG Crediteuren Hoofdgebruiker) 🗧 🖬 🖬 |                  |                                       |                  |                                                               |             |                                          |                |           |  |  |
|                  | Controletotaal batch                                      |                  |                                       |                  | Werkelijk batchtotaal                                         |             |                                          |                |           |  |  |
| ß                | Standaardmap Facturen                                     |                  |                                       |                  |                                                               |             |                                          |                |           |  |  |
|                  | Bedrijfsonderdeel                                         | Soort            | Procesinfo                            | - Ini            | kooporder N                                                   | /latchactie | Handelspa                                | Leveranciersnu | Naam leve |  |  |
|                  | Vlaamse Gemeenscl                                         | Standaard        | IBAN niet correct voor dez            | e leverancier:   | 1                                                             | nkooporder  | ADGAR PL                                 | KBO:04755564   | KBO:0475  |  |  |
|                  |                                                           |                  |                                       |                  |                                                               | ,           | i i i i i i i i i i i i i i i i i i i    |                |           |  |  |
|                  |                                                           | [                |                                       |                  |                                                               |             | , i i i i i i i i i i i i i i i i i i i  |                |           |  |  |
|                  |                                                           | [                |                                       |                  | i`                                                            |             | , i i i i i i i i i i i i i i i i i i i  |                |           |  |  |
|                  |                                                           | l.               | Л                                     | 11               |                                                               |             |                                          | L )            |           |  |  |
|                  | <u>1</u> Algemeen                                         | <u>2</u> Regels  | <u>3</u> Blokkeringen                 | 4 Betalingen bek | vekijken 🔓 Geplande betalingen 🧯 Toegewezen vooruitbetalingen |             |                                          | ı bekiiken     |           |  |  |
|                  | Blokkeerreder<br>Blk. svsteem                             | n<br>Vervaldatum | Betaling<br>Brutobedrag Valuta Priori |                  | t Methode estiging                                            |             | – Stortingsbankrekening –<br>Nummer Naam |                | - · ]     |  |  |
|                  |                                                           | 11-MRT-2016      | 91.442,08 EUR                         | 99 E             | Elektronisch                                                  |             |                                          | Υ<br>Π         |           |  |  |
| I                |                                                           |                  |                                       |                  |                                                               |             |                                          |                |           |  |  |

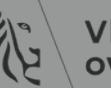

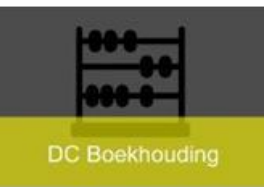

- Bankrekening bestaat niet voor die leverancier of de bankrekening is niet goedgekeurd
- OraFin neemt de goedgekeurde bankrekening met de hoogste prioriteit
  - » geen blokkering op geplande betalingen

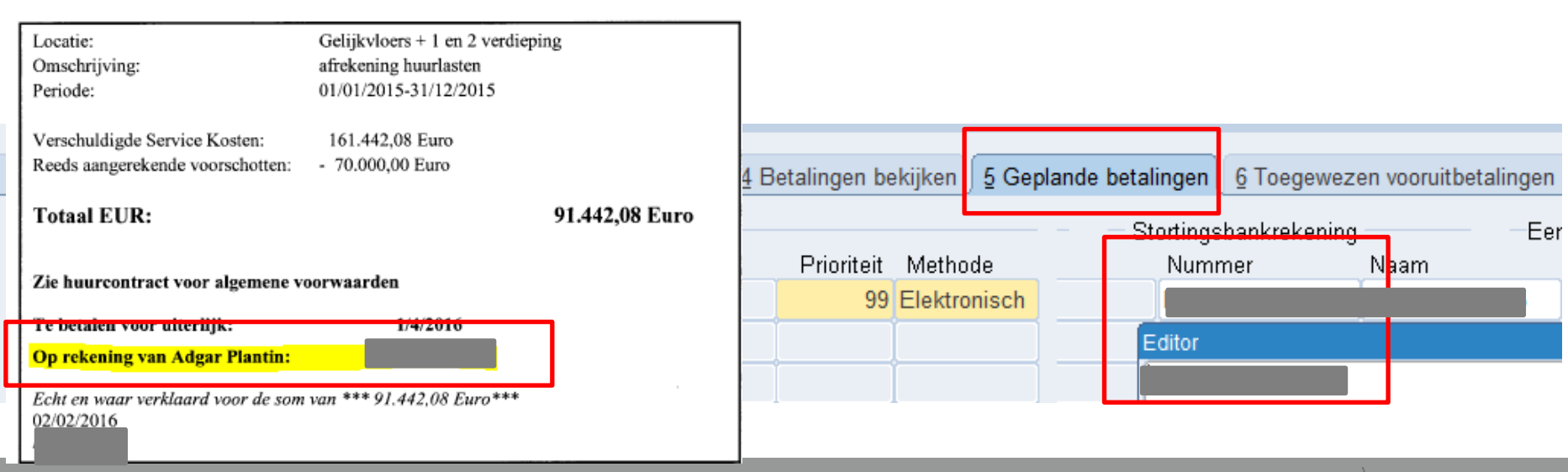

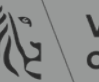

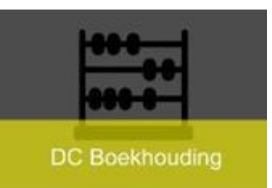

- <u>Oplossing</u>:
  - Bankrekening aanmaken/toevoegen indien nodig
  - Bankrekening kan niet gebruikt worden tot ze goedgekeurd is
  - Na goedkeuring valideren op de geplande betalingen van de factuur

## – <u>OPGELET</u>:

- Bij wijziging van ontvangstdatum, voorwaardendatum of voorwaarden wordt de geplande betaling opnieuw aangemaakt
- Dus bankrekening kan de rekening met de hoogste prioriteit zijn en niet die dat gevraagd is op de factuur

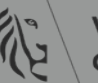

- Bankrekening toevoegen of aanmaken
  - » Leveranciersnummer invoeren
  - » Knop 'Uitvoeren'
  - » Bankdetails

DC Boekhouding

- Toevoegen → reeds aangemaakt maar nog niet opgeslagen
- Aanmaken  $\rightarrow$  nog niet aangemaakt

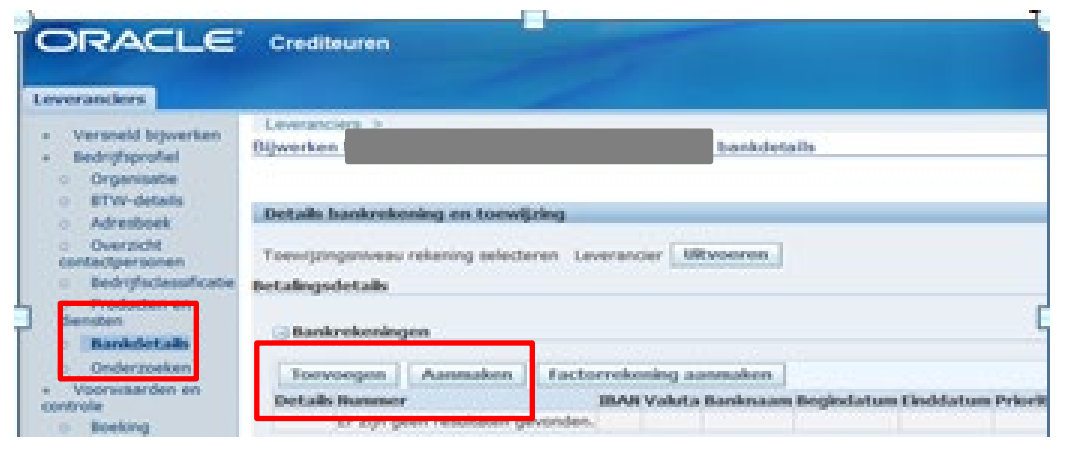

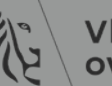
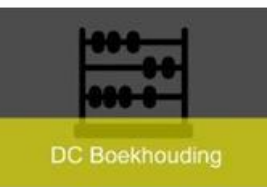

## Mededeling

- Tabblad 'geplande betalingen'
  - Gestructureerde mededeling
    - Steeds meegeven
  - Geen mededeling
    - Factuurnummer gaat mee met de betaling
  - Vrije mededeling
    - Geen speciale tekens toevoegen
      - Betaling kan anders niet doorgaan

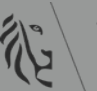

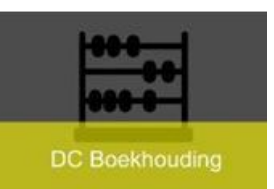

## Facturen - annuleren

- Facturen annuleren
  - Voor gescande en e-Invoice facturen
    - Issue loggen in SysAid
    - Gebruiker NIET zelf annuleren
  - Annuleren van facturen gebeurt uitzonderlijk
    - Factuur is ingevoerd in foutieve organisatie
    - Foutieve leverancier in OraFin t.o.v. aangeleverde factuur indien deze niet meer gewijzigd kan worden (indien gematcht met IO)
    - In factuurnummer wordt er 'ANNUL' voor gezet
    - Foutieve valuta in OraFin t.o.v. aangeleverde factuur

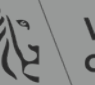

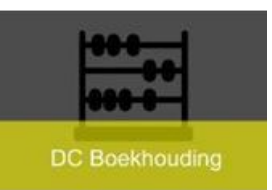

## Facturen - wijzigen

- Facturen niet correct
  - Gegevens foutief ingevoerd in OraFin
    - Gegevens aanpassen in OraFin (vb. leverancier indien nog niet gematcht, bedrag, ...)
  - Niet akkoord met factuur van leverancier
    - Procedure van betwisting gebruiken
      - Geheel of gedeeltelijk betwisten
      - Invoeren van een creditnota 'betwiste factuur'
      - Hoe verwerk ik een factuur? | Paddle (fb-intranet.be)
        - » Document 'betwiste facturen'
      - Bij akkoord m.b.t. betwisting dient creditnota door leverancier aangeleverd te worden

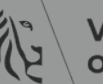

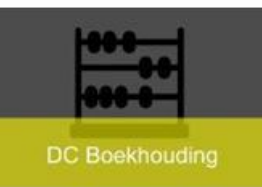

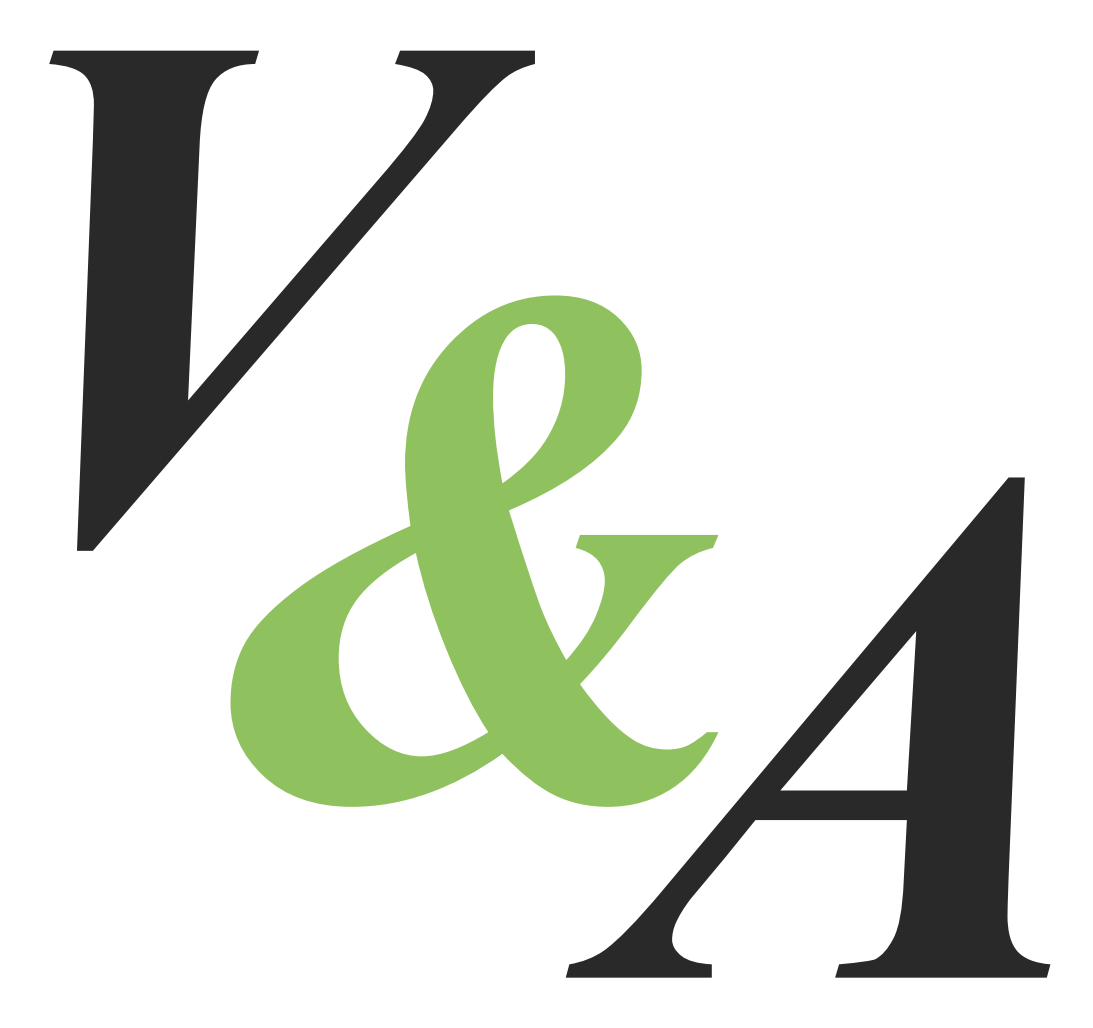

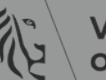